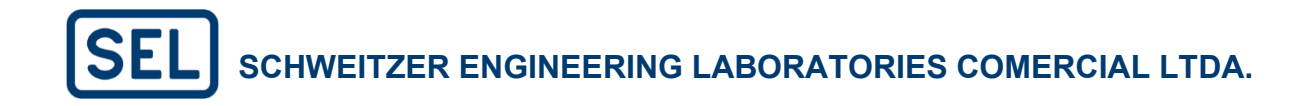

# *Guia prático para instalação e utilização do software SEL-5037 SEL Grid Configurator*

Suporte Técnico SEL

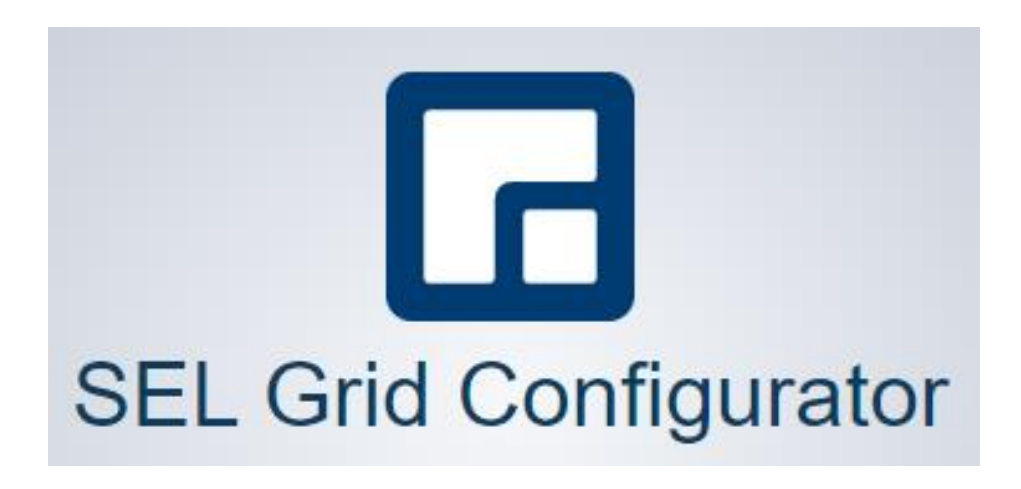

Fevereiro/2025

SCHWEITZER ENGINEERING LABORATORIES, COMERCIAL LTDA

Tornando a Energia Elétrica mais Segura, mais confiável e mais Econômica

### SUMÁRIO

| 1. INTRODUÇÃO                               | 4  |
|---------------------------------------------|----|
| 2. INSTALAÇÃO                               | 5  |
| 2.1. Requisitos mínimos do Sistema          | 5  |
| 2.2. Pacote Completo                        | 6  |
| 2.3. Instalação via SEL Compass             | 10 |
| 3. IDENTIFICADORES DO RELÉ                  | 14 |
| 3.1. Serial Number (Número de série)        | 14 |
| 3.2. Part Number                            | 16 |
| 3.3. Identificador de Firmware (FID)        | 16 |
| 4. SEL Grid Configurator                    | 17 |
| 4.1. Tela principal e funções básicas       | 17 |
| 4.2. System Explorer e Criando um projeto   | 17 |
| 4.3. Comunicação com o Relé                 | 21 |
| 4.3.1 Quick Connect                         | 21 |
| 4.3.2 Conexão via "Connections"             | 34 |
| 4.4. Device Explorer                        | 36 |
| 4.5. Arquiteura do Grid – "Settigings Grid" | 39 |
| 4.6. Enviar e Ler Ajustes                   | 43 |
| 4.7. Converter e Comparar Ajustes           | 47 |
| 4.7.1 Converter                             | 47 |
| 4.7.2 Comparar (Offline e Online)           | 50 |
| 4.8. Exportar de Ajustes                    | 54 |
| 5. HMI (HUMAN MACHINE INTERFACE)            | 56 |
| a. Visão geral (Device)                     | 57 |
| b. Medições (Meters)                        | 58 |
| c. Monitor                                  | 58 |

| C  | 1. | Report                   | 59 |
|----|----|--------------------------|----|
| e  | e. | Control                  | 60 |
| f  |    | Settings                 | 61 |
| 6. | С  | oleta de Oscilografias   | 62 |
| 8  | ι. | Obtendo uma oscilografia | 62 |
| 7. | N  | Iodo Terminal            | 63 |
| 8. | Н  | lelp                     | 65 |
| 9. | А  | ssistência de Fábrica    | 67 |

### 1. INTRODUÇÃO

O software SEL Grid Configurator – SEL-5037 é uma poderosa ferramenta para realização de ajustes, análises de eventos e visualização de relatórios e medições fornecidas pelos IEDs (Intelligent Electronic Devices) da SEL. O software pode ser utilizado para os seguintes dispositivos:

| Device Family | Device Model | Z-Number | HMI Available |
|---------------|--------------|----------|---------------|
| SEL-400G      | SEL-400G     | 001–006  |               |
|               | SEL-400G-1   | 001–006  |               |
| SEL-401       | SEL-401      | 105–109  |               |
| SEL-411L      | SEL-411L-0   | 021      | Х             |
|               | SEL-411L-1   | 021      | Х             |
|               | SEL-411L-2   | 100–104  | Х             |
| SEL-421       | SEL-421-7    | 105–109  |               |
| SEL-451       | SEL-451-6    | 101–107  |               |
| SEL-487B      | SEL-487B-2   | 101–104  |               |
| SEL-487E      | SEL-487E-5   | 201–206  |               |
| SEL-851       | SEL-851      | 001–002  | Х             |
| SEL-TMU       | SEL-TMU      | 001      |               |

O SEL Grid Configurator é uma ferramenta de software distribuída gratuitamente para engenheiros e técnicos criarem, gerenciarem e implantarem configurações para dispositivos do sistema de energia SEL de forma eficiente. É a próxima evolução no software de configuração de dispositivos SEL, oferecendo uma experiência de usuário moderna, com recursos como:

- Um editor no estilo de planilha.
- Edição de lógica livre em um ambiente de design integrado.
- Visualização intuitiva das funções de proteção.
- Relatórios abrangentes.
- Filtros customizados.
- Gerenciamento de configurações de múltiplos dispositivos.

A interface homem máquina (IHM) permite a visualização das medições analógicas, estados de bits, fasores, status do relé, além de controle em tempo real. O SEL-5037 possui ainda interface para o modo terminal que permite rápida visualização de medições e de estados dos bits internos, bem como alteração de ajustes.

Este guia tem como objetivo fornecer informações para instalação, operação e utilização de todos os recursos, de forma prática, disponíveis no software para usuários dos produtos da SEL. As operações apresentadas nesse documento também estão descritas na página de vídeos da SEL, que pode ser acessada no link a seguir: <u>Vídeos Tutoriais</u>

### 2. INSTALAÇÃO

A instalação do software pode ser feita basicamente através de duas formas: instalação do pacote completo e instalação através do software SEL Compass. Ambas as maneiras serão mostradas nos itens 2.2 e 2.3 respectivamente. Diferente da instalação do acSELarator QuickSet Software, a instalação do SEL Grid configurator não inclui a instalação de softwares adicionais como SEL-5601 para visualização de oscilografias e o SEL Compass, sendo para estes, necessário instalação separadas.

#### 2.1. Requisitos mínimos do Sistema

Os requisitos mínimos para o computador a ser instalado o software são:

- Microsoft® Windows® 11 64-bits;
- Microsoft® Windows® 10 64-bits;
- Microsoft Windows Server 2016 64-bits;
- Mínimo de 3 GB de espaço livre no HD;
- Mínimo de 4 GB de memória RAM;
- Porta serial ou Ethernet para permitir comunicação com os dispositivos SEL;
- Monitor com resolução 1200x800 ou superior (Para melhor visualização das janelas e do texto do software, você pode acessar as configurações do sistema operacional Windows e ajustar as configurações de resolução da tela para tornar o texto e outros itens maiores ou menores.) e mouse ou outro equipamento para navegação;

- Software Microsoft. NET Framework 4.6.2 instalado no PC;
- É possível instalar o software no modo Admin Install e User install. Ambos instalam a mesma versão do software, mas possuem aplicação para diferentes casos. SEL recomenda usar a User install na maioria dos casos. A tabela abaixo ilustra as diferenças e entre os dois tipos de instalação.

| User Install                                | Admin Install                                    |
|---------------------------------------------|--------------------------------------------------|
| Não requer privilégios administrativos para | Requer privilégios administrativos para instalar |
| instalar no computador.                     | no computador.                                   |
| Acessível apenas ao usuário que instalou o  | Acessível para todos os usuários do mesmo        |
| software.                                   | computador.                                      |
| Nunca requer uma atualização para uma       | Pode ser necessário atualizar o QuickSet e o     |
| instalação existente do QuickSet.           | Device Manager para compatibilidade. Se uma      |
|                                             | atualização for necessária, o usuário será       |
|                                             | notificado durante a instalação do SEL Grid      |
|                                             | Configurator. O usuário terá então a             |
|                                             | oportunidade de cancelar a instalação nesse      |
|                                             | momento.                                         |
| Usa um Database separado do QuickSET        | Usa o acSELerator Database, o mesmo database     |
| Device Manager. O User Install do SEL Grid  | utilizado pelo QuickSet Device Manager, se       |
| Configurator não pode se conectar a um      | instalado. Isso fornece um meio de visualizar e  |
| acSELerator Database.                       | acessar dispositivos suportados tanto pelo SEL   |
|                                             | Grid Configurator quanto pelo Device Manager.    |

#### 2.2. Pacote Completo

Esta seção descreve o procedimento para download do software completo, incluindo os drivers de ajustes de todos os relés, módulos e medidores, além de softwares auxiliares. O tamanho deste arquivo User Install é de 933 MB (ref. Fevereiro de 2025).

O software SEL Grid Configurator está disponível para download no site da SEL, no endereço do site da SEL Brasil. Link abaixo respectivamente:

SEL-5037 SEL Grid Configurator | Schweitzer Engineering Laboratories

Para realizar o download, é necessário antes possuir cadastro no site da SEL através do endereço abaixo. Para realização do cadastro, não é permitido utilização de emails pessoais tais como Gmail, Yahoo, Hotmail, etc. Cadastre seu email corporativo. O registro leva apenas alguns minutos e o prazo para efetivação é de um dia útil.

#### Conta mySEL | Schweitzer Engineering Laboratories

A instalação do software é gratuita e todas as atualizações estão disponíveis no website. A versão mais recente do software é sempre compatível com os relés mais novos e também com os relés com firmwares mais antigos. No site da SEL sempre teremos a versão mais atual do software. Softwares | Schweitzer Engineering Laboratories

A instalação do software Microsoft.NET Framework 4.6.2 é **altamente recomendável** antes do início da instalação do SEL Grid Configurator. O download deste software é disponível na internet de forma gratuita, sendo que sites de busca fornecem referências para baixá-lo.

Veja a seguir o passo a passo da instalação do AcSELerator após realizado o download do instalador.

Após salvar o instalador (arquivo SEL.Grid.AdminInstaller ou SEL.Grid.UserInstaller) na pasta desejada, execute o arquivo e aceite o executável caso seja a versão *Admin Install*. Uma janela informará que está extraindo alguns arquivos, é necessário aguardar que ela carregue.

Em seguida, a página inicial da instalação do software será aberta. Para prosseguir é necessário clicar em "Next", conforme a imagem a seguir.

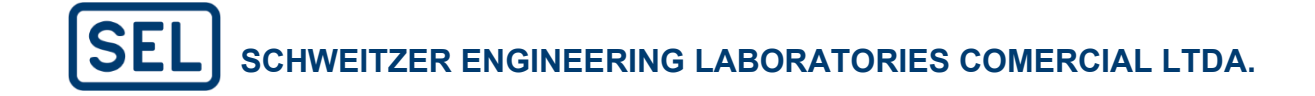

|                                                                                                    | r                                                    |
|----------------------------------------------------------------------------------------------------|------------------------------------------------------|
| Welcome to the SEL Grid Configurator Setup Wiza                                                                                         | rd                                                   |
| This Wizard will guide you through the installation of SEL Grid Co                                                                      | onfigurator.                                         |
| It is recommended that you close all other applications before st<br>possible to update the relevant systems files without having to re | arting Setup. This will make it eboot your computer. |
| Click Next to continue.                                                                                                    |                                                      |
|                                                                                                    |                                                      |
|                                                                                                    |                                                      |
|                                                                                                    |                                                      |
|                                                                                                    | Next Cancel                                          |

Em seguida, veja os termos e clique em "I have read and accpet the license agreement" e em seguida em "Install" conforme a figura abaixo.

| SEL Grid Configurator                                                                                                    | $\times$ |
|----------------------------------------------------------------------------------------------------|----------|
| 1 EULA Agreement — 2 Details — 3 Installation — 4 Summary                                                                                                    | /        |
| Please review and acknowledge the license agreement to continue.                                                                                                    |          |
| PLEASE READ THIS SOFTWARE LICENSE AGREEMENT ("AGREEMENT") CAREFULLY BEFORE<br>INSTALLING SOFTWARE. SCHWEITZER ENGINEERING LABORATORIES, INC. OR ITS AFFILIATE<br>("SEL") IS WILLING TO LICENSE SOFTWARE TO YOU AND/OR YOUR COMPANY ("LICENSEE") ONLY<br>ON THE CONDITION THAT LICENSEE ACCEPTS THE TERMS OF THIS AGREEMENT. BY INSTALLING<br>SOFTWARE OR OPENING THE PACKAGE (OR, IF THIS AGREEMENT IS DISPLAYED ELECTRONICALLY,<br>CLICKING "I ACCEPT" OR "I AGREE"), LICENSEE AGREES TO THE TERMS OF THIS AGREEMENT. IF<br>LICENSEE DOES NOT AGREE TO THE TERMS OF THIS AGREEMENT, DO NOT INSTALL SOFTWARE<br>OR OPEN THE PACKAGE (OR, IF THIS AGREEMENT IS DISPLAYED ELECTRONICALLY, CLICKING "I ACCEPT" OR "I AGREET") OF THIS AGREEMENT, DO NOT INSTALL SOFTWARE<br>OR OPEN THE PACKAGE (OR, IF THIS AGREEMENT IS DISPLAYED ELECTRONICALLY, CLICK "NO" OR<br>"CANCEL") AND PROMPTLY RETURN SOFTWARE TO SEL WITHIN TWENTY (20) DAYS OF<br>PURCHASE FOR A FULL REFUND OF ANY LICENSE FEE PAID. THE TERMS OF THIS AGREEMENT<br>SHALL APPLY TO ANY SOFTWARE PROVIDED BY SEL TO LICENSEE, WHETHER OR NOT EMBEDDED<br>IN SEL PRODUCTS. |          |
| <ol> <li>License to Use. "Software" means proprietary computer software licensed by SEL, whether or not<br/>embedded as firmware in SEL products, and includes all copyright, trade secret, patent and other</li> </ol>                                                                                                    |          |
| ✓ I have read and accept the license agreement                                                                                                    | _        |
| Back Install Cancel                                                                                                    |          |

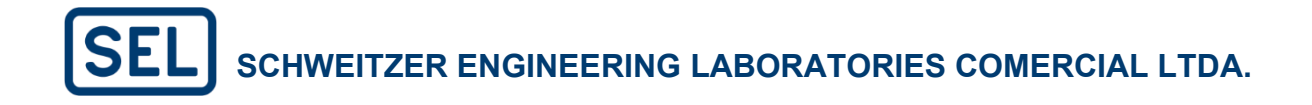

No caso da versão Admin Install, vai ter a opção de instalar no tipo "Stantard" e no tipo "Custom". É recomendável que prossiga pelo tipo "Stantard" e em seguida clique no botão "Install" conforme a figura abaixo.

| SEL Grid Co                                                                     | nfigurator                 | $\times$ |
|---------------------------------------------------------------------------------|----------------------------|----------|
| 1 EULA Agreement — 2 Details —                                                  | 3 Installation — 4 Summary | r        |
| Choose the installation type:                                                   |                            |          |
| • Standard<br>Installs the application using default options.                   |                            |          |
| <ul> <li>Custom</li> <li>Specify install location and other options.</li> </ul> | -                          |          |
|                                                                                 |                            |          |
|                                                                                 |                            |          |
|                                                                                 | Rack Install Cancel        |          |
|                                                                                 | Back Install Cancel        |          |

Aguarde a instalação do software ser completada e clique em "Next" para prosseguir.

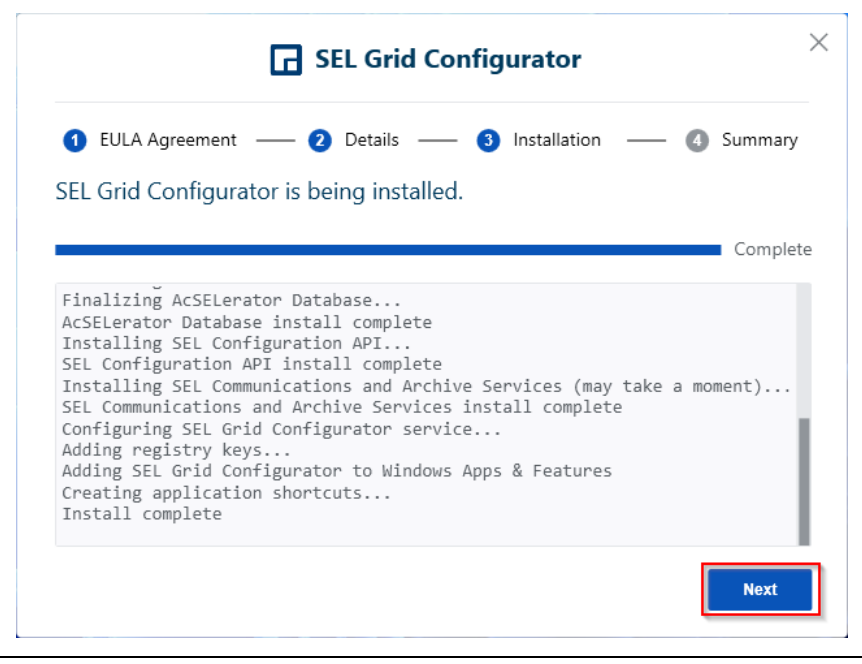

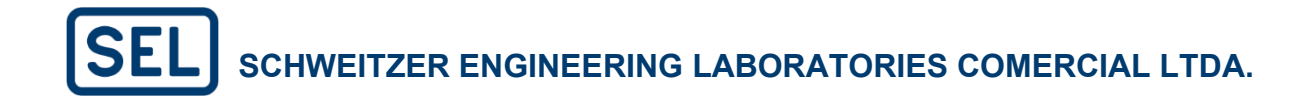

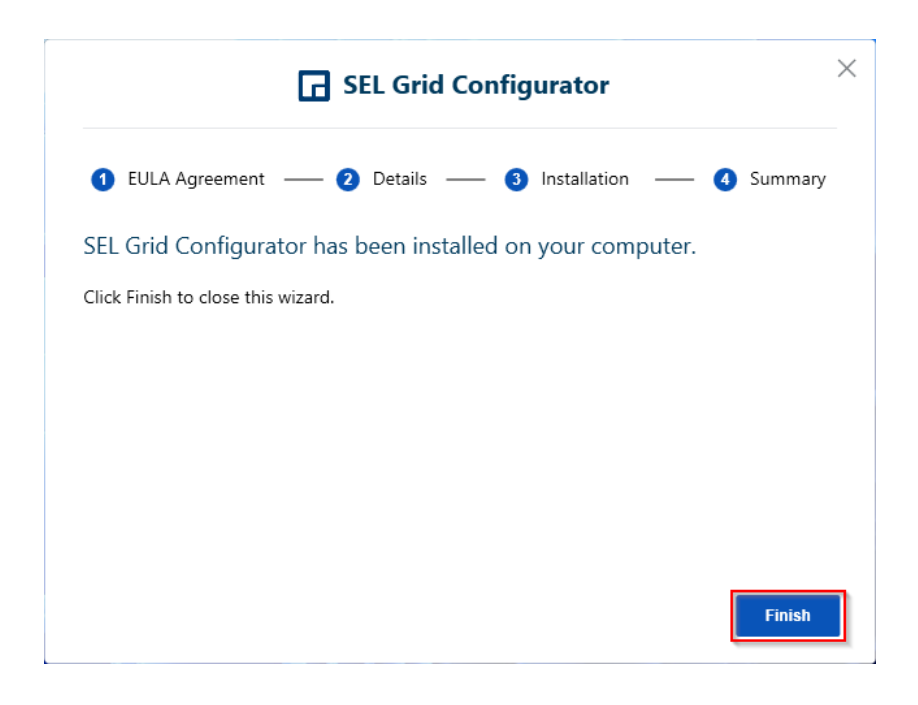

Por fim clique em "Finish" para finalizar a instalação.

Assim, a instalação está completa, sendo possível abrir o software através do atalho na área de trabalho ou pesquisando diretamente no navegador do Windows.

<u>Nota</u>: Eventuais problemas encontrados durante a instalação podem estar associados ao não cumprimento total dos requisitos mínimos do item 2.1 e à política de TI da empresa como não privilégios de administrador. O responsável de TI da empresa deve ser consultado em caso de erros na instalação.

#### 2.3. Instalação via SEL Compass

O software SEL Compass é um *software* gerenciador que serve como interface para baixar *softwares*, *drivers* de ajustes e documentos técnicos do site da SEL Inc. É a ferramenta mais prática para realizar o download e manter atualizado o SEL-5037 em seu computador. O SEL Compass permite ainda facilmente baixar **manuais de instrução**, catálogos e artigos técnicos do site da SEL Inc.

Faça o download do arquivo **SEL Compass<sup>TM</sup>** (127 MB aprox.) diretamente através do endereço: <u>SEL Compass Software and File Download Organization | Schweitzer Engineering Laboratories</u>

Após o download, execute o arquivo do instalador (arquivo CompassInstall.exe) como administrador e siga as instruções de instalação. O processo de instalação é rápido. Através do SEL Compass<sup>™</sup> será possível baixar e instalar o SEL Grid Configurator, AcSELerator® QuickSet e outros softwares da SEL conforme interesse.

É recomendado executar o SEL Compass como administrador para que ele possa instalar arquivos e criar pastas em seu computador. Para isto, clique com o botão esquerdo do mouse em "Executar como administrador" (ou "Run as administrator", no inglês). Veja a figura abaixo:

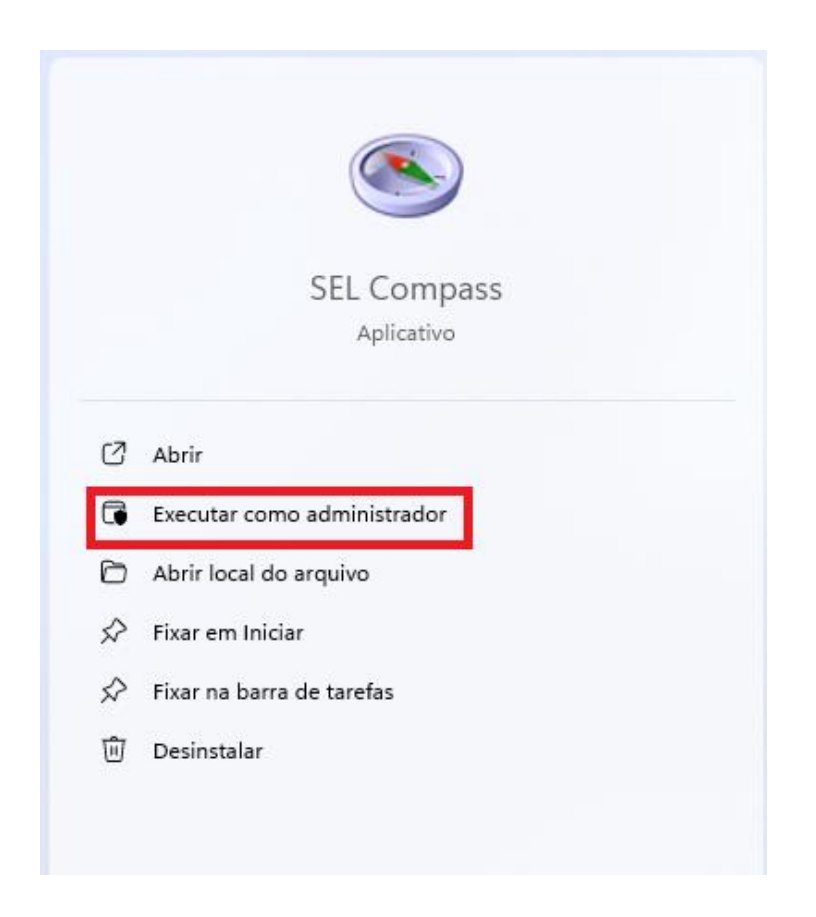

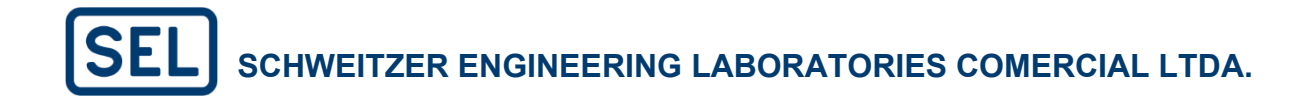

Após abrir o programa, escolha a opção em "Tools" - "Options" no menu de navegação da tela inicial do SEL Compass, conforme abaixo:

| SEL Compass™<br>File View Tools Help<br>Qptions<br>Import |                                       |                                                                                                    |
|-----------------------------------------------------------|---------------------------------------|----------------------------------------------------------------------------------------------------|
|                                                           | SEL<br>Compass <sup>®</sup> Solutions | Products<br>View available SEL products<br>Solutions<br>Complete list of available SEL product solutions |
|                                                           |                                       | Literature<br>View application guides, manuals, and technical papers                                     |

Marque a opção "SEL Website" e insira seus dados de cadastro clicando no botão "SEL User Account" e preenchendo suas credenciais nas abas "Email Address" e "Password".

| SEL Compass Options      |                                 | ×                  |                                             |                   |
|--------------------------|---------------------------------|--------------------|---------------------------------------------|-------------------|
| Update Source Location   |                                 |                    |                                             |                   |
| SEL Website     SEL      | User Account                    | Jownload Directory | SEL User Account Logon Information          | ×                 |
| Other                    |                                 | Browse             | Email Address                               |                   |
| Update Frequency         |                                 |                    |                                             |                   |
| Enable Update Notificat  | tions                           |                    | Password                                    |                   |
| Daly v at 0              | 7:40 🗘 on day                   |                    | Confirm Password                            |                   |
| File Destinations        |                                 |                    | Provy Server                                |                   |
| Overwrite Existing Files | 5                               |                    | The short of the short because a set of the |                   |
| Type of Document         | Document Destination            | ^                  | "Uncheck all check boxes to not use a pr    | oxy server        |
| Application Guide        | C:\SEL\ApplicationGuide         |                    |                                             |                   |
| Documentation            | C:\SEL\Documentation            |                    | Automatically detect proxy server           |                   |
| User Guide               | C:\SEL\UserGuide                |                    | Use proxy configuration script              |                   |
| Application Handbook     | C:\SEL\ApplicationHandbook      |                    | Drawy configuration estint                  |                   |
| Reference Manual         | C:\SEL\ReferenceManual          |                    | Proxy coniguration script                   |                   |
| Plyer                    | C:\SEL\Plyers                   |                    |                                             |                   |
| Settings Sheet           | C:\SEL\Settings Sheet           |                    |                                             |                   |
| Application Notes        | C:\SEL\Application Notes        |                    | Use Manual Proxy Server                     |                   |
| Technical Papers         | C:\SEL\(Technical Papers        |                    | Proxy Server Address                        | Proxy Server Port |
| Case Studies             | C:\SEL\Case Studies             |                    |                                             |                   |
| White Papers             | C:\SELWhite Papers              | ~                  |                                             |                   |
| File Management          |                                 |                    | ×                                           |                   |
| Save installation and pa | sckage files for redistribution |                    | Create,Manage SEL User Account              | QK Cancel         |
| C:\SEL\SetupFiles\       |                                 | Browse             |                                             |                   |
| Other Settings           |                                 |                    |                                             |                   |
| Show newly released pack | ages for 60 🔮 (1 to 365 days)   |                    |                                             |                   |
|                          |                                 |                    |                                             |                   |
| Bestore Appearance       | QK Cano                         | el Help            |                                             |                   |

Para baixar e instalar o SEL Grid Configurator, clique em "Products".

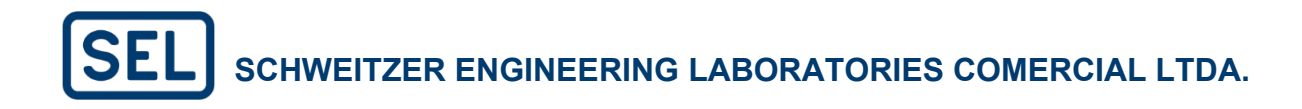

| SEL Compass™<br><u>Eile V</u> iew <u>Tools H</u> elp |                |                                                                                                    | - 0 × |
|------------------------------------------------------|----------------|----------------------------------------------------------------------------------------------------|-------|
|                                                      | SEL<br>Compass | Solutions<br>Products<br>Wew available SEL products                                                                                                    |       |
|                                                      |                | Solutions<br>Complete list of available SEL product solutions<br>Uterature<br>View application guides, manuals, and technical papers<br>Manage<br>View Sel product updates     |       |
|                                                      |                | Remove Universal SEL products  ACSELERATOR      OuickSet Instal QuidGet for easy management of SEL device configurations      Proofs      You for the set for use with Dub/Set |       |
|                                                      |                | SOMETZR<br>EXCRETERING<br>LADOWTORES                                                                                                    |       |

Logo após, pesquise por "grid configurator", pressione enter e, em seguida, selecione a opção de tipo "Applications" do software SEL Grid Configurator.

| iew Jools <u>H</u> | lelp        |                    |                                              |                                             |                                  |               |                    | grid configurator              | *                     | ł. |
|--------------------|-------------|--------------------|----------------------------------------------|---------------------------------------------|----------------------------------|---------------|--------------------|--------------------------------|-----------------------|----|
| 10                 | Name        |                    | △ Descriptio                                 | n                                           |                                  |               |                    |                                |                       |    |
| 1                  | SEL-501     |                    | Dual Unive                                   | ersal Overcurrent Relay                     |                                  |               |                    |                                |                       |    |
| olutions           | SEL-5020    |                    | Settings A                                   | ssistant Software                           |                                  |               |                    |                                |                       |    |
| -                  | SEL-5025    |                    | Secure Po                                    | rt Service                                  |                                  |               |                    |                                |                       |    |
| St. AN             | SEL-5032    |                    | AcSELerat                                    | or Architect                                |                                  |               |                    |                                |                       |    |
| roducts            | SEL-5033    |                    | AcSELerat                                    | or RTAC                                     |                                  |               |                    |                                |                       |    |
| The second         | Drag a co   | olumn header he    | re to group by that column                   |                                             |                                  |               |                    |                                |                       |    |
| erature            | Select      | Status             | Name                                         |                                             | △ Date                           | Version       | Type               | WEB                            |                       |    |
|                    |             | Current            | AcSELerator RTAC Library Extensions          |                                             | 23/10/2024 11:35:04              | 4.24.10.0     | Applications       | https://selinc.com/SEL-5       | 33/                   |    |
|                    | Ō           | Current            | AcSELerator RTAC SEL-5033                    |                                             | 21/10/2024 10:55:41              | 1.37.153.8500 | Applications       | https://selinc.com/SEL-5       | )33/                  |    |
| (Cont)             |             | Current            | AcSELerator RTAC SEL-5033 Software           |                                             | 17/12/2024 22:14:56              | 2024.12.17    | Instruction Manua  | als https://selinc.com/literat | ure/instruction-manu  | ,  |
|                    |             | New                | Automating Common RTAC Maintenance           | Tasks Using Python Scripts and SEL Software | 06/03/2024 23:41:52              | 2024.03.06    | Application Guides | s https://selinc.com/literat   | re/application-guide  | e  |
| nat's New          |             | New                | Deploying Custom Alarm Screens in an SE      | L-2240 Axion Bay Controller                 | 14/05/2024 22:45:13              | 2024.05.14    | Application Guides | s https://selinc.com/literat   | re/application-guide  |    |
| 8                  |             | New                | POWER TOOLS Network IEEE 802. 1Q VL          | AN Configuration Monitor                    | 21/12/2016 21:37:49              | 2016.12.21    | Installation Guide | s https://selinc.com/iterat    | re/installation-quide |    |
| 190                |             | Current            | SEL RTAC Programming Reference               |                                             | 23/10/2024 19:20:42              | 2024.10.23    | Instruction Manua  | als https://selinc.com/iterat  | ure/instruction-manu  | k  |
| pdates             | Ō           | New                | Understanding and Using Static Routes in     | the SEL RTAC                                | 06/03/2024 23:18:45              | 2024.03.06    | Application Guides | s https://selinc.com/literat   | ure/application-quide |    |
| -                  |             | New                | Using Wireshark to Decode RTAC Serial L      | ine Messages and SEL Protocols              | 07/03/2024 00:05:06              | 2024.03.07    | Application Guides | s https://selinc.com/literat   | re/application-guide  | e  |
| emove              |             |                    |                                              |                                             |                                  |               |                    |                                |                       |    |
|                    | Descriptio  | n Changes          | Files                                        |                                             |                                  |               |                    |                                |                       |    |
|                    | Installs pr | ebuilt libraries a | nd instruction manuals for the advanced user | s of the SEL RTAC                           |                                  |               |                    |                                |                       |    |
|                    |             |                    |                                              |                                             |                                  |               |                    |                                |                       |    |
|                    |             |                    |                                              |                                             |                                  |               |                    |                                |                       |    |
|                    |             |                    |                                              |                                             |                                  |               |                    |                                |                       |    |
|                    |             |                    |                                              |                                             |                                  |               |                    |                                |                       |    |
|                    |             |                    |                                              |                                             |                                  |               |                    |                                |                       |    |
|                    |             |                    |                                              |                                             | d items are temporarily unavaila | de            |                    |                                |                       |    |
|                    |             |                    |                                              |                                             |                                  |               |                    |                                |                       | -  |

Data Version: 08/01/2025 Last Update Poll: 04/02/2025 Updates Selected = 0 Installs Selected = 1 Removals Selected = 0

Clique em "Apply Selected Changes", no canto direito inferior para começar o download.

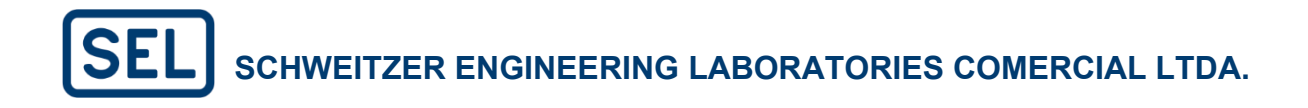

| S SL Compass <sup>™</sup> |                              |                                                               |                                                   |                             |                     |                                                   |  |
|---------------------------|------------------------------|---------------------------------------------------------------|---------------------------------------------------|-----------------------------|---------------------|---------------------------------------------------|--|
| Eile View Jools He        | slp                          |                                                               |                                                   |                             | grid                | configurator 🛛 💥 Searc                            |  |
|                           | Drag a column header here    | e to group by that column                                     |                                                   |                             |                     |                                                   |  |
| Solutions                 | Instal Status                | Name                                                          | Version                                           | Date                        | Type                | WEB                                               |  |
| oolaciono                 | Current                      | SEL Grid Configurator FAQ                                     | 2023.03.15                                        | 15/03/2023                  | Flyers              | https://selinc.com/literature/flyers              |  |
| (E)                       | Current                      | SEL Grid Configurator                                         | 2024.06.06                                        | 06/06/2024                  | Flyers              | https://selinc.com/literature/flyers              |  |
| Broducto                  | Current                      | SEL Grid Configurator Software                                | 2025.01.09                                        | 09/01/2025                  | Instruction Manuals | https://selinc.com/literature/instruction-manuals |  |
| Products                  | Current                      | SEL Grid Configurator SEL-5037                                | 6.4.1.8                                           | 07/01/2025                  | Applications        | https://selinc.com/SEL-5037                       |  |
| Literature                |                              |                                                               |                                                   |                             |                     |                                                   |  |
| 🍿<br>What's New           |                              |                                                               |                                                   |                             |                     |                                                   |  |
| <b>Vindates</b>           |                              |                                                               |                                                   |                             |                     |                                                   |  |
| t                         |                              |                                                               |                                                   |                             |                     |                                                   |  |
| Remove                    |                              |                                                               |                                                   |                             |                     |                                                   |  |
| Folgstad                  |                              |                                                               |                                                   |                             |                     |                                                   |  |
| Selected                  |                              |                                                               |                                                   |                             |                     |                                                   |  |
|                           | Description Changes Fil      | les                                                           |                                                   |                             |                     |                                                   |  |
|                           | SEL Grid Configurator is a f | reely distributed software tool for engineers and technicians | to quickly and confidently create, manage, and de | oloy settings for SEL power | system devices.     |                                                   |  |
| 1                         |                              |                                                               |                                                   |                             |                     |                                                   |  |
| Check for Upd             | ates                         |                                                               |                                                   |                             |                     | Apply Selected Changes                            |  |
| Data Verriego 08/01/20    | 25 Last Liedate Bolls 04/07  | 1/2025 Hadster Selected = 0 Jactalle Selected = 1 Par         | nousis Selected = 0                               |                             |                     |                                                   |  |

Quando o download for encerrado, a instalação do SEL Grid Configurator iniciará automaticamente.

<u>Nota</u>: A instalação do SEL Grid Configurator pelo SEL Compass instala apenas a versão *Admin*, caso a versão *User* seja desejada, recomenda-se instalar o software pelo processo do item 2.2.

### 3. IDENTIFICADORES DO RELÉ

#### 3.1. Serial Number (Número de série)

Cada relé que a SEL fabrica possui um número de série exclusivo, emitido no momento da fabricação. O número de série não muda com atualizações de firmware ou mudanças de hardware. Ele permanece constante durante toda a vida útil do relé. Você pode encontrar esse número no adesivo prateado (S/N) no relé (junto com o part number) ou usando o comando STA na janela do terminal. Você também consegue encontrá-lo pelo frontal do relé seguindo o passo a passo da imagem a seguir.

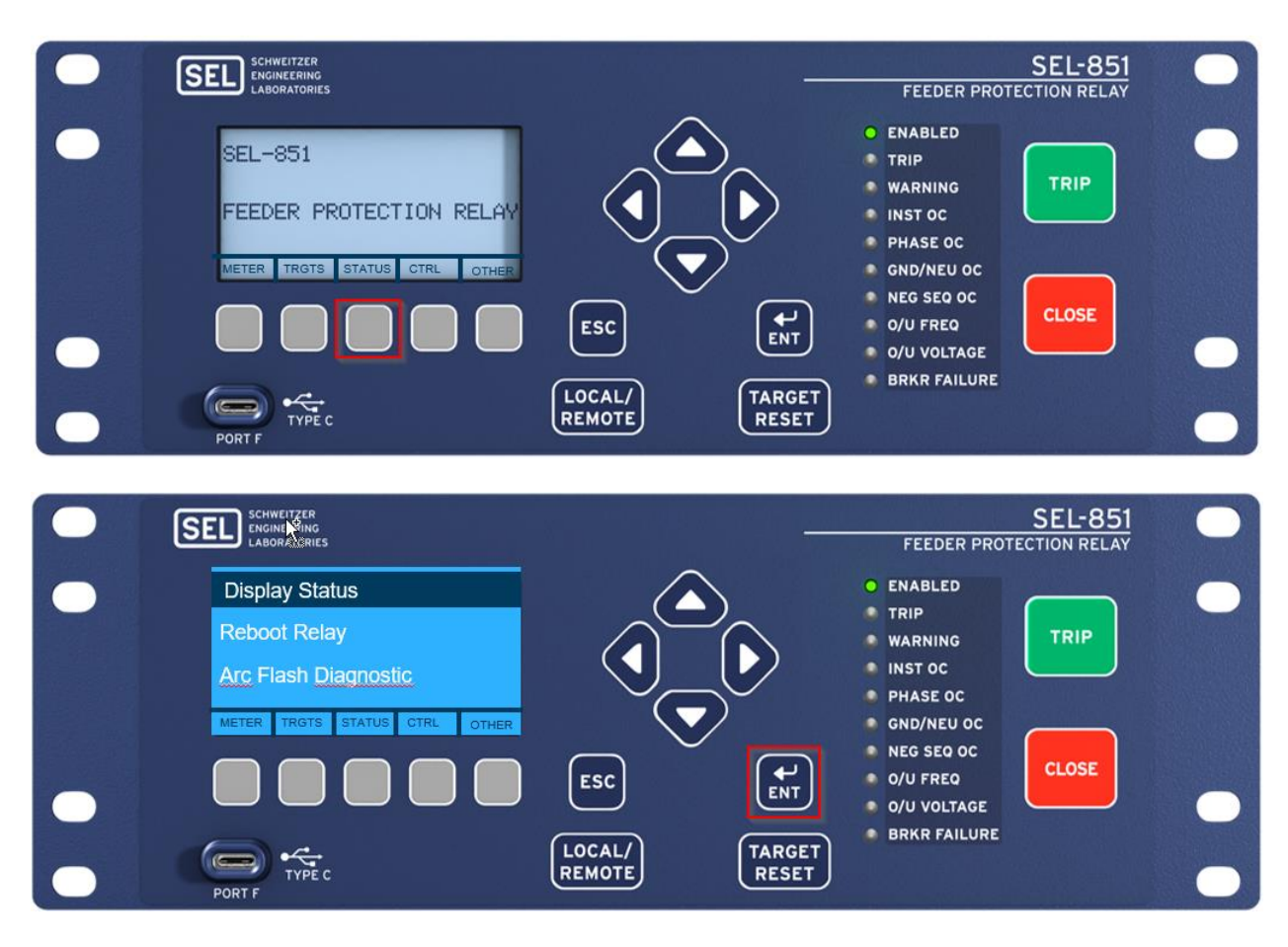

Por fim, navegando entre as opções com a seta para baixo, é possível obter o Serial Number, assim como o Part Number e o FID.

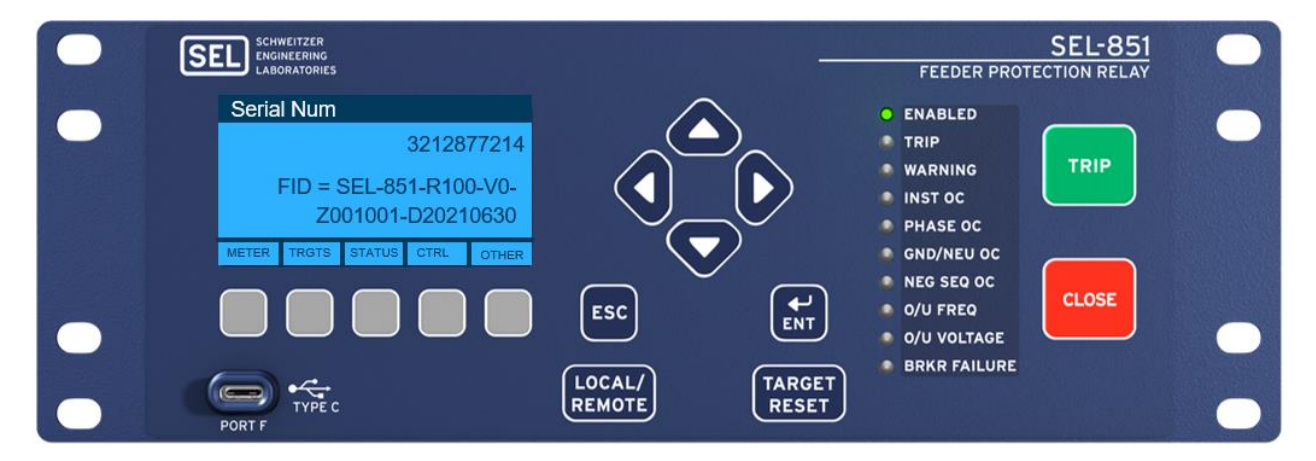

#### 3.2. Part Number

O part number do relé especifica quais opções de hardware e software estão presentes no relé. O part number muda sempre que o hardware do relé é modificado. Você pode encontrar esse número no adesivo prateado (P/N) na parte traseira ou lateral do relé. Ou usando o comando ID ou STA na janela do terminal (na secção 7 é explicado como acessar o terminal).

#### 3.3. Identificador de Firmware (FID)

O FID especifica qual firmware está instalado atualmente no relé. Você pode encontrar o FID por meio do menu STATUS no painel frontal da imagem anterior, ou usando os comandos STA ou ID na janela do terminal. O Apêndice A do manual de instruções do relé lista todas as versões de firmware para o relé, uma descrição das modificações e o código de data do manual de instruções que corresponde às versões de firmware. A seguir está um exemplo de FID.

#### FID

# CampoDescriçãoSEL-851Família do produtoR100-V2Revisão do firmwareZ001Versão de ajustes001Revisão de protocoloD20230821Data de lançamento

### SEL-851-R100-V2-Z001001-D20230821

\*Nota: Perceba que a versão de ajuste é o "Z number" do relé e será utilizada na hora de criar um ajuste dentro do SEL Grid Configurator no campo "Settings Versions" quando escolhemos o equipamento.

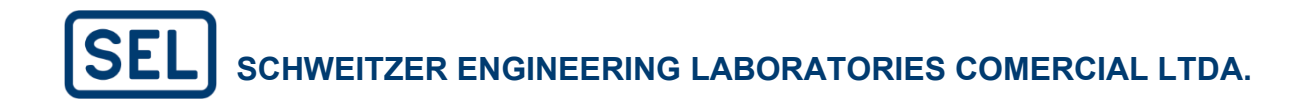

### 4. SEL Grid Configurator

### 4.1. Tela principal e funções básicas

A tela incial do SEL Grid Configurator apresenta atalhos e funções báscias para o uso do software, conforme descrito suscintamente na figura abaixo.

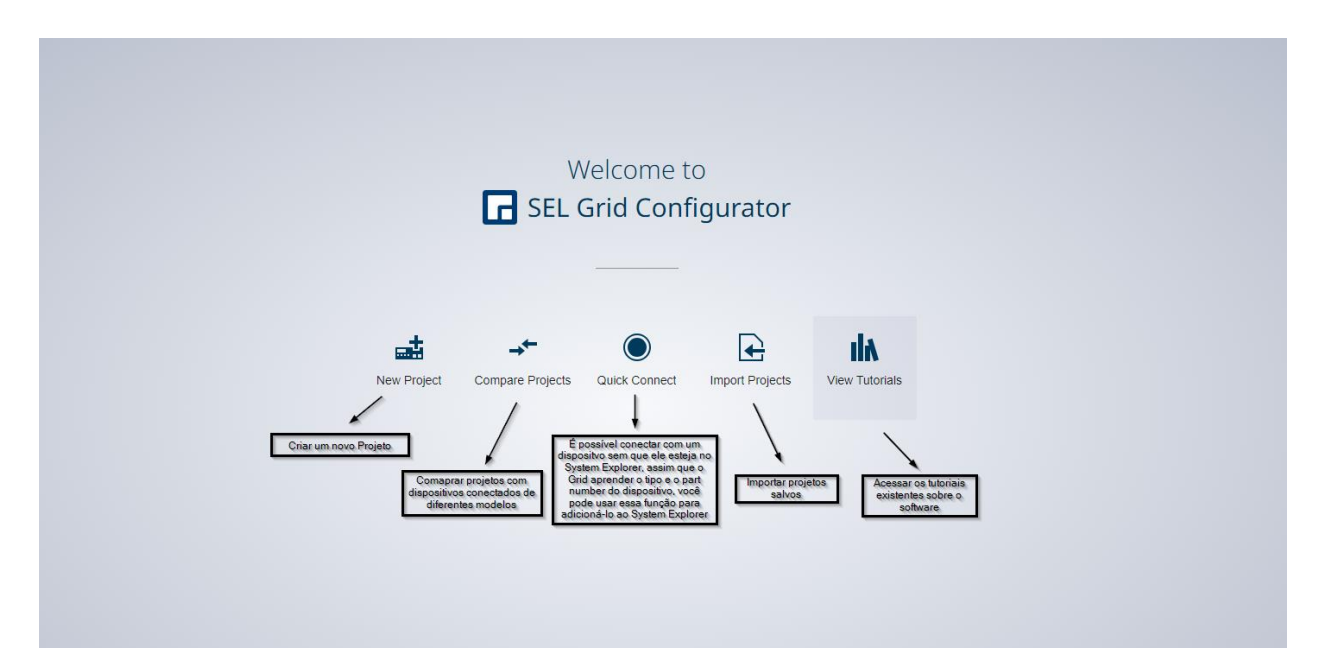

#### 4.2. System Explorer e Criando um projeto

Na parte esquerda da tela inicial, encontra-se o System Explorer, onde é possível organizar, gerenciar e localizar todos os dispositivos do sistema. Embora se assemelhe ao sistema de arquivos do Windows, a interação ocorre diretamente com a base de dados do SEL Grid Configurator. Nele, é possível criar pastas, projetos e inserir dispositivos conforme necessário, organizando-os da maneira que considerar mais adequada, como demonstrado no exemplo abaixo. As pastas e ajustes criados são salvos automaticamente no banco de dados do

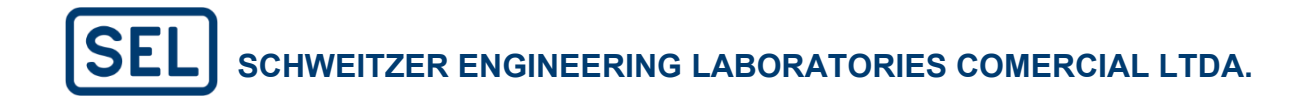

| System Explorer 🔳 🖬 🥶 | Welcome to<br>SEL Grid Configurator<br>New Folder<br>New Folder<br>New Folder<br>New Folder<br>New Folder<br>New Folder<br>New Folder<br>New Folder<br>New Folder<br>New Folder<br>New Folder<br>New Folder<br>New Folder<br>New Folder<br>New Folder<br>New Folder<br>New Folder<br>New Folder<br>New Folder |
|-----------------------|----------------------------------------------------------------------------------------------------|
| 0                     | •                                                                                                    |

software e estarão disponíveis sempre que o programa for aberto.

Para Criar um novo ajuste, clique com o botão direito na pasta em que deseja e selecione a opção "New Project". Na sequência, selecione o modelo do dispositivo e a versão de ajustes, de acordo com o "Z Number", apresentado na seção 3.3.

|                | Configurator III RL_1_851 | +                  |              |                  | × i ± ● ● − □ ×                   |
|----------------|---------------------------|--------------------|--------------|------------------|-----------------------------------|
| System Explore | r 🖿 🖬 🚥                   |                    |              |                  |                                   |
| → 🖿 Teste_1    | New Project<br>New Folder |                    |              |                  |                                   |
|                | Connect                   |                    |              |                  |                                   |
|                | Disconnect                | New Perder Perder  |              |                  | ×                                 |
|                | Send                      | New Device Project |              |                  | -                                 |
|                | Cut                       | Device Family      | Device Model |                  | O número da versão de ajuste pode |
|                | Сору                      | ✓ ■ All Devices    | Model        | Settings Version | ele estará presente na forma ZXXX |
|                | Paste                     | SEL-401            | SEL-400G     | 006 ~            | informações na Seção 3.3.         |
|                | Rename                    | SEL-411            | -            |                  |                                   |
|                | Import Project            | SEL-421            | SEL-400G-1   | 006 🗸            |                                   |
|                | Export Selection as .grx  | SEL-451            | _            |                  | rais                              |
|                | _                         | SEL-851            | SEL-401      | 109 🗸            |                                   |
|                |                           | SEL-TMU            |              |                  |                                   |
|                |                           |                    | SEL-411L     | 021 ~            |                                   |
|                |                           |                    |              |                  |                                   |
|                |                           |                    | SEL-411L-1   | 021 🗸            |                                   |
|                |                           |                    |              | Next             | Cancel                            |
|                |                           |                    |              |                  |                                   |
|                |                           |                    |              |                  |                                   |
|                |                           |                    |              |                  |                                   |
|                |                           |                    |              |                  |                                   |
|                |                           |                    |              |                  |                                   |
|                | ©                         |                    |              |                  |                                   |

Na sequência, é necessário fornecer algumas informações, como nome, descrição e, opcionalmente, um ID. No entanto, antes de finalizar a criação, é imprescindível adicionar corretamente o Part Number do dispositivo, para que o Grid possa identificar suas funções.

|          | Device Project Name *                |                 |
|----------|--------------------------------------|-----------------|
|          | RL_1                                 |                 |
|          | Project Path                         |                 |
|          | /Teste_1                             |                 |
| •        | Part Number *                        |                 |
|          | 0400G0X6X11B8XXH8D40X0X              | Edit Part Numbe |
| SEL-400G | Description                          |                 |
| SVN: 006 | Descrição                            |                 |
|          | ID                                   |                 |
|          | Give this device a unique identifier |                 |

Por fim, a página final após a criação do dispositivo conterá o System Explorer para navegação e o Device Explorer, que pode ser visualizado em duas perspectivas: configuração e a de recursos.

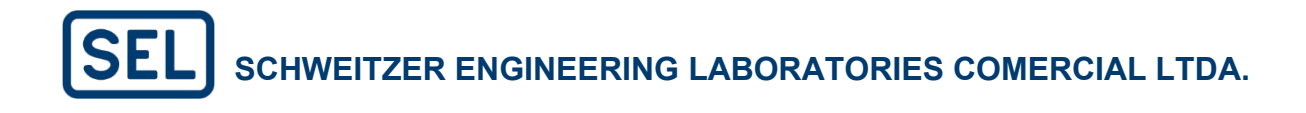

| SEL Grid Configurator                                                                                                    | □ RL_1 ×                                                 | F                        |                                                 |          |                             |                                                        |                             |                                           |                          |              | 0 0 -                                                                                                    |           |
|----------------------------------------------------------------------------------------------------|----------------------------------------------------------|--------------------------|-------------------------------------------------|----------|-----------------------------|--------------------------------------------------------|-----------------------------|-------------------------------------------|--------------------------|--------------|----------------------------------------------------------------------------------------------------|-----------|
| <b>-5</b>                                                                                                    | Configuratio                                             | Protection Gr            | roup: Group 1 🖂                                 |          |                             |                                                        |                             |                                           | 🖲 Co                     | nnect 🛓 Read | <u>†</u> Send                                                                                                    | 0         |
| Device                                                                                                    | × PI 1                                                   |                          |                                                 |          |                             |                                                        |                             |                                           |                          |              | / Edit Nam                                                                                                    | enlate    |
| Overview                                                                                                    | IXE_1                                                    |                          |                                                 |          |                             |                                                        |                             |                                           |                          |              |                                                                                                    | epiate    |
| Security                                                                                                    |                                                          | Devi<br>Sett             | ice Model: SEL-400G<br>ings Version Number: 006 |          | Se                          | rial Number: Undefined<br>2e370f84-d7df-4e10-86e6-47c0 | 51395dd2                    |                                           |                          |              |                                                                                                    |           |
| Connections                                                                                                    |                                                          | Part                     | t Number: 0400G0X6X11B8X0                       | H8D40X0X | De                          | scription: Descrição                                   |                             |                                           |                          |              |                                                                                                    |           |
| Protection                                                                                                    | × 1                                                      | Firm                     | ware Version: Undefined                         |          |                             |                                                        |                             |                                           |                          |              |                                                                                                    |           |
| Protection Elements                                                                                                    |                                                          |                          |                                                 |          |                             |                                                        |                             |                                           |                          |              |                                                                                                    |           |
| Protection Logic                                                                                                    | Enabled Pro                                              | tection Elemer           | nts 🗸                                           |          |                             |                                                        |                             |                                           |                          |              |                                                                                                    |           |
| •:• Automation                                                                                                    | Seneral                                                  |                          |                                                 |          |                             |                                                        |                             |                                           |                          |              |                                                                                                    |           |
| 편 Display                                                                                                    | > 21P Pha                                                | ase Distance             | 24 Volts per Hertz                              | 32       | Directional Power           | 40Z Impedance-Base<br>Loss of Field                    | td 46                       | Stator Current<br>Unbalance               | 59 Over Voltage          | 64G St       | ator Ground                                                                                                    |           |
| 🔯 Settings Grid                                                                                                    |                                                          |                          | 2                                               | -0       |                             |                                                        |                             |                                           |                          |              |                                                                                                    |           |
|                                                                                                    | 78 Out                                                   | -of-Step                 | 81 Frequency                                    | 87       | Zone Differential           |                                                        |                             |                                           |                          |              |                                                                                                    |           |
|                                                                                                    | Terminal S                                               |                          |                                                 |          |                             |                                                        |                             |                                           |                          |              |                                                                                                    |           |
|                                                                                                    | 25 Bre<br>Syn                                            | aker                     | 50BF Breaker Failure                            | INAD     | Inadvertent<br>Energization |                                                        |                             |                                           |                          |              |                                                                                                    |           |
|                                                                                                    | Terminal T                                               |                          |                                                 |          |                             |                                                        | 13                          |                                           |                          |              |                                                                                                    |           |
|                                                                                                    |                                                          |                          |                                                 |          |                             |                                                        |                             |                                           |                          |              |                                                                                                    |           |
|                                                                                                    | 50BF Bre                                                 | aker Failure             |                                                 |          |                             |                                                        |                             |                                           |                          |              |                                                                                                    |           |
|                                                                                                    | Terminal Y1                                              |                          |                                                 |          |                             |                                                        |                             |                                           |                          |              |                                                                                                    |           |
|                                                                                                    | REF Res                                                  | stricted Earth<br>dt     |                                                 |          |                             |                                                        |                             |                                           |                          |              |                                                                                                    |           |
|                                                                                                    | Terminal Z                                               |                          |                                                 |          |                             |                                                        |                             |                                           |                          |              |                                                                                                    |           |
|                                                                                                    | 50 Los                                                   | s of Potential           |                                                 |          |                             |                                                        |                             |                                           |                          |              |                                                                                                    |           |
|                                                                                                    |                                                          |                          |                                                 |          |                             |                                                        |                             |                                           |                          |              |                                                                                                    |           |
|                                                                                                    | ③ I Terminal                                             |                          |                                                 |          |                             |                                                        |                             |                                           |                          |              |                                                                                                    | 0         |
| Crid Configurator                                                                                                    | RL_1 × +                                                 |                          |                                                 |          |                             |                                                        |                             |                                           |                          | × 1          | ± • •                                                                                                    | - 0       |
| 역 🛐<br>Reports 🗸                                                                                                    | RE_1 × +<br>Resources                                    | Trigger Net              | w Event                                         |          |                             |                                                        | SOE                         | ✓ OSCILLOGRAPHY                           | Start Date<br>01-05-2025 |              | 11 • • • • • • • • • • • • • • • • • •                                                                                                    | - 🗊       |
| Grid Configurator                                                                                                    | RL_1 × +<br>Resources                                    | Trigger Net              | w Event                                         |          |                             |                                                        | SOE                         | Scillography                              | Start Date<br>01-05-2025 |              | 41 (C) (C) (C) (C) (C) (C) (C) (C) (C) (C)                                                                                                    | – 🗇       |
| Grid Configurator  Grid Configurator  Grid Configurator  For the second second | Resources Check For Events Report                        | Trigger Net              | w Event<br>L <sup>2</sup> Summary               |          | Status                      |                                                        | SOE                         | SCILLOGRAPHY                              | Start Date<br>01-05-2025 |              | ±                                                                                                    | - 🗊       |
| Grid Configurator                                                                                                    | CBI RL_1 × + Resources Check For Events Report           | Trigger New<br>Timestamp | w Event                                         |          | Status 🗐                    |                                                        | SOE                         | Scillography                              | Start Date<br>01-05-2025 |              | 1 C C C C C C C C C C C C C C C C C C C                                                                                                    | – 🗗       |
| Grid Configurator                                                                                                    | Call RL_1 X +<br>Resources<br>Check For Events<br>Report | Trigger Net              | w Event<br>Lž Summary                           |          | Status :                    |                                                        | SOE                         | Scillography                              | Start Date<br>01-05-2025 |              | <u>⊥</u>                                                                                                    | - D       |
| B Grid Configurator<br>B Configurator<br>B Configurator<br>Reports<br>Event Reports<br>Firmware History<br>Settings Versions                                                                                                    | CER RL1 X +<br>Resources<br>Check for Events<br>Report   | Trigger Net              | w Event<br>↓ž Summary                           | 3        | Status                      | E                                                      | <b>⊻</b> soe                | Scillography                              | Start Date<br>01-05-2025 |              | 년 () () ()<br>() ()<br>() ()<br>() ()<br>() ()<br>() ()<br>() ()<br>() ()<br>() ()<br>() ()<br>() ()<br>() ()<br>() ()<br>()<br>()<br>()<br>()<br>()<br>()<br>()<br>()<br>()<br>()<br>()<br>()<br>( | - D       |
| Grid Configurator<br>Grid Configurator<br>Reports<br>Event Reports<br>Firmware History<br>Settings Versions                                                                                                    | CE RL1 X +<br>Resources<br>Check For Events<br>Report    | Trigger Net              | w Event<br>11 Summary                           |          | Status 🏢                    | E                                                      | SOE                         | Scillography                              | Start Date<br>01-05-2025 |              | 1 0 0<br>6 c<br>4 Date<br>22-04-2025                                                                                                    | - C       |
| Grid Configurator                                                                                                    | CER RL,1 X +<br>Resources                                | Trigger Ner              | w Event<br>11 Summary                           | ili      | Status                      | E                                                      | SOE                         | Scillography                              | Start Date<br>01-05-2025 |              | 1 0 0 0 0 0 0 0 0 0 0 0 0 0 0 0 0 0 0 0                                                                                                    | - O       |
| Grid Configurator<br>Grid Configurator<br>Reports<br>Event Reports<br>Firmware History<br>Settings Versions                                                                                                    | CER RL,1 X +<br>Resources                                | Trigger Ner              | w Event<br>11 Summary                           | Ξ        | Status 🏢                    | E                                                      | SOE                         | SCILLOGRAPHY                              | Start Date<br>01-05-2025 |              | 1 0 0 0 0 0 0 0 0 0 0 0 0 0 0 0 0 0 0 0                                                                                                    | - O       |
| Grid Configurator<br>Grid Configurator<br>Reports<br>Event Reports<br>Firmware History<br>Settings Versions                                                                                                    | CER RL1 X +<br>Resources                                 | Trigger Ner              | w Event<br>11 Summary                           | Ξ        | Status I≣                   | E                                                      | SOE                         | OSCILLOGRAPHY                             | Start Date<br>01-05-2025 |              | 1 0 0 0 0 0 0 0 0 0 0 0 0 0 0 0 0 0 0 0                                                                                                    | - O       |
| Grid Configurator<br>Grid Configurator<br>Reports<br>Event Reports<br>Firmware History<br>Settings Versions                                                                                                    | Cleck For Events Report                                  | Trigger Ner              | w Event<br>11 Summary                           | =        | Status I≣                   | E                                                      | SOE                         | SCILLOGRAPHY                              | Start Date<br>01-05-2025 |              | 1 0 0 0 0 0 0 0 0 0 0 0 0 0 0 0 0 0 0 0                                                                                                    | - C       |
| Grid Configurator<br>Grid Configurator<br>Reports<br>Event Reports<br>Firmware History<br>Settings Versions                                                                                                    | Check For Events Report                                  | Trigger Ner              | w Event<br>11 Summary                           | ≣        | status III<br>• reports     | found with the                                         | ♥ sot                       | Scillography<br>it set of filte           | Start Date<br>01-05-2025 |              | 1 0 0<br>0 0 0<br>1 0 0 0<br>2 0 0 4 2025                                                                                                    | - Connect |
| Grid Configurator                                                                                                    | RESURCES                                                 | Trigger Ner              | w Event<br>11 Summary                           | I≣       | status III<br>o reports     | found with the<br>Try checking fo                      | ♥ soe<br>presen<br>pr event | Scillography<br>it set of filte<br>is.    | Start Date<br>01-05-2025 |              | 10 0 0 0 0 0 0 0 0 0 0 0 0 0 0 0 0 0 0                                                                                                     | - Onnect  |
| Grid Configurator                                                                                                    | Resources                                                | Trigger Ner              | w Event<br>12 Summary                           | ≣<br>Nc  | status III<br>o reports     | found with the<br>Try checking fo                      | ♥ soe<br>presen<br>or even  | SCILLOGRAPHY<br>it set of filte<br>ts.    | Start Date<br>01-05-2025 |              | 10 0 0 0 0 0 0 0 0 0 0 0 0 0 0 0 0 0 0                                                                                                     | - O       |
| Grid Configurator                                                                                                    | Report                                                   | Trigger Ner              | w Event<br>1 <sup>°</sup> A Summary             | ≣<br>Nc  | status I≣                   | found with the<br>Try checking fo                      | ▼ soe<br>presen<br>pr even  | ✓ OSCILLOGRAPHY<br>It set of filte<br>ts. | Start Date<br>01-05-2025 |              | 11 C C C C C C C C C C C C C C C C C C                                                                                                    | - O       |
| Oridi Configurator       Image     Image       Image     Image       Image     Im                                                                                                    | Check For Events                                         | Trigger Ner              | w Event<br>1 <sup>°</sup> A Summary             | ≣<br>Nc  | status III<br>o reports     | found with the<br>Try checking fo                      | ▼ soe<br>presen<br>or event | ✓ OSCILLOGRAPHY<br>It set of filte<br>ts. | Start Date<br>01-05-2025 |              | 11 C C C C C C C C C C C C C C C C C C                                                                                                    | - C       |
| Oridi Configurator       Image     Image       Image     Image       Image     Im                                                                                                    | Report                                                   | Trigger Ner              | w Event<br>12 Summary                           | ≣<br>Nc  | status III<br>o reports     | found with the<br>Try checking fo                      | ▼ soe<br>presen<br>pr even  | ✓ OSCILLOGRAPHY<br>It set of filte<br>ts. | Start Date<br>01-05-2025 |              | 11 C C C C C C C C C C C C C C C C C C                                                                                                    | -         |
| Grid Configurator<br>Reg S<br>Perent Reports<br>Firmware History<br>S Settings Versions                                                                                                    | Check For Events Report                                  | Trigger Ner              | w Event                                         | ≡<br>Nc  | status III<br>• reports     | found with the<br>Try checking fo                      | v soe<br>presen<br>or even  | ✓ OSCILLOGRAPHY<br>It set of filte<br>ts. | Start Date<br>01-05-2025 |              | 32 C C C C C C C C C C C C C C C C C C C                                                                                                    | - Connect |
| Oridi Configurator       Image     Image       Image     Image       Image     Im                                                                                                    | Check For Events                                         | Trigger Ner              | w Event                                         | ≣<br>Nc  | status III<br>→ reports     | found with the<br>Try checking fo                      | v soe<br>presen<br>pr even  | ✓ OSCILLOGRAPHY<br>It set of filte<br>ts. | Start Date<br>01-05-2025 |              | 11 C C C C C C C C C C C C C C C C C C                                                                                                    | - Connect |
| Grid Configurator         Image       Image         Reports       Image         Event Reports       Image         Firmware History       Image         Image       Image         Image       Image      I                                                                                                    | Check For Events Report                                  | Trigger Ner              | w Event                                         | ≡<br>Nc  | status III<br>→ reports     | found with the<br>Try checking fo                      | v soe<br>presen<br>or even  | ✓ OSCILLOGRAPHY<br>It set of filte<br>ts. | Start Date<br>01-05-2025 |              | 11 C C C C C C C C C C C C C C C C C C                                                                                                    | - 0       |
| Grid Configurator<br>© S<br>Reports<br>Event Reports<br>Firmware History<br>S Settings Versions                                                                                                    | Check For Events                                         | Trigger Ner              | w Event                                         | ≣<br>No  | status III<br>o reports     | found with the<br>Try checking fo                      | v soe                       | ✓ OSCILLOGRAPHY<br>It set of filte<br>ts. | Start Date<br>01-05-2025 |              | 11 C C C C C C C C C C C C C C C C C C                                                                                                    | - 0       |

As demais abas e guias do software serão explicadas separadamente em tópicos a seguir.

### 4.3. Comunicação com o Relé

#### 4.3.1 Quick Connect

A ferramenta QuickConnect deve ser utilizada quando queremos fazer a primeira conexão com um relé. Essa comunicação pode ser estabelecida através da interface serial ou Ethernet dos IEDs,

#### 4.3.1.1. Comunicação direta via porta serial

O primeiro passo é a conexão do cabo serial adequado entre os equipamentos, na imagem a seguir tem-se a numeração dos pinos da porta frontal serial EIA-232 DB-9 (PORT F) do SEL-421. Vale ressaltar que alguns IEDs possuem interface serial do tipo USB-C, como o SEL-851. Nesse caso, é possível utilizar um cabo USB-C tradicional para a conexão.

$$\bigcirc \left( \begin{array}{cccccccc}
5 & 4 & 3 & 2 & 1 \\
\circ & \circ & \circ & \circ & \circ \\
 & 0 & 0 & 0 & 0 \\
9 & 8 & 7 & 6 \\
\end{array} \right) \bigcirc$$

Na sequência, a tabela mostra a função dos pinos para as portas seriais EIA-232 e EIA-485.

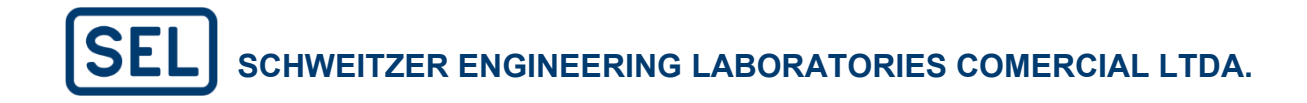

| Pin | Signal Name                                                                     | Description                        | Comments                                                                         |
|-----|---------------------------------------------------------------------------------|------------------------------------|----------------------------------------------------------------------------------|
| 1   | 5 Vdc                                                                           | Modem power                        | Jumper selectable on PORT 1–<br>PORT 3. No connection on PORT F.                 |
| 2   | RXD                                                                             | Receive data                       |                                                                                  |
| 3   | TXD                                                                             | Transmit data                      |                                                                                  |
| 4   | +IRIG-B                                                                         | Time-code signal positive          | <b>PORT 1</b> only. No connection on <b>PORT F, PORT 2</b> , and <b>PORT 3</b> . |
| 5   | GND                                                                             | Signal ground                      | Also connected to chassis ground.                                                |
| 6   | –IRIG-B                                                                         | Time-code signal negative          | PORT 1 only. No connection on PORT F, PORT 2, and PORT 3.                        |
| 7   | RTS                                                                             | Request to send                    |                                                                                  |
| 8   | CTS                                                                             | Clear to send (input)              |                                                                                  |
| 8   | TX/RX CLK (for<br>SPEED := SYNC,<br>only available when<br>PROTO := MBA or MBB) | Transmit and receive clock (input) | Rear-panel serial ports only                                                     |
| 9   | GND                                                                             | Chassis ground                     |                                                                                  |

Para maiores informações sobre a conexão serial com os equipamentos, basta acessar a seção 15 do manual da família SEL-400, conforme a imagem a seguir.

| ~ | Section 15: Communications<br>Interfaces      |
|---|-----------------------------------------------|
| > | Serial Communication                          |
| > | Serial Port Hardware Protoc                   |
| > | Ethernet Communications                       |
| > | Virtual File Interface                        |
| > | Software Protocol Selections                  |
| > | SEL Protocol                                  |
| > | SEL Mirrored Bits<br>Communication            |
|   | SEL Distributed Port Switch<br>Protocol (LMD) |
| > | SEL-2600A RTD Module<br>Operation             |

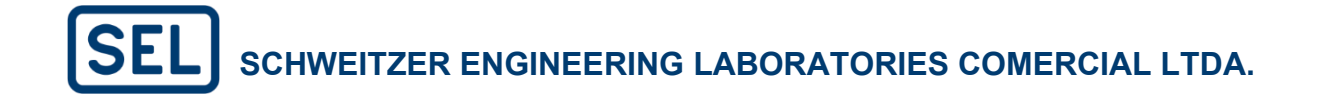

Encontramos hoje muitos notebooks que não possuem porta serial e desta forma são também bastante utilizados os cabos conversores USB-serial. Pode-se, por exemplo, montar um cabo com a pinagem acima e conectá-lo a um conversor serial USB de mercado. Uma alternativa mais interessante é a aquisição do cabo SEL-C662 que realiza o cruzamento entre os pinos 2 e 3 internamente, e não requer nenhum outro cabo adicional para comunicação direta com o relé, veja abaixo:

#### SEL-C662

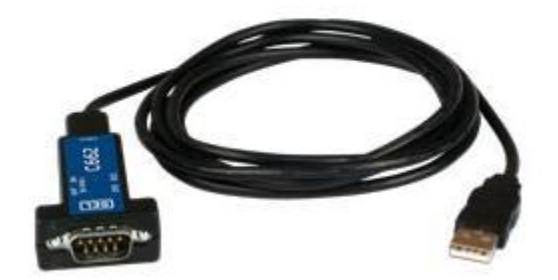

Os ajustes para comunicação com o relé via Quick Connect estão nos "três pontos verticais" no canto superior direto. Para comunicar-se com o relé, é necessário que os parâmetros configurados para estabelecer a conexão estejam de acordo com os valores ajustados no relé.

| ≡           | 🖽 Grid Configurator                                         | α m <sub>1</sub> , x + (v ∎ ± • • • − σ x                                                                                                    |                                                                                                   |  |  |  |  |  |
|-------------|-------------------------------------------------------------|----------------------------------------------------------------------------------------------------|---------------------------------------------------------------------------------------------------|--|--|--|--|--|
| orer        | <b>10</b>                                                   | Configuration Protection Group 1 V                                                                                                    | New Project 2ad <u>†</u> Send Ø                                                                   |  |  |  |  |  |
| /stem Explo | Device ~                                                    | RL_1                                                                                                    | New Folder Quick Connect                                                                          |  |  |  |  |  |
| S           | Security<br>Connections<br>Protection ><br>-!• Automation > | Device Markét SL. 4005     Seriel Number: United Head     Seriel Vision Markét SL. 4005     Seriel Vision Number: Oliv Dia: 22:3724457 44578 4578 4579 4579 4579 4579     Seriel Vision Number: Oliv Dia: 22:3724     Seriel Vision: Dia: 22:3724     Seriel Vision: Dia: 22:3724     Seriel Vision: Dia: 22:3724     Seriel Vision: Dia: 22:3724     Seriel Vision: Dia: 22:3724     Seriel Vision: Dia: 22:3724     Seriel Vision: Dia: 22:3724     Seriel Vision: Dia: 22:3724     Seriel Vision: Dia: 22:3724     Seriel Vision: Dia: 22:3724     Seriel Vision: Dia: 22:3724     Seriel Vision: Dia: 22:372     Seriel Vision: Dia: 22:372     Seriel Vision: Dia | Import Project ><br>System View<br>Send Report<br>Mimic Dugram Explorer<br>Application Settings > |  |  |  |  |  |
|             | Display     Settings Grid                                   | Enabled Protection Elements V<br>General                                                                                                    | Exit SEL Grid                                                                                     |  |  |  |  |  |
|             |                                                             | the counce of the protocol of the protocol of the protoco |                                                                                                   |  |  |  |  |  |
|             |                                                             | Braser     Braser     Braser     Braser Falue     Mob     Individent     Energication     Terminal T                                                                                                    |                                                                                                   |  |  |  |  |  |
|             |                                                             | Berster Falare<br>Terminal YI                                                                                                    |                                                                                                   |  |  |  |  |  |
|             |                                                             | eer Pastone Cam<br>Past<br>Terminal Z<br>Loss of Potential                                                                                                    |                                                                                                   |  |  |  |  |  |
| $\odot$     | 0                                                           | Terminal                                                                                                    | 0                                                                                                 |  |  |  |  |  |

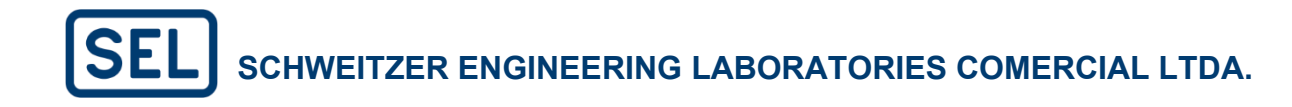

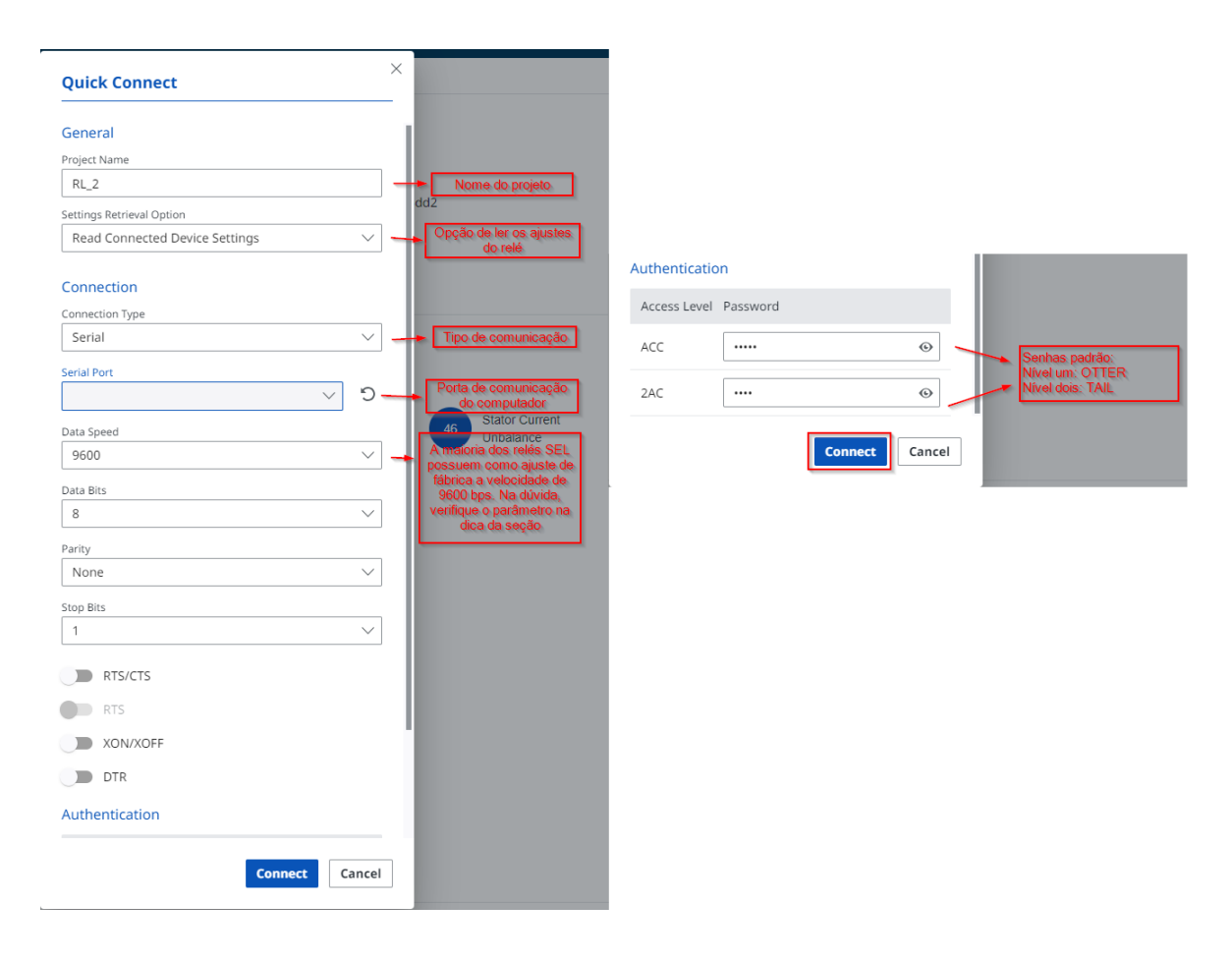

Se a conexão foi realizada com sucesso, o software apresentará um ícone verde escrito "Connected".

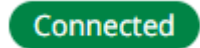

Caso tenha optado para ler os ajustes do IED, é possível importar os ajustes do IED para dentro do banco de dados (System Explorer) ao clicar na opção "Save Project to System".

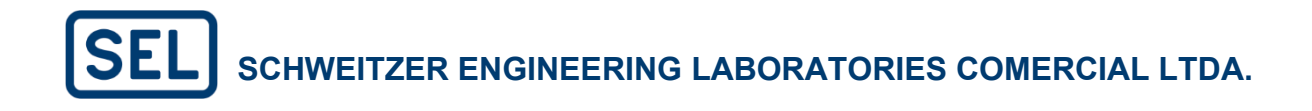

| E SEL Grid Configurator                                     | ● RL_1_851 × +                                                                                                    |                                                                                                    | ~                                                                                                    | · :   ± 🔮 🛛   - 🗃 🗙         |
|-------------------------------------------------------------|----------------------------------------------------------------------------------------------------|----------------------------------------------------------------------------------------------------|----------------------------------------------------------------------------------------------------|-----------------------------|
| System Explorer 🛛 🖿 🔹 🚥                                     | <b>~</b>                                                                                                    | Configuration Protection Group: Group 1 V                                                                                                    | Unsaved Project 🛛 🖓 Save Project to System Connected 🛞 Disconnect                                                                                                    | See all connected devices 0 |
| E EES Grid Configurator<br>System Explorer Im at<br>Teste_1 | RL_1.851 × +     G     RL_1.851 × +     G     G     G     Conversion     Security     Connections     G     Protection     G     Settings Grid | Configuration       Pretextion Group:                                                                                                    | Image: Connected Project to System       Connected       Image: Connected Project to System         Serial Number: 3220047036       E: 64703:13-adr. 4748-5559.843344c20439         Description: Undefined       Description: Undefined         Residual Ground Time-Overcurrent       6207       Breaker Failure         to R Diag Secu_Alm       Image: Connected Project to System       Image: Connected Project to System | Edit Nameplate              |
|                                                             |                                                                                                    | TLED_01 WARNING     TLED_02 LOCAL     TLED_03 INST OC     TLED_04 PHASE OC     TLED_05 GNDNEU OC     TLED_06 BREAKER FAIL     TLED_07 REC RESET |                                                                                                    |                             |
| 0                                                           |                                                                                                    | ⓒ I Terminal                                                                                                    |                                                                                                    | $\odot$                     |

Como todos os ajustes e configurações do relé, agora, foram salvos no SEL Grid Configurator, também é possível se reconectar com o relé diretamente com o botão "Connect".

| - 🗢 🔀 🚍 💷 Grid Configurator      | ₩ RL_1_851 × +                                                                                                    |                                                                                                    |         | :   ±t 💿 🛛   – 🗗 🗙                                                                                 |  |  |
|----------------------------------|----------------------------------------------------------------------------------------------------|----------------------------------------------------------------------------------------------------|---------|----------------------------------------------------------------------------------------------------|--|--|
| 🕒 🚖 🔐 🤷 System Explorer 🗈 📾 🚥    | <b>5</b> D                                                                                                    | Configuration Protection Group: Group 1 V                                                                                                    | Connect | ⊥ Read _↑ Send ···· 🕒                                                                              |  |  |
| • • • • Teste,1<br>• • • RL1,851 | Image: Device         ✓           Overview         Security           Connections         ✓           Ø         Protection         >           Image: Generating Security         Image: Generating Security         > | Berice Model: 551-851         Serial Number: 3220047036           Settings Version Number: 001         ID: 64703x19-abit-4740-855b-8x1344c26439           Part: Number: 005100511110101         ID: 64703x19-abit-4740-855b-8x1344c26439           FID: 52L-851-8100-V0 2001001-202010630         Escription: Undefined           Filmware Version: R100         Filmware Version: R100 | ,       | Zedit Nameplate                                                                                    |  |  |
|                                  |                                                                                                    | Enabled Protection Elements V  Covercurrent Store Residual Ground Overcurrent Store Residual Ground Time-Overcurrent Store Time-Overcurrent Store Time-Overcurrent Store Desker  Enabled Outputs V  Output Assignment                                                                                                    | Failure |                                                                                                    |  |  |
|                                  |                                                                                                    |                                                                                                    |         | 0/17,01.52a Trip,01.52a<br>0/17,03.53a Close,0.15a<br>0/17,05 To Down face Alen Of Down Serve Alem |  |  |
| 05.2<br>05.2<br>05.2/2025        |                                                                                                    | Front Panel V<br>Target LEDs                                                                                                    |         |                                                                                                    |  |  |
|                                  |                                                                                                    | TLED_01 WARNING     TLED_02 LOCAL     TLED_03 INFOC     TLED_04 PHASE OC                                                                                                    |         |                                                                                                    |  |  |
| 0                                | ٥                                                                                                    | TLED_06 CRUNEU OC     TLED_06 BREAKER FAIL     TLED_07 REC RESET      TLED_07 REC RESET                                                                                                    |         | <u>ه</u>                                                                                           |  |  |

Dica: Para verificar a velocidade de comunicação no relé, navegue pelo painel frontal até SET/SHOW e selecione PORT (F se for a porta frontal). A velocidade default (padrão de

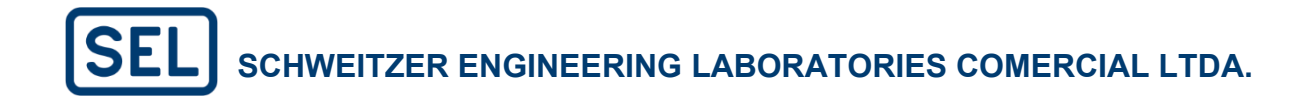

fábrica) é de 9600 bps para a maioria dos relés da SEL. É importante manter os ajustes Bits de Dados = 8, Bits de Parada = 1 e Paridade = Nenhum. Lembrando que nos casos em que a porta frontal do relé é USB-C qualquer velocidade de comunicação funcionará. Essa operação será demonstrada na seção 4.3.1.2.

#### 4.3.1.2. Comunicação via Ethernet

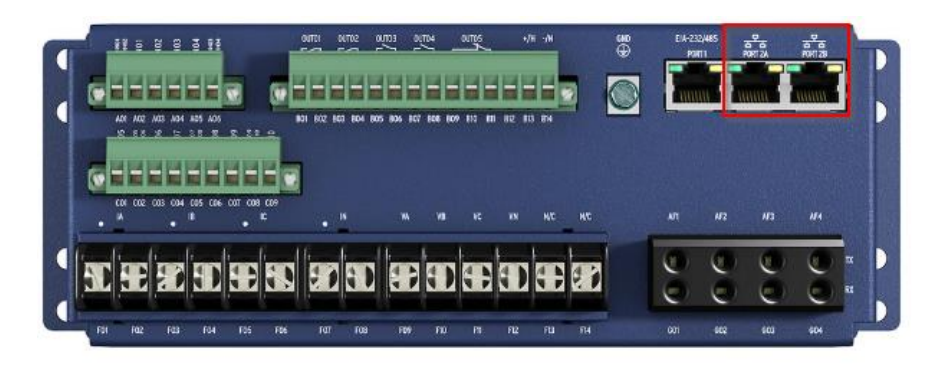

Antes de realizar a configuração no SEL Grid Configurator, é necessário configurar o IP do computador na mesma rede que o IP do relé. Para isso, siga os passos a seguir.

Acesse o "Painel de Controle" do seu computador pesquisando no menu iniciar do Windows. A janela mostrada na imagem a seguir será aberta. Em seguida, clique em "Central de Rede e Compartilhamento".

| 💴 Todo       | Il Todas os tem do Paínel de Controle — O X. |                                                 |                                    |                                           |                                          |                                    |  |  |  |
|--------------|----------------------------------------------|-------------------------------------------------|------------------------------------|-------------------------------------------|------------------------------------------|------------------------------------|--|--|--|
| <del>~</del> | → ✓ ↑ 🔛 > Painel de C                        | Controle > Todos os Itens do Painel de Controle |                                    |                                           |                                          | ← C Pesquisar Painel de Controle 🔎 |  |  |  |
| Ajust        | te as configurações do com                   | putador                                         |                                    |                                           |                                          | Exibir pon  Ícones grandes 🔻       |  |  |  |
| *            | Backup e Restauração<br>(Windows 7)          | Barra de Tarefas e<br>Navegação                 | Central de Facilidade de<br>Acesso | Central de Rede e<br>Compartilhamento     | Central de Sincronização                 |                                    |  |  |  |
| 5            | Centro de Mobilidade do<br>Windows           | Conexões de RemoteApp e<br>Área de Trabalho     | Configuration Manager              | 🥵 Contas de Usuário                       | Criptografia de Unidade de<br>Disco BitL |                                    |  |  |  |
| P            | Data e Hora                                  | Dispositivos e Impressoras                      | Espaços de<br>Armazenamento        | Ferramentas do Windows                    | K Fontes                                 |                                    |  |  |  |
| Q            | Gerenciador de<br>Credenciais                | Gerenciador de<br>Dispositivos                  | Gerenciamento de Cores             | listórico de Arquivos                     | Mail (Microsoft Outlook)                 |                                    |  |  |  |
| 9            | Mouse                                        | Opções da Internet                              | 🎲 Opções de Energia                | la Opções de Indexação                    | Opções do Explorador de<br>Arquivos      |                                    |  |  |  |
|              | Pastas de Trabalho                           | Programas e Recursos                            | Programas Padrão                   | Reconhecimento de Fala                    | Secuperação                              |                                    |  |  |  |
| P            | Região                                       | Reprodução Automática                           | 🌾 Segurança e Manutenção           | SEL-5025 Secure Port<br>Service (32 bits) | Sistema                                  |                                    |  |  |  |
|              | Solução de problemas                         | ) Som                                           | 👞 Teclado                          | Telefone e Modem                          | Windows Defender<br>Firewall             |                                    |  |  |  |

Em seguida clique em "Alterar as configurações do adaptador".

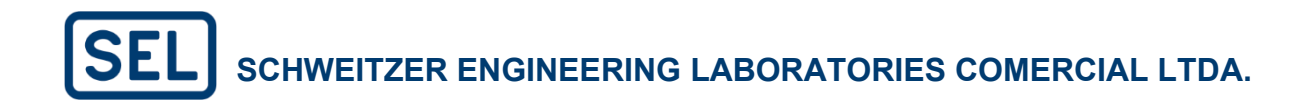

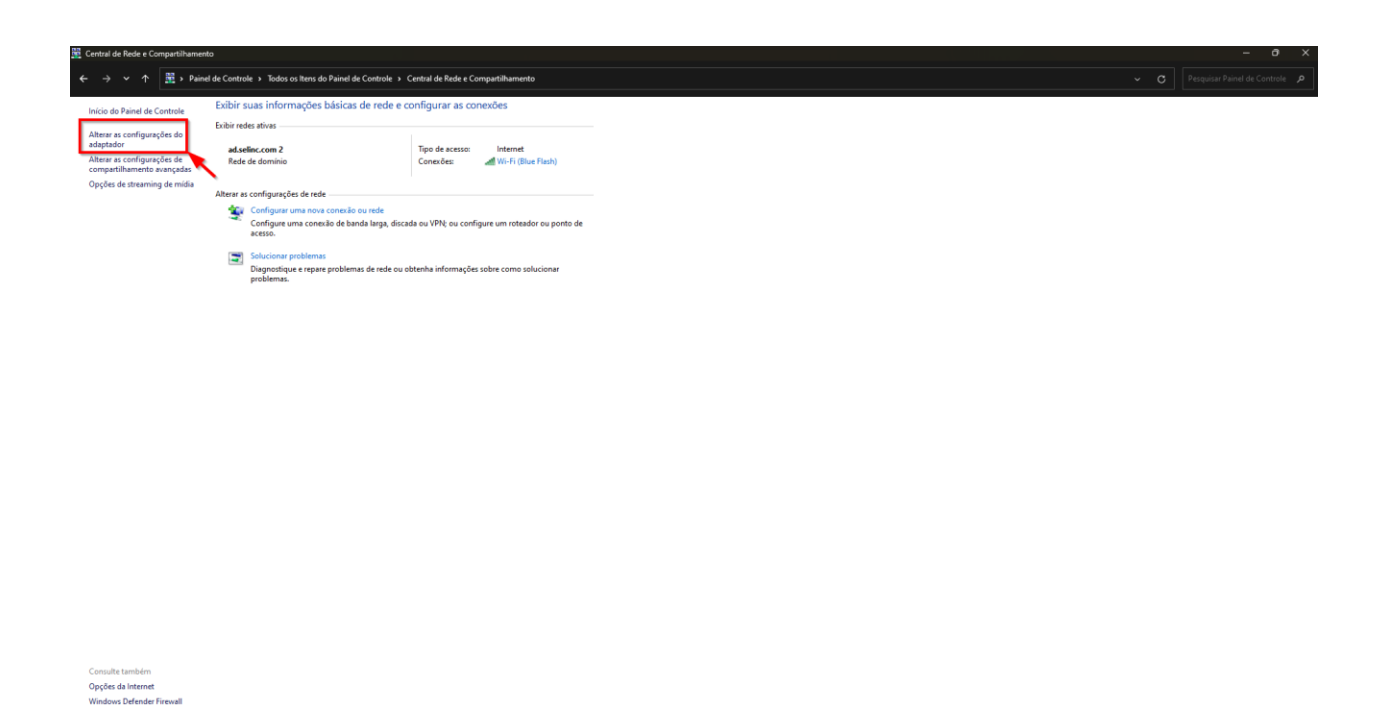

Uma nova janela chamada "Conexões de Rede" será aberta. Clique com o botão direito do mouse na conexão de porta Ethernet e, em seguida, clique em "Propriedades".

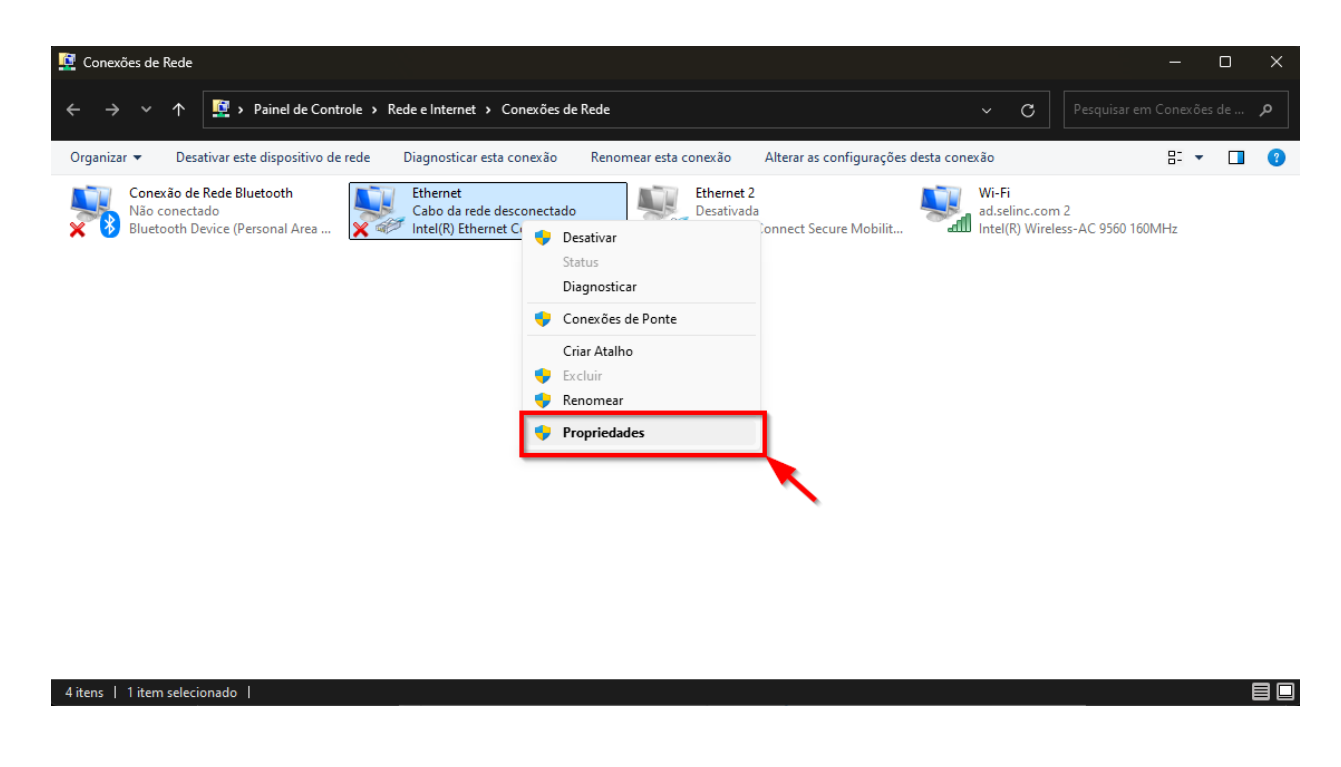

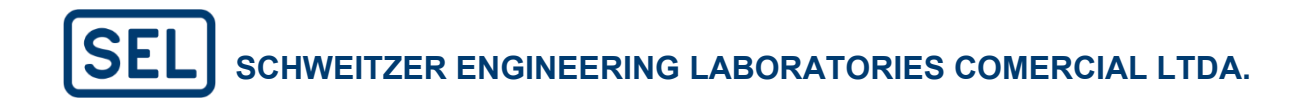

Na sequência, selecione a opção "Protocolo IP versão 4 (TCP/IPv4)" e clique em "Propriedades".

| Pro       | predades de Ethemet                                                                                                    |   |
|-----------|----------------------------------------------------------------------------------------------------|---|
| lede      | Compartilhamento                                                                                                    |   |
| Coned     | ctar-se usando:                                                                                                    |   |
| -         | Intel(R) Ethemet Connection (6) I219-V                                                                                                    |   |
|           | Configurar                                                                                                    |   |
| Esta o    | conexão utiliza os seguintes itens:                                                                                                    |   |
|           | Physical Packet Driver (NPCAP)                                                                                                    |   |
|           | Agendador de pacotes de serviço                                                                                                    |   |
| <b>V</b>  | Protocolo IP Versão 4 (TCP/IPv4)                                                                                                    |   |
|           | <ul> <li>Protocolo do Multiplexador de Adaptador de Rede da N</li> </ul>                                                                               |   |
| _         |                                                                                                    |   |
|           | Instalar Desinstalar Propriedades                                                                                                    | - |
| Des       | scrição                                                                                                    |   |
| Pro<br>de | tocolo de Controle de Transmissão/IP. Protocolo padrão<br>rede de longa distância que possibilita a comunicação<br>tre diversas redes interconectadas. |   |
| Crit      |                                                                                                    |   |
| Crit      |                                                                                                    |   |
| Chi       |                                                                                                    |   |
| Crit      |                                                                                                    |   |

Assim, altere o campo "Endereço IP" para o mesmo do relé, lembrando de modificar o host (último número), e colocar a "Máscara de sub-rede". Por exemplo, se o IP do relé for 192.168.2.11, você pode alterar o endereço IP do computador para 192.168.2.4.

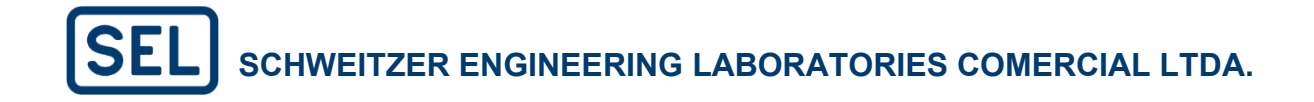

| Propriedades de Protocolo IP Versão 4 (TCP/IPv4)                                                                                                    | $\times$                           |
|----------------------------------------------------------------------------------------------------|------------------------------------|
| Geral                                                                                                    |                                    |
| As configurações IP podem ser atribuídas automaticamente<br>oferecer suporte a esse recurso. Caso contrário, você prec<br>ao administrador de rede as configurações IP adequadas.<br>Obter um endereço IP automaticamente | se a rede<br>isa solicitar<br>host |
| Endereço IP: 192 . 168 . 2 .                                                                                                    | 4                                  |
| Máscara de sub-rede: 255 . 255 . 255 .                                                                                                    | 0                                  |
| Gateway padrão: 192 . 168 . 2 .                                                                                                    | 0                                  |
| Obter o endereço dos servidores DNS automaticament                                                                                                    | te                                 |
| Servidor DNS preferencial:                                                                                                    |                                    |
| Servidor DNS alternativo:                                                                                                    |                                    |
| 🗌 Validar configurações na saída                                                                                                    | Avançado                           |
| ОК                                                                                                    | Cancelar                           |

É possível acessar o IP do relé através do painel frontal, como descrito nas imagens a seguir.

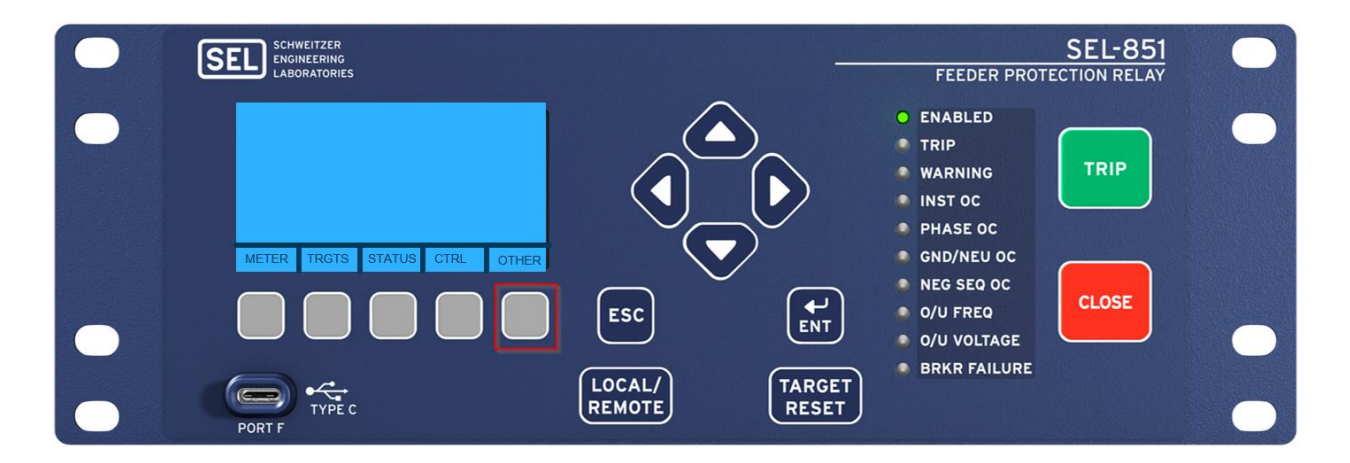

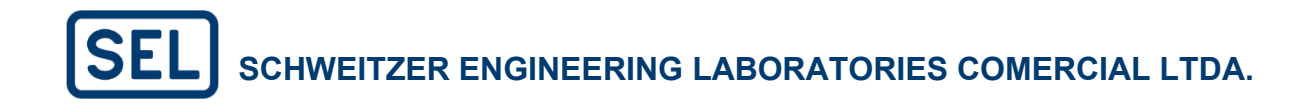

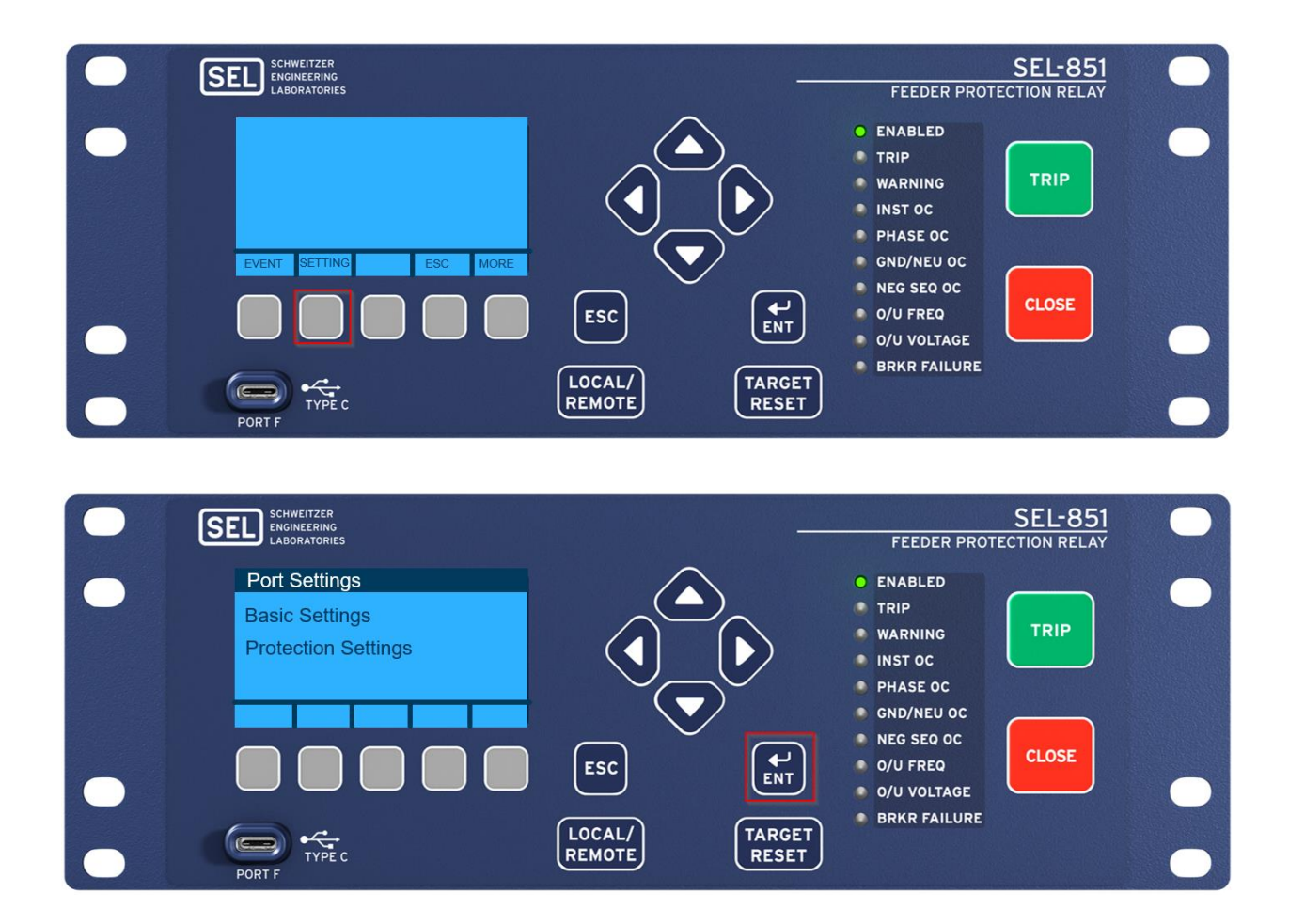

Agora, podemos prosseguir com a configuração da comunicação no software SEL Grid Configurator.

Os ajustes para comunicação com o relé via Quick Connect estão nos "três pontos verticais" no canto superior direto. Para comunicar-se com o relé, é necessário que os parâmetros de comunicação indicado no software estejam de acordo com os ajustes do IED.

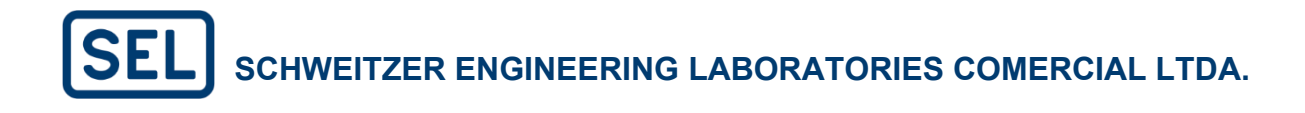

| ≡       | SEL Grid Configur | ator    | CER RULT X +                                                                                                    | · · · :                | ±± ● ●   - □ ×          |
|---------|-------------------|---------|----------------------------------------------------------------------------------------------------|------------------------|-------------------------|
| orer    | 80                | D)      | Configuration Protection Group: Group 1 🗸                                                                                                    | New Project            | ead <u>†</u> Send ••• 🛛 |
| Expl    | Device            | $\sim$  | DI 1                                                                                                    | New Folder             | & Edit Namenlate        |
| stem    | Overview          |         |                                                                                                    | Quick Connect          | / Eure Nameplate        |
| 5       | Security          |         | Device Model: SEL-400G Serial Number: Undefined Settinger Marsian Number: 006 ID: 20270/84.4724 (As10.86-6.4724651296442)                                                                                                    | Import Project >       |                         |
|         | Connections       |         | Part Number: 040060X6X1188XXH8D40X0X Description: Descriptio                                                                                                    | System View            |                         |
|         | Protection        | >       | FID: Undefined                                                                                                    | Mimic Diagram Explorer |                         |
|         | +++ Automation    | >       | Firmware Version: Undefined                                                                                                    | Application Settings > |                         |
|         | Display           | >       |                                                                                                    | Exit SEL Grid          |                         |
|         | Settings Grid     |         | Enabled Protection Elements V                                                                                                    |                        |                         |
|         |                   |         | 21P     Phase Distance     23     Voits per Hertz     52     Directional Power     402     Impedance-Based     40     Stator Current     59     Ov       78     Out-of-Step     87     Frequency     67     Zone Differential | ver Vollage            | Stator Ground           |
|         |                   |         | Terminal S                                                                                                    |                        |                         |
|         |                   |         | 25 Breaker<br>Synchronism 50BP Breaker Failure Indivertent<br>Energization                                                                                                    |                        |                         |
|         |                   |         | Terminal T                                                                                                    |                        |                         |
|         |                   |         | 500F Breaker Failure                                                                                                    |                        |                         |
|         |                   |         | Terminal Y1                                                                                                    |                        |                         |
|         |                   |         | REF Restricted Earth<br>Fault                                                                                                    |                        |                         |
|         |                   |         | Terminal Z                                                                                                    |                        |                         |
|         |                   |         | 60 Loss of Potential                                                                                                    |                        |                         |
| $\odot$ |                   | $\odot$ | Terminal                                                                                                    |                        | $\odot$                 |

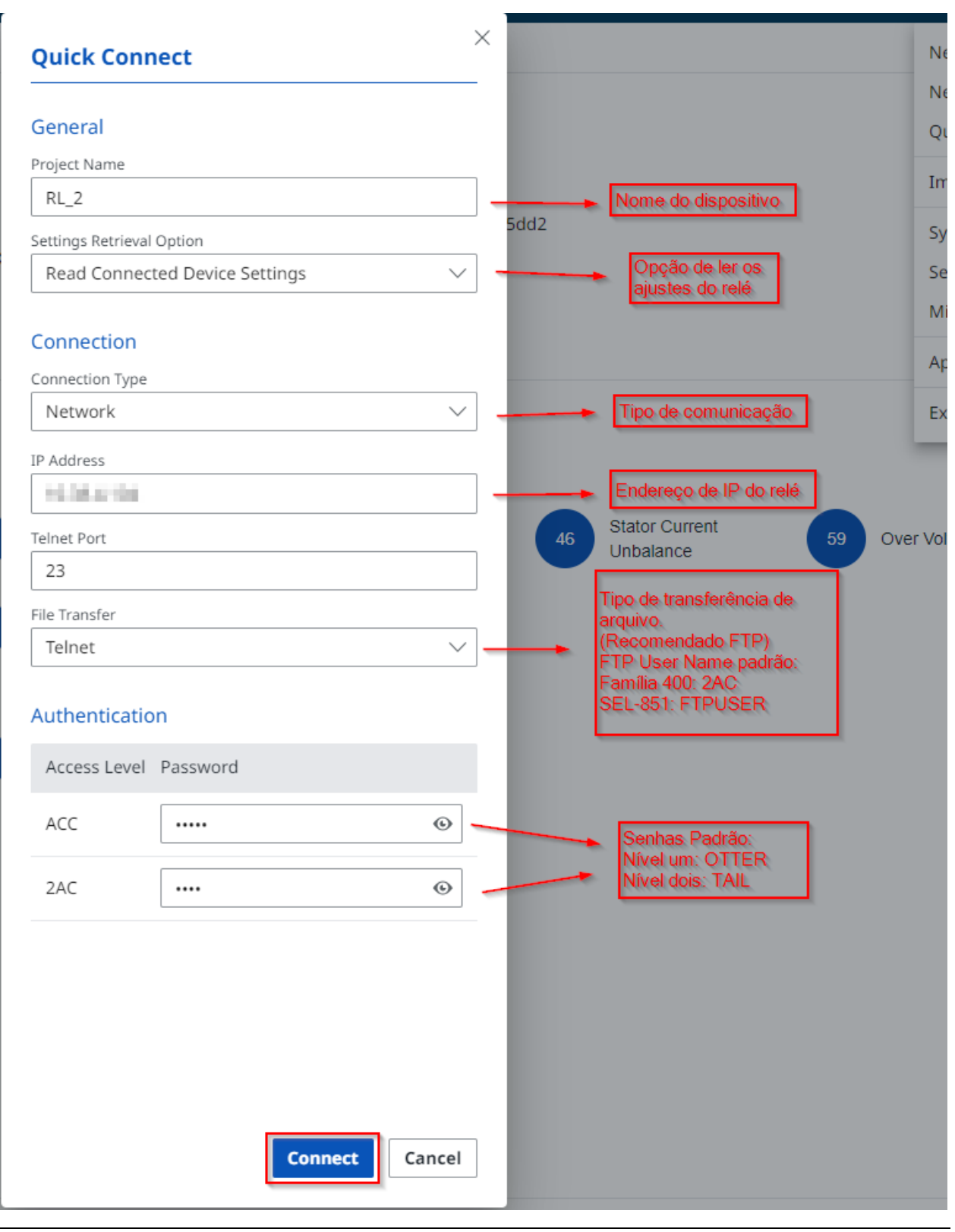

www.selinc.com.br

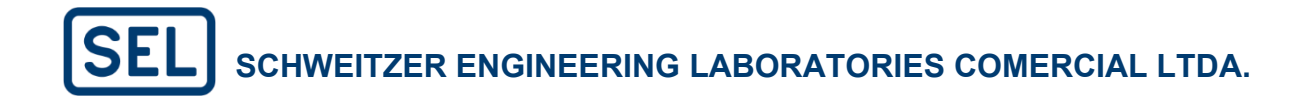

Se a conexão foi realizada com sucesso, o software irá apresentar um ícone verde escrito "Connected".

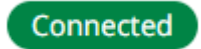

Para finalizar, é possível importar as configurações do relé para dentro do seu banco de dados (System Explorer) ao clicar na opção "Save Project to System".

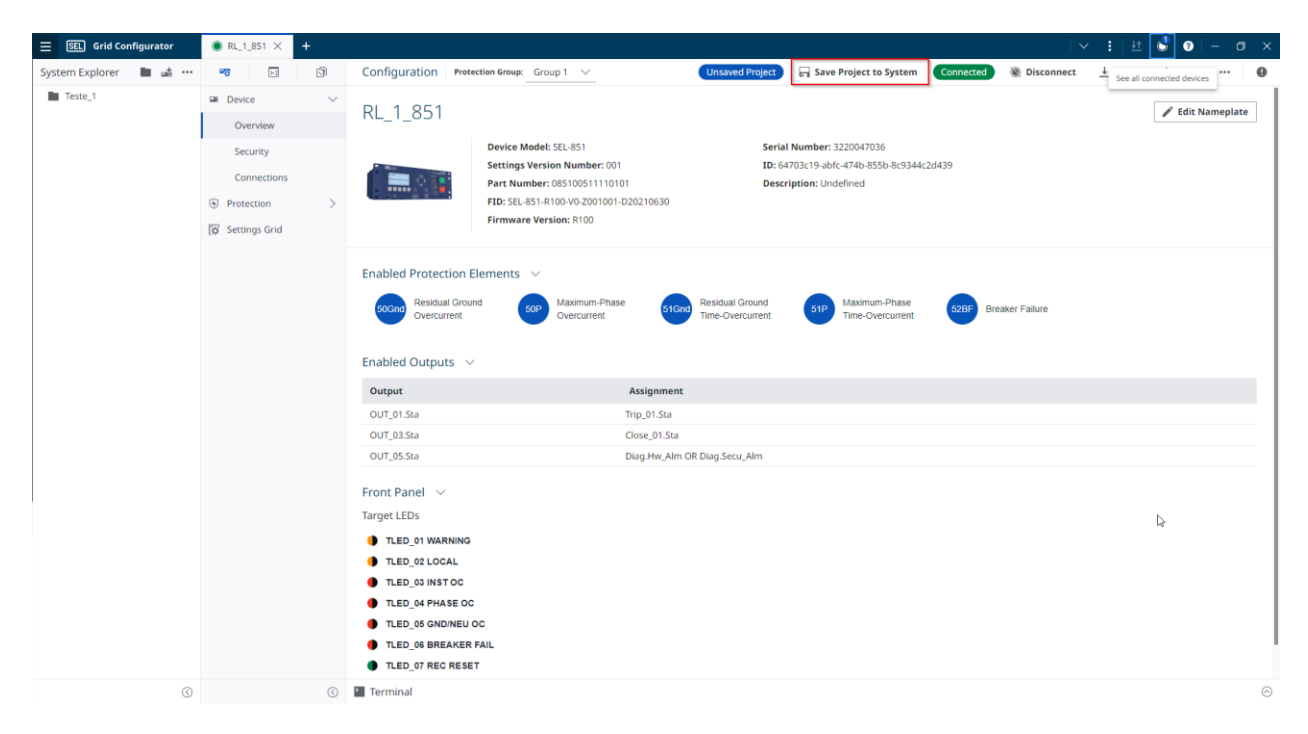

Como todos os ajustes e configurações do relé, agora, foram salvos no SEL Grid Configurator, também é possível se reconectar com o relé diretamente com o botão "Connect".

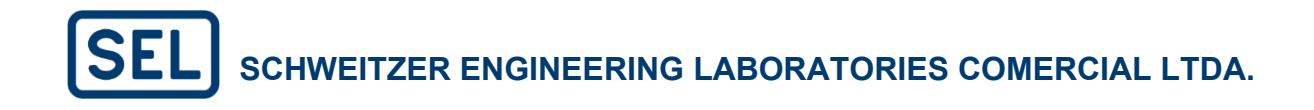

| - 0 ×   | E SEL Grid Configurator | ₩ RL_1_851 × +                                             |                                                                                                    | <u>:   ±</u> • •   – a                       | × |
|---------|-------------------------|------------------------------------------------------------|----------------------------------------------------------------------------------------------------|----------------------------------------------|---|
| 9 ★ 🕸 🤷 | System Explorer 🛛 🖿 📫 🚥 | <b>1</b>                                                   | Configuration Protection Group: Group 1 V                                                                                                    | Sconnect<br><u>↓</u> Read <u>↑</u> Send ···· | , |
| • - • × | ▼ ■ Teste_1             | 🖬 Device 🗸                                                 | DI 4.054                                                                                                    |                                              | 1 |
|         | ⊯ RL_1_851              | Overview                                                   | RL_1_851                                                                                                    | 🖋 Edit Nameplate                             |   |
|         |                         | Security<br>Connections<br>Protection ><br>G Settings Grid | Device Model: SEL-851         Serial Number: 322047036           Settings Version Number: 001         ID: 64703(1) able: 474b;855b;8(5) 44(2) 439           Part Number: 00510051110101         Description: Undefined           Fib:: SEL:: SEX: NOW P200101-D20210630         Firmware Version; R100 |                                              |   |
|         |                         |                                                            | Enabled Protection Elements V<br>Social Residual Ground<br>Overcurrent Social Ground<br>Enabled Outputs V                                                                                                    | sker Fallure                                 |   |
|         |                         |                                                            | Output Assignment                                                                                                    |                                              |   |
|         |                         |                                                            | OUT_01.Sta Trip_01.Sta                                                                                                    |                                              |   |
|         |                         |                                                            | OUT_03.5ta Close_01.5ta                                                                                                    |                                              |   |
|         |                         |                                                            | OUT_05.Sta Diag.Hw, Alm OR Diag.Secu_Alm                                                                                                    |                                              |   |
|         |                         |                                                            | Front Panel 🖂                                                                                                    |                                              |   |
| 08:32   |                         |                                                            | Target LEDs                                                                                                    |                                              |   |
|         |                         |                                                            | TLED_01 WARNING                                                                                                    |                                              |   |
|         |                         |                                                            | TLED_02 LOCAL                                                                                                    |                                              |   |
|         |                         |                                                            | TLED_03 INST OC                                                                                                    |                                              |   |
|         |                         |                                                            | TLED_04 PHASE OC                                                                                                    |                                              |   |
|         |                         |                                                            | TLED_05 GNDINEU OC                                                                                                    |                                              |   |
|         |                         |                                                            | TLED_06 BREAKER FAIL                                                                                                    |                                              |   |
|         |                         |                                                            |                                                                                                    |                                              | _ |
|         | 3                       | 0                                                          | Terminal Terminal                                                                                                    |                                              | 0 |

#### 4.3.2 Conexão via "Connections"

No SEL Grid Configurator é possível estabelecer os parâmetros de comunicação para cada IED salvo no banco de dados, a fim de facilitar a conexão com esses dispositivos. Essa configuração é feita na página "Device", seguida de "Connections" e "Edit", conforme ilustrado na figura abaixo. Os parâmetros de comunicação a serem preenchidos foram apresentados na seção 4.3.1.

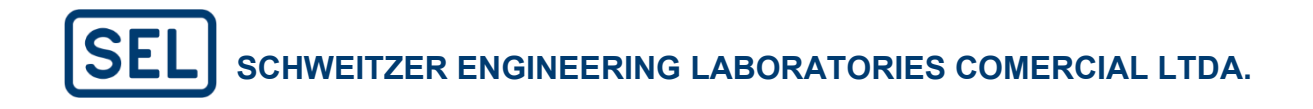

| ] Grid Configurator                      |        |     |       | :   4  |
|------------------------------------------|--------|-----|-------|--------|
| Explorer 🖿 🔹 🚥 📴 🚱 Configuration         |        | Con | nnect | ⊥ Read |
| este_1   Devke   Connections             | 🖋 Edit |     |       |        |
| RL_1_851 Overview Select Connection Type |        |     |       |        |
| Security Network V                       |        |     |       |        |
| Connections                              |        |     |       |        |
| Protection     Protection     Protection |        |     |       |        |
| G Settings Grid Teinet Port.             |        |     |       |        |
| 23                                       |        |     |       |        |
| File Transfer                            |        |     |       |        |
|                                          |        |     |       |        |
| FTPUSER                                  |        |     |       |        |
|                                          |        |     |       |        |
|                                          |        |     |       |        |

Após configurar os parâmetros de comunicação, a comunicação pode ser estabelecida através do ícone "Connect". Caso esses parâmetros já estivessem sido parametrizados previamente, é possível conectar com os dispositivos clicando com o botão direito no IED, na aba "System Explorer" e na sequência em "Connect".

| System Explore | er 🖿 🛋 🚥              | -0      | >1           | r (j)  | Configuration          |        |   |  |        | Connect | <u>↓</u> Read | <u>†</u> Send | <br>0      |
|----------------|-----------------------|---------|--------------|--------|------------------------|--------|---|--|--------|---------|---------------|---------------|------------|
| Teste_1        |                       | ■ Devic | e            | $\sim$ | Connections            |        |   |  | 🖋 Edit |         |               |               |            |
| IN RELIG       | Open Project          | Ove     | erview       |        | Select Connection Type |        |   |  |        |         |               |               |            |
|                | Connect               | Sec     | urity        |        | Network                | $\sim$ |   |  |        |         |               |               |            |
|                | Disconnect            | Cor     | opections    |        |                        |        |   |  |        |         |               |               |            |
|                | Read                  | 0.01    | incention is |        | IP Address             |        |   |  |        |         |               |               |            |
|                | Send                  | Prote   | ction        | >      | 10.38.4.104            |        |   |  |        |         |               |               |            |
|                | -                     | Settir  | ngs Grid     |        | Telnet Port            |        |   |  |        |         |               |               |            |
|                | Cut                   |         |              |        | 23                     |        |   |  |        |         |               |               |            |
|                | Сору                  |         |              |        | File Transfer          |        |   |  |        |         |               |               |            |
|                | Rename                |         |              |        | FTP                    | $\sim$ | 1 |  |        |         |               |               |            |
|                | Delete                |         |              |        | FTP User Name          |        |   |  |        |         |               |               |            |
|                | Export Settings as .z | ip      |              |        | FTPUSER                |        |   |  |        |         |               |               |            |
|                | Export Project as .gr | ×       |              |        |                        |        |   |  |        |         |               |               |            |
|                | Update Firmware       |         |              |        |                        |        |   |  |        |         |               |               |            |
|                | Convert Project       |         |              |        |                        |        |   |  |        |         |               |               |            |
|                | Compare               |         |              |        |                        |        |   |  |        |         |               |               |            |
|                | Instruction Manual    |         |              |        |                        |        |   |  |        |         |               |               |            |
|                |                       |         |              |        |                        |        |   |  |        |         |               |               |            |
|                |                       |         |              |        |                        |        |   |  |        |         |               |               |            |
|                |                       |         |              |        |                        |        |   |  |        |         |               |               |            |
|                |                       |         |              |        |                        |        |   |  |        |         |               |               |            |
|                |                       |         |              |        |                        |        |   |  |        |         |               |               |            |
|                |                       |         |              |        |                        |        |   |  |        |         |               |               |            |
|                |                       |         |              |        |                        |        |   |  |        |         |               |               |            |
|                |                       |         |              |        |                        |        |   |  |        |         |               |               |            |
|                |                       |         |              |        |                        |        |   |  |        |         |               |               |            |
|                |                       |         |              |        |                        |        |   |  |        |         |               |               |            |
|                |                       |         |              |        |                        |        |   |  |        |         |               |               |            |
|                | ٢                     |         |              | (      | Terminal               |        |   |  |        |         |               |               | $\bigcirc$ |
|                |                       |         |              |        |                        |        |   |  |        |         |               |               |            |

### 4.4. Device Explorer

Esta seção tem como objetivo explicar de forma sucinta o Device Explorer no SEL Grid Configurator, onde se configuram os ajustes de proteção, automação, entre outros.

Na aba "Overview", é possível observar:

| ≡       | SEL Grid Configurator                                                                      | ■ RL_1_851 × +                                                                                                    |                                                                                                    | ∨ <b>:</b>   <u>±</u> <b>0 0</b>  − <b>0</b> ×                     |
|---------|--------------------------------------------------------------------------------------------|----------------------------------------------------------------------------------------------------|----------------------------------------------------------------------------------------------------|--------------------------------------------------------------------|
| rer     | 10 E                                                                                       | Configuration Protection Group: Group 1 V                                                                                                    | _                                                                                                    | Order Connect ⊥ Read ↑ Send ····     O                             |
| m Explo | ■ Device ∨                                                                                 | RL_1_851                                                                                                    | _                                                                                                    | 🖉 Edit Nameplate                                                   |
| Syster  | Overview       Security       Connections       Transformed protection       Settings Grid | Device Model: SEL-851<br>Settings Version Numbe<br>Part Number: 08510051<br>FID: SEL-851-8100-V0-200<br>Firmware Version: 8100                                                                                                    | Serial Number:         3220047036           er:         001         ID:         64703c1         9-b16r/474b-855b-8c9344c2d439         9           11110101         Description:         Undefined         9         9                                                                                                    | Informações sobre<br>o dispositivo     Opção de<br>renomear o relé |
|         |                                                                                            | Enabled Protection Elements V<br>Connormal Residual Ground<br>Overcurrent Connormal Connormal Connor | n-Phase Store Residual Ground 81P Maximum-Phase 6286F<br>Time-Overcurrent Company Company Com | Breaker Failure Funções de proteção<br>e controle habilitadas      |
|         |                                                                                            | Enabled Outputs 🖂                                                                                                    |                                                                                                    |                                                                    |
|         |                                                                                            | Output                                                                                                    | Assignment                                                                                                    |                                                                    |
|         |                                                                                            | OUT_01.Sta                                                                                                    | Trip_01.Sta                                                                                                    |                                                                    |
|         |                                                                                            | OUT_03.5ta                                                                                                    | Close_01.Sta                                                                                                    |                                                                    |
|         |                                                                                            | OUT_05.5ta                                                                                                    | Diag.Hw_Alm OR Diag.Secu_Alm                                                                                                    |                                                                    |
|         |                                                                                            | Front Panel V<br>Target LEDs<br>TLED_01 WARNING<br>TLED_02 LOCAL<br>TLED_03 INSTOC                                                                                                    | Informações do painel                                                                                                    | Saídas ativadas e suas<br>Iógicas programadas                      |
|         |                                                                                            | TLED_04 PHASE OC     TLED_05 GNDINEU OC     TLED_06 BREAKER FAIL     TLED_07 REC RESET                                                                                                    | frontal                                                                                                    | Acesso ao terminal                                                 |
| $\odot$ | 3                                                                                          | Terminal                                                                                                    |                                                                                                    |                                                                    |

Um recurso útil presente no Device Explorer é que, ao clicar em alguns desses ícones, você é redirecionado para a página de ajustes referente a esse ícone.

Na aba "security" é possível ajustar as senhas dos níveis de acesso.

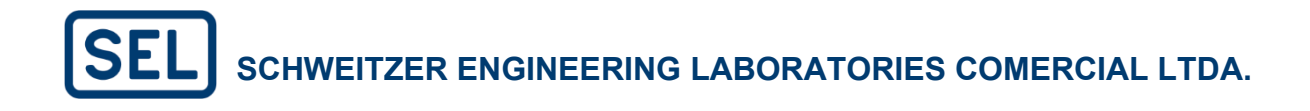

| ≡            | SEL Grid Configu                 | irator                                                                                                    | ₩ RL_1_851 × -           | ÷       |                                                                                | × ∶   ± ⊙ ♥   -                                        | o x     |
|--------------|----------------------------------|----------------------------------------------------------------------------------------------------|--------------------------|---------|--------------------------------------------------------------------------------|--------------------------------------------------------|---------|
| orer         | <b>-5</b>                        | - The second second sec | Configuration            |         |                                                                                |                                                        | ••• •   |
| System Explo | Device     Overview     Security | ~                                                                                                    | Security<br>Access Level | Status  | Description 0                                                                  |                                                        |         |
|              | Connections                      |                                                                                                    | ACC                      | Default | Required to view data and status information.                                  | Configuração da senha do acesso de nível 1             |         |
|              | Protection     Settings Grid     | >                                                                                                    | 2AC                      | Default | Enables all relay access level functions.                                      | Configuração da senha do acesso de nível 2             |         |
|              | D#                               |                                                                                                    | CAL                      | Default | SEL factory-specific functions. For a list of commands available, contact SEL. | Configuração da senha do acesso de nível de calibração |         |
|              |                                  |                                                                                                    | Teminal                  |         |                                                                                |                                                        |         |
| 0            |                                  | $\odot$                                                                                                    | lerminal                 |         |                                                                                |                                                        | $\odot$ |

Nota: A senha default (padrão) do nível 1 é "OTTER" e do nível 2 "TAIL".

Na aba "Protection" é onde estão os elementos de proteção disponíveis no relé, podendo ajustá-los, habilitá-los, entre outras funções.

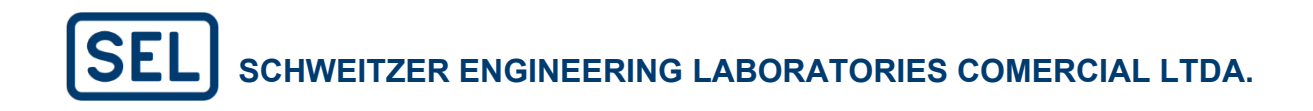

| E SEL Grid Configurator | ■ RL_1_851 × 💷 asas                                                                                                    | +                                                                                                    |                                                                                                    | \                                                                      | · :   ± • • •   - • ×                                             |
|-------------------------|----------------------------------------------------------------------------------------------------|----------------------------------------------------------------------------------------------------|----------------------------------------------------------------------------------------------------|------------------------------------------------------------------------|-------------------------------------------------------------------|
| System Explorer 🛛 🖿 📸 🚥 | <b></b>                                                                                                    | Configuration Protection Group: Group 1                                                                                                    | ~                                                                                                    | Connect                                                                | ⊥ Read <u>↑</u> Send ••• 0                                        |
| ▼ Teste_1<br>■ asas     | Device V                                                                                                    | Protection Elements                                                                                                    | Filter To Enabled                                                                                                    | 27PP Phase-Phase Under Voltage 1                                       | Enabled 0 of 2 V                                                  |
| GE asas<br>an RL_1_851  | Overview         Security         Connections         Protection Elements         Image: Section Section Sect | Protection Element       27PP       Phase-Phase Under Voltage       32       Over Power       60.002       Residual Ground Overcurrent       5010       Neutral Overcurrent       600ep       Negative-Sequence Overcurrent       5010       Residual Ground Time-Overcurrent       5101       S1100       Negative-Sequence Time-Overcurrent       5111       Neutral Time-Overcurrent       5112       Maximum-Phase Time-Overcurrent       5137       Breaker Failure       519       Over Factor       520 | Imabled           0 of 2           0 of 2           0 of 2           0 of 2           1 of 2           0 of 2           0 of 2           0 of 2           0 of 2           0 of 2           0 of 2           0 of 2           0 of 2           0 of 2           1 of 2           0 of 2           0 of 2           0 of 2           0 of 2           0 of 2           0 of 2 | Element Disabled<br>Enable this element to view configuration details. | Habilitar a quantidade<br>desejada de elementos<br>desta proteção |
| 0                       | 3                                                                                                    | Terminal                                                                                                    |                                                                                                    |                                                                        | 0                                                                 |

Na aba "Automation Logic" é possível desenvolver toda a lógica de controle e automação a ser executada pelo relé, possuindo latches, contadores, timers, entre outros.

| E SEL Grid Configurator | 🚥 asas 🗙 🚥        | RL_1_851 | +                                                                                                    |   |                                                                                                    |                                                                                                    | × ∃   <u>4</u> † ○ ③   − □ × |
|-------------------------|-------------------|----------|----------------------------------------------------------------------------------------------------|---|----------------------------------------------------------------------------------------------------|----------------------------------------------------------------------------------------------------|------------------------------|
| System Explorer 🛛 🖿 📫 🚥 | -8                | <u>s</u> | Configuration                                                                                                    |   |                                                                                                    | Conne                                                                                                    | ect ⊥ Read <u>↑</u> Send … 🕒 |
| ▼ Teste_1<br>□ asas     | Device     Device | >        | Automation Logic                                                                                                    | Q | Edit Pane - Line 1                                                                                                    |                                                                                                    | Atalhos para programação     |
| ₩ RL_1_851              | •‡• Automation    | ý        | 1 2 3 4                                                                                                    |   | AND OR NOT [] ( ) *                                                                                                    | / . + >                                                                                                   | < >= <= <> = # F(x)*         |
|                         | Automation L      | .ogic    | 5 Local para escrever a                                                                                                    |   | Element Lookup                                                                                                    |                                                                                                    |                              |
|                         | Display           | >        | 7 logica de datomáção<br>8                                                                                                    |   | Double-click a value to add to your SELogic.                                                                                                    |                                                                                                    | Q Search                     |
|                         | [₽] Settings Grid |          | 9<br>11<br>12<br>13<br>14<br>14<br>15<br>15<br>16<br>17<br>18<br>19<br>19<br>19<br>20<br>21<br>20<br>21<br>22<br>23<br>24<br>25<br>25<br>25<br>25<br>25<br>25<br>25<br>25<br>25<br>25 |   | All     Automation SELogic Conditioning Timers     Automation SELogic Volumers     Automation SELogic Volumers     Automation SELogic Volables     Automation Math Variables     Elementos Iógicos     disponíveis | Name ALTOIR ALTOIR ALTOIR ALTOIR ALTOIR ALTOIR ALTOIR ALTOIR ALTOIR ALTOIR ALTOIR Cada ALTOIR Cada Iógict | Description                  |
|                         |                   |          | 45<br>46<br>47                                                                                                    |   | 0                                                                                                    |                                                                                                    |                              |
| 0                       |                   | 3        | Terminal                                                                                                    |   | Ÿ.                                                                                                    |                                                                                                    | 0                            |

### 4.5. Arquitetura do Grid – "Settings Grid"

A aba "Settings Grid" apresenta todas as configurações do seu dispositivo.

Esta seção pode ser encontrada dentro das configurações do relé, no Device Explorer.

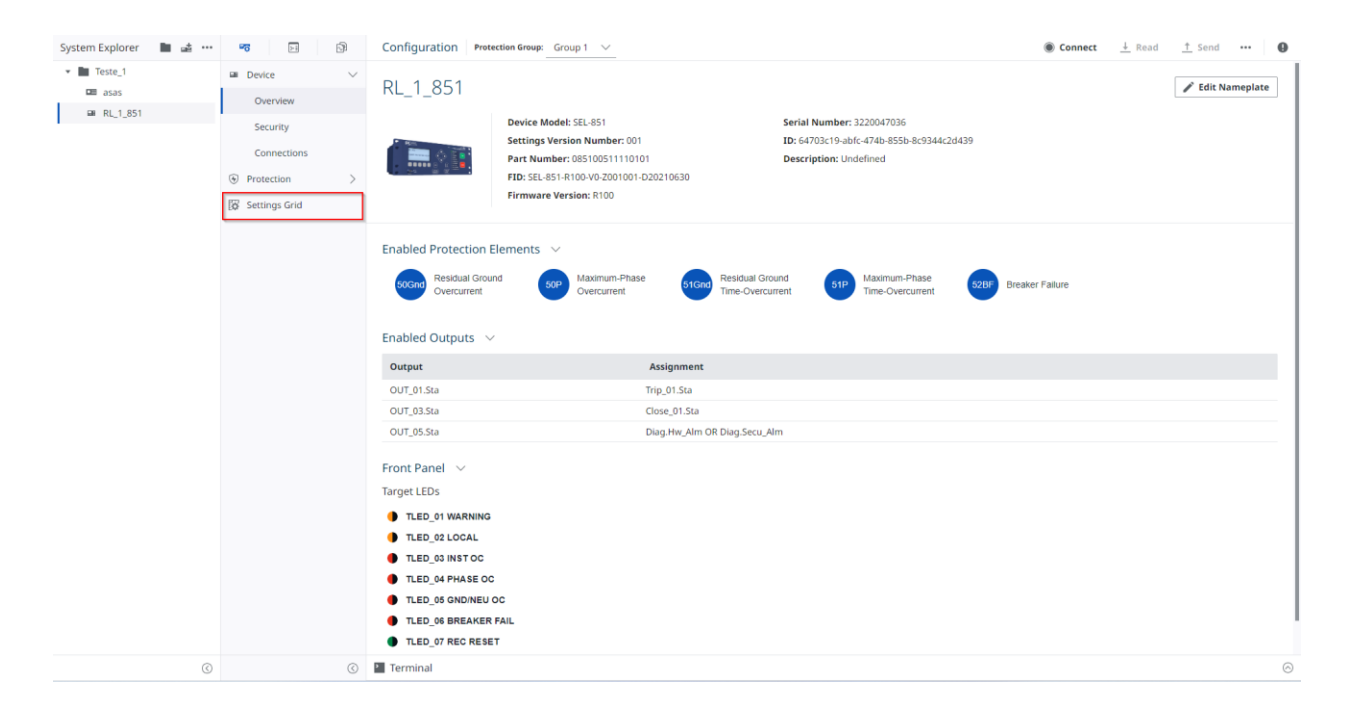

Esta página, portanto, se assemelha ao QuickSet. Sendo possível visualizar todas as configurações ajustadas e ir navegando entre as páginas. Segue um exemplo expandindo a árvore até a função de sobrecorrente instantânea de fase, onde poderiam ser ajustados diversos parâmetros relacionados a esta proteção.

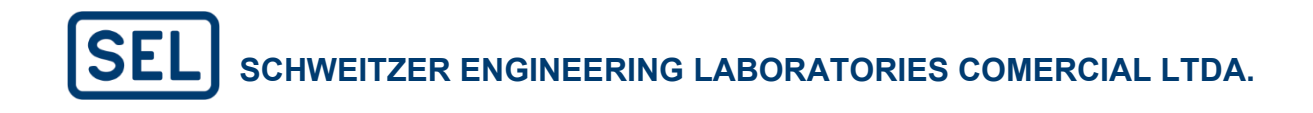

| SEL Grid Configurator |        | 🕮 asas                         | ■ RL_1_851 ×          | +      |                          |                |    |                     |   | A                                      |                  | 0 0 - 0                    |
|-----------------------|--------|--------------------------------|-----------------------|--------|--------------------------|----------------|----|---------------------|---|----------------------------------------|------------------|----------------------------|
| <b>1</b>              | P      | Configura                      | ation                 |        |                          |                |    |                     |   | Connect                                | t 🕂 Read         | ↑ Send •••                 |
| Device                | $\sim$ |                                |                       | м      | aximum Phase Instantaned | us Overcurrent |    |                     |   | Q Search Maximum P                     | T Filters $\vee$ | → <sup>←</sup> Compare Gro |
| Overview              |        | <ul> <li>Protection</li> </ul> | n                     | N      |                          | Value          | Ψ. | Paper               | * | Description T                          | Group T          |                            |
| Security              |        | Device (                       | General Settings      | FN 4   | ine j                    | value          |    | orr 16              | 1 | Max Phase OC Enable                    | Group j          |                            |
|                       |        | <ul> <li>Protecti</li> </ul>   | on Settings           | 50     | P. 01 OpOty              | Eundamental    | ž  | Eundamental PMS     |   | Max. Phase OC 01 Operate Quantity      | Protection       |                            |
| Connections           |        | <ul> <li>Overc</li> </ul>      | urrent Elements       | 50     | P_01.DpQty               | 15.00          | ÷  | 0.50 to 100.00      |   | Max. Phase OC 01 Pickup Value (A. sec) | Protection       |                            |
| Protection            | >      | Max                            | imum Phase Instanta   | eo 50  |                          | 0.00           |    | 0.00 to 240.00 OFF  |   | Max, Phase OC 01 Trip Delay (s)        | Protection       |                            |
| Settings Grid         |        | Max                            | imum Phase Time Ove   | rcu 50 | P 01 ToraCti             | 1              |    | SELogic Equation    |   | Max. Phase OC 01 Torque Control /SEL   | Protection       |                            |
|                       |        | Per-                           | Phase Instantaneous   | ove 50 | P 02 OpOty               | Fundamental    |    | Eundamental RMS     |   | Max. Phase OC 02 Operate Quantity      | Protection       |                            |
|                       |        | Neg                            | ative-Sequence Instan | an 50  | P 02 PLIVal              | 15.00          |    | 0.50 to 100.00      |   | Max. Phase OC 02 Pickup Value (Alisec) | Protection       |                            |
|                       |        | Neg                            | ative-Sequence Time ( | Ve 50  |                          | 0.00           |    | 0.00 to 240.00. OFF |   | Max. Phase OC 02 Trip Delay (s)        | Protection       |                            |
|                       |        | Resi                           | dual Ground Instantar | eo 50  | P 02 ToraCti             | 1              |    | SELogic Equation    |   | Max. Phase OC 02 Torque Control (SEL   | Protection       |                            |
|                       |        | Resi                           | dual Ground Time Ove  | rcu 50 | P 03.0pOtv               | Eundamental    |    | Fundamental RMS     |   | Max Phase OC 03 Operate Quantity       | Protection       |                            |
|                       |        | Neu                            | tral Instantaneous Ov | 50     | P 03 PUVal               | 15.00          |    | 0.50 to 100.00      |   | Max. Phase OC 03 Pickup Value (A. sec) | Protection       |                            |
|                       |        | Neu                            | tral Time Overcurrent | 50     | P 03.PUDly               | 0.00           |    | 0.00 to 240.00, OFF |   | Max. Phase OC 03 Trip Delay (s)        | Protection       |                            |
|                       |        | <ul> <li>Voltag</li> </ul>     | le Elements           | 50     | P 03.TorgCtl             | 1              |    | SELogic Equation    |   | Max. Phase OC 03 Torque Control (SEL   | Protection       |                            |
|                       |        | <ul> <li>Super</li> </ul>      | Visory Elements       | 50     | P_04.0pQty               | Fundamental    |    | Fundamental, RMS    |   | Max. Phase OC 04 Operate Quantity      | Protection       |                            |
|                       |        | Power                          | Elements              | 50     | P_04.PUVal               | 15.00          |    | 0.50 to 100.00      |   | Max. Phase OC 04 Pickup Value (A, sec) | Protection       |                            |
|                       |        | Fower                          | apple Elements        | 50     | P_04.PUDly               | 0.00           |    | 0.00 to 240.00, OFF |   | Max. Phase OC 04 Trip Delay (s)        | Protection       |                            |
|                       |        | Arc El                         | ash Protection        | 50     | P_04.TorqCtl             | 1              |    | SELogic Equation    |   | Max. Phase OC 04 Torque Control (SEL   | Protection       |                            |
|                       |        | Recipi                         | ting Control          | 50     | P_05.0pQty               | Fundamental    |    | Fundamental, RMS    |   | Max. Phase OC 05 Operate Quantity      | Protection       |                            |
|                       |        | Recio:                         | ar Failure            | 50     | P_05.PUVal               | 15.00          |    | 0.50 to 100.00      |   | Max. Phase OC 05 Pickup Value (A, sec) | Protection       |                            |
|                       |        | h Trip/C                       | lore Logic            | 50     | P_05.PUDly               | 0.00           |    | 0.00 to 240.00, OFF |   | Max. Phase OC 05 Trip Delay (s)        | Protection       |                            |
|                       |        | ► I/O Inte                     | rface                 | 50     | P_05.TorqCtl             | 1              |    | SELogic Equation    |   | Max. Phase OC 05 Torque Control (SEL   | Protection       |                            |
|                       |        | Deman                          | d Metering            | 50     | P_06.OpQty               | Fundamental    |    | Fundamental, RMS    |   | Max. Phase OC 06 Operate Quantity      | Protection       |                            |
|                       |        | <ul> <li>Protection</li> </ul> | Logic                 | 50     | P_06.PUVal               | 15.00          |    | 0.50 to 100.00      |   | Max. Phase OC 06 Pickup Value (A, sec) | Protection       |                            |
|                       |        | ► HMI                          |                       | 50     | P_06.PUDly               | 0.00           |    | 0.00 to 240.00, OFF |   | Max. Phase OC 06 Trip Delay (s)        | Protection       |                            |
|                       |        | <ul> <li>Communi</li> </ul>    | ications              | 50     | P_06.TorqCtl             | 1              |    | SELogic Equation    |   | Max. Phase OC 06 Torque Control (SEL   | Protection       |                            |
|                       |        | - Demost                       |                       |        |                          |                |    |                     |   |                                        |                  |                            |

No canto superior direito é possível pesquisar por algum item em específico, filtrar as opções mostradas (Como configurações que foram modificadas ou não, as que estão habilitadas ou não, entre outros filtros) ou comparar grupos de ajustes.

| EL Grid Configurator | □ asas ■ RL_1_851 × +                       |                   |              |        | b                                     |                                      | 🗸 🚦   👫     | O 0 – I           |
|----------------------|---------------------------------------------|-------------------|--------------|--------|---------------------------------------|--------------------------------------|-------------|-------------------|
| 10 E                 | Configuration                               |                   |              |        |                                       | Con                                  | nect ⊥ Read | <u>†</u> Send ••• |
| Device $\checkmark$  | ▼ All Settings                              | All Settings      |              |        |                                       | Q. Search All Settings               | ▼ Filters ∨ | → Compare G       |
| Overview             | <ul> <li>Protection</li> </ul>              | News              | Maker        |        |                                       |                                      |             |                   |
| Security             | <ul> <li>Device General Settings</li> </ul> | Name I            | value        | 1      | Kange I                               | Description                          | Group J     |                   |
| Security             | <ul> <li>Protection Settings</li> </ul>     | Devilo            | SEL-851      |        | ASCII string with a maximum length of | Relay Identifier (16 characters)     | Protection  |                   |
| Connections          | <ul> <li>Overcurrent Elements</li> </ul>    | Dev.Loc           | FEEDER RELAT |        | ASCII string with a maximum length or | Company Name (Fickersters)           | Protection  |                   |
| Protection >         | Maximum Phase Instantaneo                   | Dev.CoName        | CONM         |        | ASCII string with a maximum length of | Company Name (5 characters)          | Protection  |                   |
| Settings Grid        | Maximum Phase Time Overcu                   | Sys.FNom          | 60           | ~      | 50, 60                                | Nominal Frequency (Hz)               | Protection  |                   |
| -                    | Per-Phase Instantaneous Ove                 | Sys.PhRot         | ABC          | ~      | ABC, ACB                              | Phase Rotation                       | Protection  |                   |
|                      | Negative-Sequence Instantan                 | CTP.Rat           | 1            |        | 1 to 6000                             | Phase CT Ratio                       | Protection  |                   |
|                      | Negative-Sequence Time Ove                  | CTP.NomSec        | 5            | $\sim$ | 1, 5                                  | Phase CT Nominal Secondary (A, sec)  | Protection  |                   |
|                      | Residual Ground Instantaneo                 | CTP.Pol           | Normal       | $\sim$ | Normal, Reverse                       | Phase CT Polarity                    | Protection  |                   |
|                      | Residual Ground Time Overcu                 | CTN.Rat           | 1            |        | 1 to 6000                             | Neutral CT Ratio                     | Protection  |                   |
|                      | Neutral Instantaneous Overcu                | CTN.NomSec        | 5            | $\sim$ | 1, 5                                  | Neutral CT Nominal Secondary (A, sec | Protection  |                   |
|                      | Neutral Time Overcurrent                    | CTN.Pol           | Normal       | $\sim$ | Normal, Reverse                       | Neutral CT Polarity                  | Protection  |                   |
|                      | Voltage Elements                            | VTP.Rat           | 120.00       |        | 1.00 to 10000.00                      | Phase VT Ratio                       | Protection  |                   |
|                      | Supervisory Elements                        | VTP.Conn          | Wye          | $\sim$ | Delta, Wye                            | Phase VT Connection                  | Protection  |                   |
|                      | Power Elements                              | Sys.VNom          | 13.80        |        | 0.20 to 1000.00                       | Nominal Line-Line Voltage (kV, pri)  | Protection  |                   |
|                      | Power Factor Elements                       | VTP.SingleV       | N            | $\sim$ | Y, N                                  | Phase VT Single Voltage Input        | Protection  |                   |
|                      | Frequency Elements                          | Time.DateFormat   | MDY          | $\sim$ | MDY, YMD, DMY                         | Date Format                          | Protection  |                   |
|                      | Arc-Flash Protection                        | Time.IRIG_CtlBits | None         | $\sim$ | None, C37.118                         | IRIG-B Control Bits Definition       | Protection  |                   |
|                      | Reclosing Control                           | Time.UTC_Ofs      | 0.00         |        | -24.00 to 24.00                       | Offset from UTC (hours)              | Protection  |                   |
|                      | Breaker Failure                             | Time.DST_StrMo    | NA           | $\sim$ | NA, 1-12                              | Month to Begin DST                   | Protection  |                   |
|                      | Trip/Close Logic                            | Time.DST_StrWk    | 2            |        | 1-3, L                                | Week of the Month to Begin DST       | Protection  |                   |
|                      | ► I/O Interface                             | Time.DST_StrDay   | SUN          |        | SUN-SAT                               | Day of the Week to Begin DST         | Protection  |                   |
|                      | Demand Metering                             | Time.DST_StrHr    | 2            |        | 0 to 23                               | Local Hour to Begin DST              | Protection  |                   |
|                      | Protection Logic                            | Time.DST_EndMo    | 11           |        | 1 to 12                               | Month to End DST                     | Protection  |                   |
|                      | LIMI                                        | Time.DST_EndWk    | 1            |        | 1-3, L                                | Week of the Month to End DST         | Protection  |                   |
|                      | <ul> <li>Communications</li> </ul>          | Time.DST_EndDay   | SUN          |        | SUN-SAT                               | Day of the Week to End DST           | Protection  |                   |
|                      | <ul> <li>Communications</li> </ul>          | Time.DST EndHr    | 2            |        | 0 to 23                               | Local Hour to End DST                | Protection  |                   |

www.selinc.com.br

Também é possível aplicar filtros em cada coluna ao pressionar o ícone de filtro no topo de cada coluna, permitindo a busca pelo valor ou nome desejado.

| SEL Grid Configurator                 | □ asas ■ RL_1_851 × +                   |                   |              |        |                                     |                                       | ✓ : 1 ±t ○ ?                  | - 0         |
|---------------------------------------|-----------------------------------------|-------------------|--------------|--------|-------------------------------------|---------------------------------------|-------------------------------|-------------|
| <b>-5</b>                             | Configuration                           |                   |              |        |                                     | Connection                            | t <u>↓</u> Read <u>↑</u> Send |             |
| ■ Device ∨                            | ✓ All Settings                          | All Settings      |              |        |                                     | Q Search All Settings                 | T Filters ∨ →+ Con            | mpare Group |
| Overview                              | Device General Settings                 | Name              | Y Value      | Ť      | Range                               | Description                           | Group                         |             |
| Security                              | <ul> <li>Protection Settings</li> </ul> | Dev.Id            | Contains (~) | ~      | CII string with a maximum length of | Relay Identifier (16 characters)      | Protection                    |             |
| Connections                           | Overcurrent Elements                    | Dev.Loc           |              |        | CII string with a maximum length of | Location Identifier (16 characters)   | Protection                    |             |
| Protection                            | Maximum Phase Instantaneo               | Dev.CoName        |              |        | CII string with a maximum length of | Company Name (5 characters)           | Protection                    |             |
| · · · · · · · · · · · · · · · · · · · | Maximum Phase Time Overcu               | Sys.FNom          | 60           | ~      | 50, 60                              | Nominal Frequency (Hz)                | Protection                    |             |
| Bo Settings Grid                      | Per-Phase Instantaneous Ove             | Sys.PhRot         | ABC          | $\sim$ | ABC, ACB                            | Phase Rotation                        | Protection                    |             |
|                                       | Negative-Sequence Instantan             | CTP.Rat           | 1            |        | 1 to 6000                           | Phase CT Ratio                        | Protection                    |             |
|                                       | Negative-Sequence Time Ove              | CTP.NomSec        | 5            | $\sim$ | 1, 5                                | Phase CT Nominal Secondary (A, sec)   | Protection                    |             |
|                                       | Residual Ground Instantaneo             | CTP.Pol           | Normal       | $\sim$ | Normal, Reverse                     | Phase CT Polarity                     | Protection                    |             |
|                                       | Residual Ground Time Overcu             | CTN.Rat           | 1            |        | 1 to 6000                           | Neutral CT Ratio                      | Protection                    |             |
|                                       | Neutral Instantaneous Overcu            | CTN.NomSec        | 5            | $\sim$ | 1, 5                                | Neutral CT Nominal Secondary (A, sec) | Protection                    |             |
|                                       | Neutral Time Overcurrent                | CTN.Pol           | Normal       | $\sim$ | Normal, Reverse                     | Neutral CT Polarity                   | Protection                    |             |
|                                       | Voltage Elements                        | VTP.Rat           | 120.00       |        | 1.00 to 10000.00                    | Phase VT Ratio                        | Protection                    |             |
|                                       | Supervisory Elements                    | VTP.Conn          | Wye          | ~      | Delta, Wye                          | Phase VT Connection                   | Protection                    |             |
|                                       | Power Elements                          | Sys.VNom          | 13.80        |        | 0.20 to 1000.00                     | Nominal Line-Line Voltage (kV, pri)   | Protection                    |             |
|                                       | Power Factor Elements                   | VTP.SingleV       | N            | $\sim$ | Y, N                                | Phase VT Single Voltage Input         | Protection                    |             |
|                                       | Frequency Elements                      | Time.DateFormat   | MDY          | $\sim$ | MDY, YMD, DMY                       | Date Format                           | Protection                    |             |
|                                       | Arc-Flash Protection                    | Time.IRIG_CtlBits | None         | $\sim$ | None, C37.118                       | IRIG-B Control Bits Definition        | Protection                    |             |
|                                       | Reclosing Control                       | Time.UTC_Ofs      | 0.00         |        | -24.00 to 24.00                     | Offset from UTC (hours)               | Protection                    |             |
|                                       | Breaker Failure                         | Time.DST_StrMo    | NA           | $\sim$ | NA, 1-12                            | Month to Begin DST                    | Protection                    |             |
|                                       | Trip/Close Logic                        | Time.DST_StrWk    | 2            |        | 1-3, L                              | Week of the Month to Begin DST        | Protection                    |             |
|                                       | <ul> <li>I/O Interface</li> </ul>       | Time.DST_StrDay   | SUN          |        | SUN-SAT                             | Day of the Week to Begin DST          | Protection                    |             |
|                                       | Demand Metering                         | Time.DST_StrHr    | 2            |        | 0 to 23                             | Local Hour to Begin DST               | Protection                    |             |
|                                       | Protection Logic                        | Time.DST_EndMo    | 11           |        | 1 to 12                             | Month to End DST                      | Protection                    |             |
|                                       | ► HMI                                   | Time.DST_EndWk    | 1            |        | 1-3, L                              | Week of the Month to End DST          | Protection                    |             |
|                                       | Communications                          | Time.DST_EndDay   | SUN          |        | SUN-SAT                             | Day of the Week to End DST            | Protection                    |             |
|                                       | b. Demost                               | Time.DST_EndHr    | 2            |        | 0 to 23                             | Local Hour to End DST                 | Protection                    |             |

Outra forma de atualizar os ajustes no "Setting Grid" é através da opção "Import Setting". Vamos supor que você esteja usando uma ferramenta de cálculo como o Microsoft Excel para ajustar os parâmetros e agora quer importar essas configurações para o relé. A imagem abaixo apresenta um exemplo de importação dos ajustes de um elemento de sobrecorrente de tempo definido de fase em um SEL-851. Também é possível importar um arquivo diretamente do Microsoft Excel com os ajustes do dispositivo.

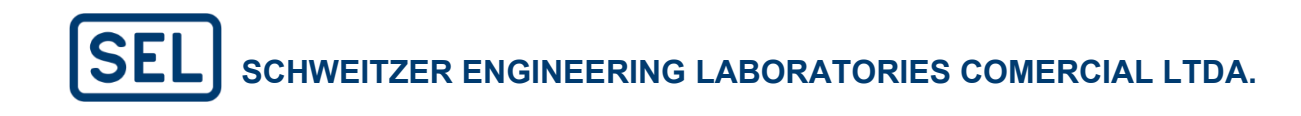

|               | -P     | Configuration                                            |                           |               |        |                     | Connect                                | t <u>↓</u> Re   | ad <u>†</u> Send •••    |
|---------------|--------|----------------------------------------------------------|---------------------------|---------------|--------|---------------------|----------------------------------------|-----------------|-------------------------|
| Device        | $\sim$ | <ul> <li>✓ All Settings</li> <li>✓ Protection</li> </ul> | Maximum Phase Instantanee | ous Overcurre | ent    |                     | Q Search Maximum P                     | <b>T</b> Filter | Connect<br>Disconnect   |
| Overview      |        | Device General Settings                                  | Name T                    | Value         | T      | Range T             | Description T                          | Group 1         | Read                    |
| Security      |        | <ul> <li>Protection Settings</li> </ul>                  | 50P.Ena                   | 1             | $\sim$ | OFF, 1-6            | Max. Phase OC Enable                   | Protection      |                         |
| Connections   |        | <ul> <li>Overcurrent Elements</li> </ul>                 | 50P_01.0pQty              | Fundamenta    | l v    | Fundamental, RMS    | Max. Phase OC 01 Operate Quantity      | Protection      | Under Service           |
| Protection    | >      | Maximum Phase Instantaneo                                | 50P_01.PUVal              | 15.00         |        | 0.50 to 100.00      | Max. Phase OC 01 Pickup Value (A, sec) | Protection      | Update Firmware         |
|               | ,      | Maximum Phase Time Overcu                                | 50P_01.PUDly              | 0.00          |        | 0.00 to 240.00, OFF | Max. Phase OC 01 Trip Delay (s)        | Protection      | Convert Project         |
| Settings Grid |        | Per-Phase Instantaneous Ove                              | 50P_01.TorqCtl            | 1             |        | SELogic Equation    | Max. Phase OC 01 Torque Control (SEL   | Protection      | Compare to Device       |
|               |        | Negative-Sequence Instantan                              | 50P_02.0pQty              | Fundamenta    | d      | Fundamental, RMS    | Max. Phase OC 02 Operate Quantity      | Protection      | Copy Groups             |
|               |        | Negative-Sequence Time Ove                               | 50P_02.PUVal              | 15.00         |        | 0.50 to 100.00      | Max. Phase OC 02 Pickup Value (A, sec) | Protection      | Compare Groups          |
|               |        | Residual Ground Instantaneo                              | 50P_02.PUDly              | 0.00          |        | 0.00 to 240.00, OFF | Max. Phase OC 02 Trip Delay (s)        | Protection      | Rename                  |
|               |        | Residual Ground Time Overcu                              | 50P_02.TorqCtl            | 1             |        | SELogic Equation    | Max. Phase OC 02 Torque Control (SEL   | Protection      | Import Settings         |
|               |        | Neutral Instantaneous Overcu                             | 50P_03.0pQty              | Fundamenta    | d      | Fundamental, RMS    | Max. Phase OC 03 Operate Quantity      | Protection      | Export Settings as .zip |
|               |        | Neutral Time Overcurrent                                 | 50P_03.PUVal              | 15.00         |        | 0.50 to 100.00      | Max. Phase OC 03 Pickup Value (A, sec) | Protection      | Export Project as .grx  |
|               |        | Voltage Elements                                         | 50P_03.PUDly              | 0.00          |        | 0.00 to 240.00, OFF | Max. Phase OC 03 Trip Delay (s)        | Protection      | Terminal                |
|               |        | <ul> <li>Supervisory Elements</li> </ul>                 | 50P_03.TorqCtl            | 1             |        | SELogic Equation    | Max. Phase OC 03 Torque Control (SEL   | Protection      | Instruction Manual      |
|               |        | Power Elements                                           | 50P_04.0pQty              | Fundamenta    | d.     | Fundamental, RMS    | Max. Phase OC 04 Operate Quantity      | Protection      | Settings Report         |
|               |        | Power Factor Elements                                    | 50P_04.PUVal              | 15.00         |        | 0.50 to 100.00      | Max. Phase OC 04 Pickup Value (A, sec) | Protection      | Close Project           |
|               |        | Frequency Elements                                       | 50P_04.PUDly              | 0.00          |        | 0.00 to 240.00, OFF | Max. Phase OC 04 Trip Delay (s)        | Protection      | closerroject            |
|               |        | Arc-Flash Protection                                     | 50P_04.TorqCtl            | 1             |        | SELogic Equation    | Max. Phase OC 04 Torque Control (SEL   | Protection      |                         |
|               |        | Reclasing Control                                        | 50P_05.0pQty              | Fundamenta    | ı      | Fundamental, RMS    | Max. Phase OC 05 Operate Quantity      | Protection      |                         |
|               |        | Breaker Failure                                          | 50P_05.PUVal              | 15.00         |        | 0.50 to 100.00      | Max. Phase OC 05 Pickup Value (A, sec) | Protection      |                         |
|               |        | Trip/Close Logic                                         | 50P_05.PUDly              | 0.00          |        | 0.00 to 240.00, OFF | Max. Phase OC 05 Trip Delay (s)        | Protection      |                         |
|               |        | <ul> <li>I/O Interface</li> </ul>                        | 50P_05.TorqCtl            | 1             |        | SELogic Equation    | Max. Phase OC 05 Torque Control (SEL   | Protection      |                         |
|               |        | Demand Metering                                          | 50P_06.OpQty              | Fundamenta    | d      | Fundamental, RMS    | Max. Phase OC 06 Operate Quantity      | Protection      |                         |
|               |        | Protection Logic                                         | 50P_06.PUVal              | 15.00         |        | 0.50 to 100.00      | Max. Phase OC 06 Pickup Value (A, sec) | Protection      |                         |
|               |        | <ul> <li>HMI</li> </ul>                                  | 50P_06.PUDly              | 0.00          |        | 0.00 to 240.00, OFF | Max. Phase OC 06 Trip Delay (s)        | Protection      |                         |
|               |        | Communications                                           | 50P_06.TorqCtl            | 1             |        | SELogic Equation    | Max. Phase OC 06 Torque Control (SEL   | Protection      |                         |
|               | -      | b Demost                                                 |                           |               |        |                     |                                        |                 |                         |

| Import Settir   | ngs                    |  |      | >      |
|-----------------|------------------------|--|------|--------|
| Tab Delimited D | ata (Excel Copy/Paste) |  |      | <br>   |
|                 |                        |  |      |        |
| 50P_01.PUVal    | 5                      |  |      |        |
|                 |                        |  |      |        |
| •               |                        |  | Impo | Cancel |

Por fim, é possível copiar os ajustes de um grupo para outro, através dos passos descritos na imagem a seguir.

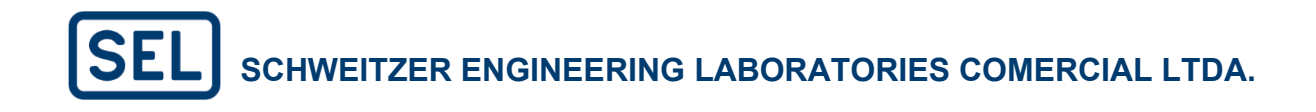

| Grid Configurator | ₩ RL_1_851 ×     |        |                                                      |                   |   |              |        |                                       |                                | <u>it</u> O O -      |        |
|-------------------|------------------|--------|------------------------------------------------------|-------------------|---|--------------|--------|---------------------------------------|--------------------------------|----------------------|--------|
| Explorer 🖿 💣 🚥    |                  | A      | Configuration                                        |                   |   |              |        |                                       | ● Connect  ↓ Re                | ad <u>†</u> Send     |        |
| este_1<br>asas    | Device           | $\sim$ | <ul> <li>All Settings</li> <li>Protection</li> </ul> | All Settings      |   |              |        | Q. Sear                               | ch All Settings                | Connect              | irou   |
| RL_1_851          | Overview         |        | Protection Logic                                     | Name              | T | Value        | T      | Range T                               | Description                    |                      | Υ      |
|                   | Security         |        | ► HMI                                                | Dev.Id            |   | SEL-851      |        | ASCII string with a maximum length of | Relay Identifier (16 characte  |                      | n      |
|                   | Connections      |        | Communications                                       | Dev.Loc           |   | FEEDER RELAY |        | ASCII string with a maximum length of | Location Identifier (16 chara  |                      | n      |
|                   | Protection       | >      | Report                                               | Dev.CoName        |   | CONM         |        | ASCII string with a maximum length of | Company Name (5 characte       | Update Firmware      | n      |
|                   |                  |        |                                                      | Sys.FNom          |   | 60           | $\sim$ | 50, 60                                | Nominal Frequency (Hz)         | Convert Project      | n      |
|                   | B& Settings Grid |        |                                                      | Sys.PhRot         |   | ABC          | $\sim$ | ABC, ACB                              | Phase Rotation                 | Compare to Device    | n      |
|                   |                  |        |                                                      | CTP.Rat           |   | 1            |        | 1 to 6000                             | Phase CT Ratio                 | Copy Groups          | n      |
|                   |                  |        |                                                      | CTP.NomSec        |   | 5            | $\sim$ | 1, 5                                  | Phase CT Nominal Seconda       | Compare Groups       | n      |
|                   |                  |        |                                                      | CTP.Pol           |   | Normal       | $\sim$ | Normal, Reverse                       | Phase CT Polarity              | Rename               | n      |
|                   |                  |        |                                                      | CTN.Rat           |   | 1            |        | 1 to 6000                             | Neutral CT Ratio               | Import Settings      | n      |
|                   |                  |        |                                                      | CTN.NomSec        |   | 5            | $\sim$ | 1, 5                                  | Neutral CT Nominal Second      | Export Settings as . | zip n  |
|                   |                  |        |                                                      | CTN.Pol           |   | Normal       | $\sim$ | Normal, Reverse                       | Neutral CT Polarity            | Export Project as .g | ırx n  |
|                   |                  |        |                                                      | VTP.Rat           |   | 120.00       |        | 1.00 to 10000.00                      | Phase VT Ratio                 | Terminal             | n      |
|                   |                  |        |                                                      | VTP.Conn          |   | Wye          | $\sim$ | Delta, Wye                            | Phase VT Connection            | Instruction Manual   | í n    |
|                   |                  |        |                                                      | Sys.VNom          |   | 13.80        |        | 0.20 to 1000.00                       | Nominal Line-Line Voltage (    | Settings Report      | n      |
|                   |                  |        |                                                      | VTP.SingleV       |   | N            | $\sim$ | Y, N                                  | Phase VT Single Voltage Inp    | Close Project        | n      |
|                   |                  |        |                                                      | Time.DateFormat   |   | MDY          | $\sim$ | MDY, YMD, DMY                         | Date Format                    |                      | n      |
|                   |                  |        |                                                      | Time.IRIG_CtlBits |   | None         | $\sim$ | None, C37.118                         | IRIG-B Control Bits Definition | n Prote              | ection |
|                   |                  |        |                                                      | Time.UTC_Ofs      |   | 0.00         |        | -24.00 to 24.00                       | Offset from UTC (hours)        | Prote                | ection |
|                   |                  |        |                                                      | Time.DST_StrMo    |   | NA           | $\sim$ | NA, 1-12                              | Month to Begin DST             | Prote                | ection |
|                   |                  |        |                                                      | Time.DST_StrWk    |   | 2            |        | 1-3, L                                | Week of the Month to Begin     | DST Prote            | ection |
|                   |                  |        |                                                      | Time.DST_StrDay   |   | SUN          |        | SUN-SAT                               | Day of the Week to Begin D     | ST Prote             | ection |
|                   |                  |        |                                                      | Time.DST_StrHr    |   | 2            |        | 0 to 23                               | Local Hour to Begin DST        | Prote                | ection |
|                   |                  |        |                                                      | Time.DST_EndMo    |   | 11           |        | 1 to 12                               | Month to End DST               | Prote                | ection |
|                   |                  |        |                                                      | Time.DST_EndWk    |   | 1            |        | 1-3, L                                | Week of the Month to End I     | OST Prote            | ection |
|                   |                  |        |                                                      | Time.DST_EndDay   |   | SUN          |        | SUN-SAT                               | Day of the Week to End DST     | Prote                | ection |
|                   |                  |        |                                                      | Time.DST_EndHr    |   | 2            |        | 0 to 23                               | Local Hour to End DST          | Prote                | ection |

Nessa parte, é possível copiar os ajustes de mapa DNP3, automação, proteção ou todo o grupo.

### 4.6. Enviar e Ler Ajustes

Nessa seção, abordaremos como enviar ajustes para o relé e ler os ajustes presentes no relé. Primeiramente, é necessário estar conectado no dispositivo desejado, seguindo os passos da seção 4.3. Como exemplificado na seção mencionada acima, se a conexão com o dispositivo for bemsucedida, o ícone "Connected" aparecerá em verde, conforme ilustrado a seguir.

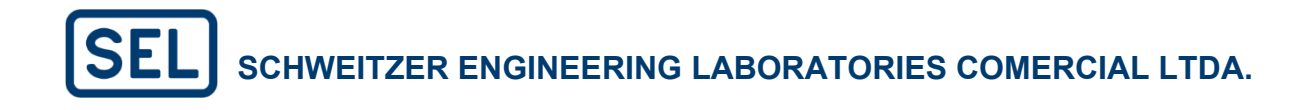

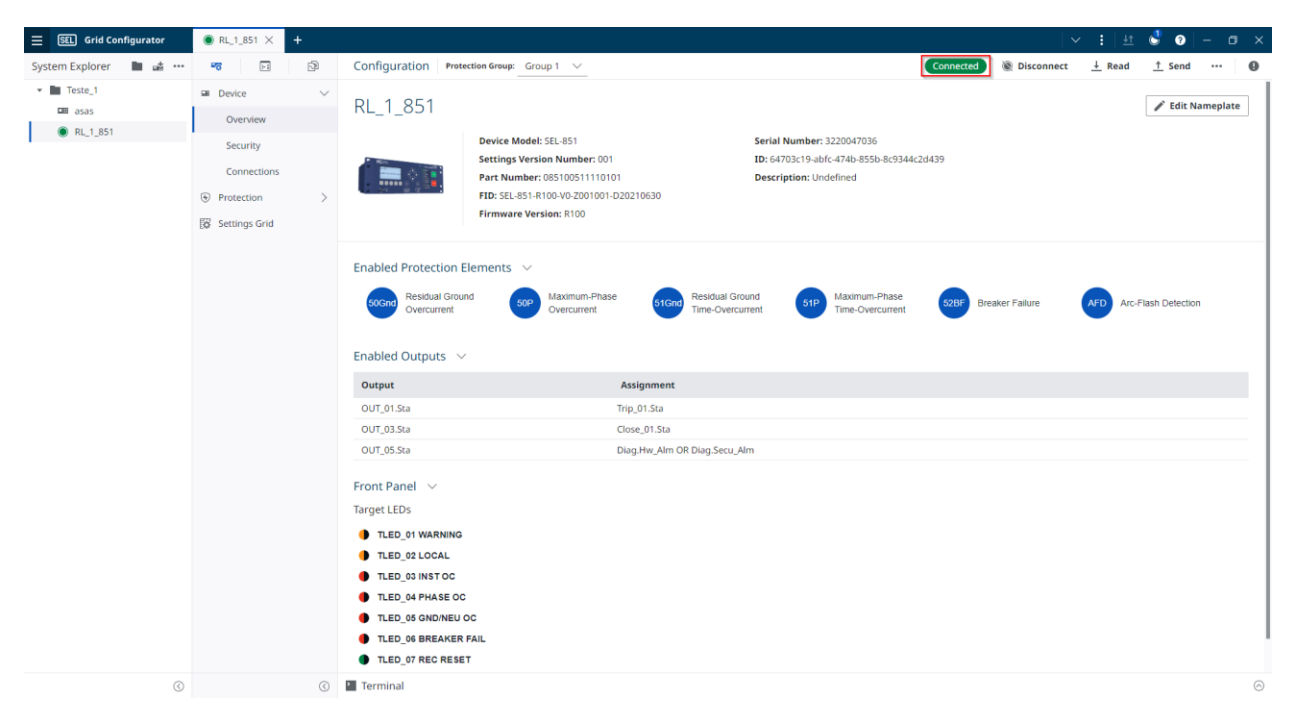

Ao estar conectado com o dispositivo, é possível observar que os botões "Read" para ler ajustes e "Send" para enviar ajustes ficam disponíveis, conforme ilustrado na imagem a seguir.

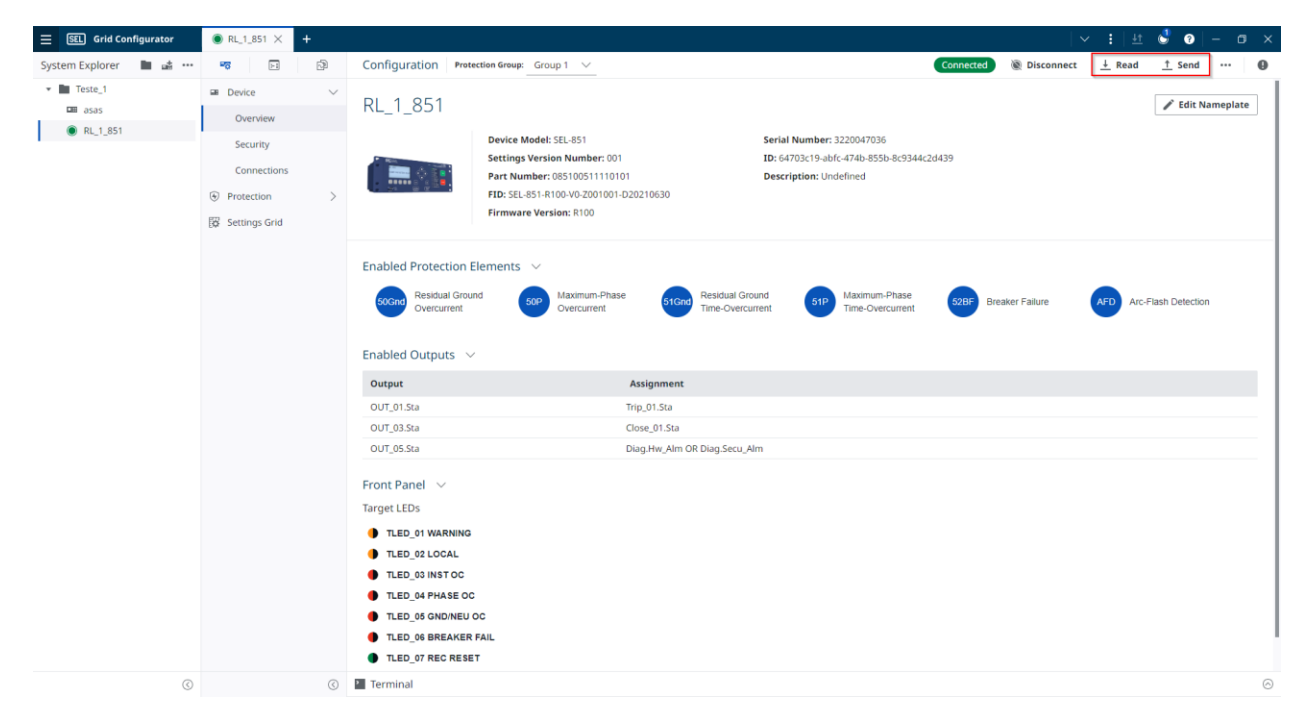

Ao clicar no opção "Read" para ler os ajustes que estão no relé, na janela que se abrirá, é possível selecionar quais ajustes do relé deseja ler, permitindo assim uma leitura personalizada.

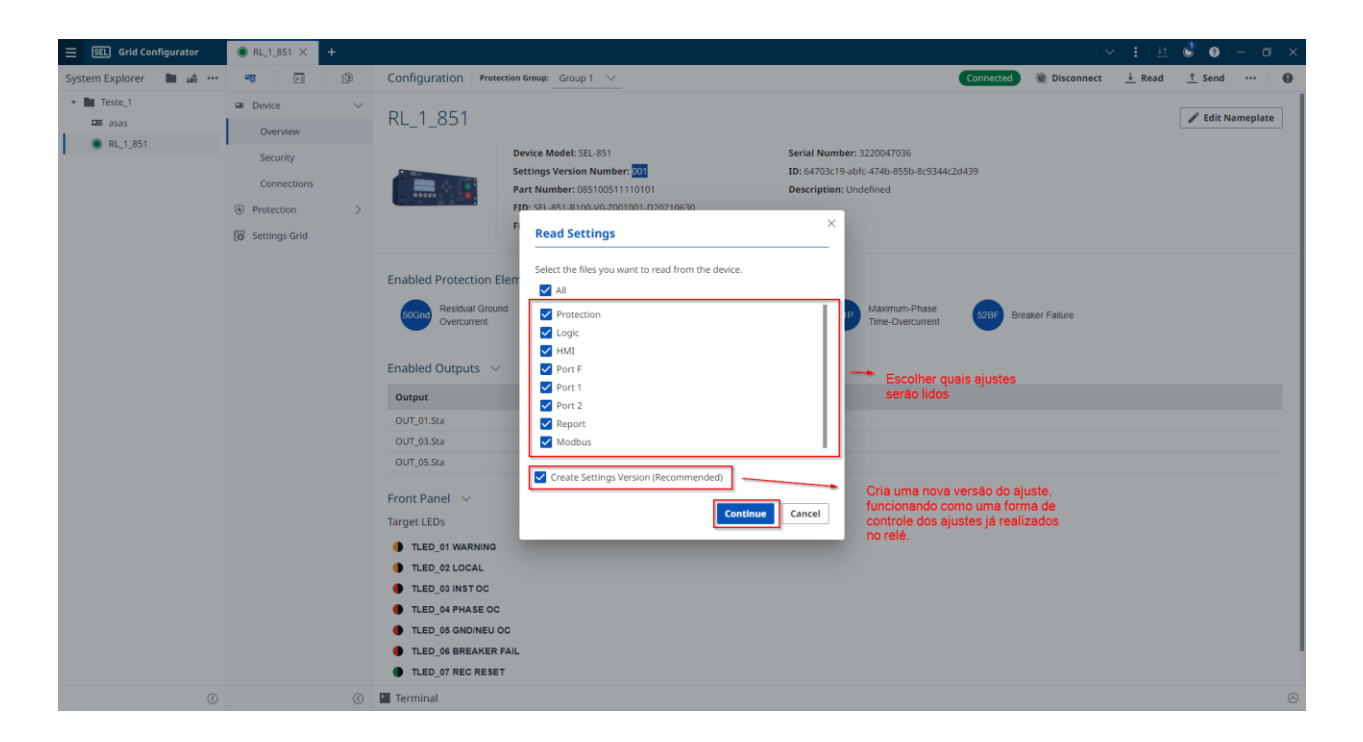

Para verificar as versões de ajustes, é preciso ir em "Settings Versions", conforme imagem a seguir.

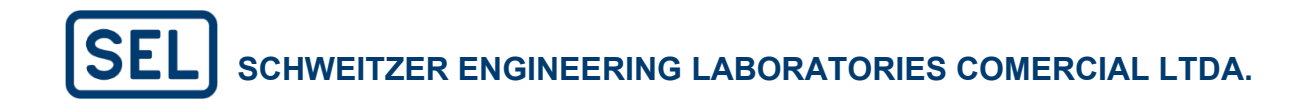

| SEL Grid Configurator   | ⊞ RL_1_851 × +      | ▼                                                                                                    | i   🕂 🔍 😨   - 🗊 🗙                |
|-------------------------|---------------------|----------------------------------------------------------------------------------------------------|----------------------------------|
| System Explorer 🛛 🖿 📸 🚥 | ra ⊳a [3]           | Resources                                                                                                    | Connect ····                     |
| ▼ Teste_1               | 🔁 Reports 🗸 🗸       | Settings Versioning                                                                                                    | → <sup>+-</sup> Compare Versions |
| ☐ asas                  | Event Reports       |                                                                                                    |                                  |
| ■ RL_1_851              | 部 Firmware History  | Working Copy SVN: 001 Last Modified: 2025-02-07 09:01:05                                                                                                    | 1 Create Version                 |
|                         | 8 Settings Versions |                                                                                                    |                                  |
|                         |                     | Version History Q. Search                                                                                                    |                                  |
|                         |                     | Version $\downarrow$ State $\overleftarrow{T}$ Device Model $\overleftarrow{T}$ SVN $\overleftarrow{T}$ Date Created Comments                                                                                                    |                                  |
|                         |                     | 2.0 Draft SEL-851 001 2025-02-07 09:00:02                                                                                                    |                                  |
|                         |                     | L 1.0 Draft SEL-851 001 2025-02-07 08:53:09                                                                                                    |                                  |
|                         |                     |                                                                                                    |                                  |
|                         |                     | Terminal                                                                                                    | [] ⊙                             |
|                         |                     | ->>><br>->>ID<br>"FID-SEL-851-R100-V0-Z001001-D20210630","089A"<br>"BFID-SEL-851-R100-V0-Z00000-D20210630","08F8"<br>"CID-FEF", "JoxAc"<br>"DEVIDE-SEL-851","034C"<br>"DEVIDE-SEL-551","0315"<br>"PARTHO-08510051111101","056A"<br>"SRIALH0-22047030","03EC"<br>=>> |                                  |
| 0                       | 3                   | Command to Execute                                                                                                    |                                  |

Para enviar os ajustes, basta clicar na opção "Send" e selecionar quais ajustes deseja enviar. Assim como ao ler os ajustes, é possível criar uma versão de ajuste ao enviá-los.

| E SEL Grid Configurator | ● RL_1_851 × +  |                                                                                                    |                                                          |                           |          |                                 | 🗸 🚦   🖽 🔮 🌢                                                                 | ) – ø      | × |  |
|-------------------------|-----------------|----------------------------------------------------------------------------------------------------|----------------------------------------------------------|---------------------------|----------|---------------------------------|-----------------------------------------------------------------------------|------------|---|--|
| System Explorer 🛛 🖿 💣 🚥 | <b>1</b>        | Configuration                                                                                                    |                                                          |                           |          | Connected                       | `@ Disconnect <u>↓</u> Read <u>↑</u> Se                                     | nd •••     | 0 |  |
| Teste_1                 | Device V        | <ul> <li>✓ All Settings</li> <li>✓ Protection</li> </ul>                                                                                                    | Overcurrent Elements                                     | Value                     | <b>T</b> | Q Searce                        | h Overcurrent                                                               |            |   |  |
| RL_1_851                | Security        | Device General Settings     Protection Settings                                                                                                    | 50P.Ena                                                  | 1 Sundamental             | ~        | OFF, 1-6                        | Max. Phase OC Enable                                                        | Protection |   |  |
|                         | Connections     | Overcurrent Elements                                                                                                    | 50P_01.0pQty                                             | Fundamental               | ~        | ).50 to 100.00                  | Max. Phase OC 01 Operate Quantity<br>Max. Phase OC 01 Pickup Value (A, sec) | Protection |   |  |
|                         | Protection      | Supervisory Elements                                                                                                    | Send Settings                                            |                           |          | 0.00 to 240.00, OFF             | Max. Phase OC 01 Trip Delay (s)                                             | Protection |   |  |
|                         | B Settings Grid | Power Elements                                                                                                    | Select the files you want to send to the de              | rice.                     |          | ELogic Equation                 | Max. Phase OC 01 Torque Control (SEL                                        | Protection |   |  |
|                         |                 | Power Factor Elements                                                                                                    | All                                                      |                           |          | 0.50 to 100.00                  | Max. Phase OC 02 Pickup Value (A, sec)                                      | Protection |   |  |
|                         |                 | Arc-Flash Protection                                                                                                    | Arc-Flash Protection 0.00 to 240.00, OFF Max. Phase OC 0 |                           |          |                                 |                                                                             |            |   |  |
|                         |                 | Reclosing Control                                                                                                    | HMI                                                      |                           |          | SELogic Equation                | Max. Phase OC 02 Torque Control (SEL                                        | Protection |   |  |
|                         |                 | Breaker Failure                                                                                                    | Port F                                                   |                           |          | 0.50 to 100.00                  | Max. Phase OC 03 Pickup Value (A, sec)                                      | Protection |   |  |
|                         |                 | <ul> <li>I/O Interface</li> </ul>                                                                                                    | Demand Metering Report Kark Phase                        |                           |          | Max. Phase OC 03 Trip Delay (s) | Protection                                                                  |            |   |  |
|                         |                 | Demand Metering                                                                                                    |                                                          |                           |          | SELogic Equation                | Max. Phase OC 03 Torque Control (SEL                                        | Protection |   |  |
|                         |                 | Protection Logic     HMI                                                                                                    | Your project contains unversioned setting                | s. It is recommended that | 1        | 0.50 to 100.00                  | Max. Phase OC 04 Operate Quantity<br>Max. Phase OC 04 Pickup Value (A, sec) | Protection |   |  |
|                         |                 | Terminal                                                                                                    | you create a settings version prior to cont              | nuing.                    |          |                                 |                                                                             | ::         |   |  |
|                         |                 | Level 2                                                                                                    | Create Settings Version (Recommende                      | d)                        |          |                                 |                                                                             |            |   |  |
|                         |                 | +>><br>+>> T0 **FID-SEL-851-R100-V0-200105 **FID-SEL-851-R100-V0-2000 **FID-SEL-851-",003E* **DEVID-SEL-851-",003E* **DEVID-SEL-851-",0051-",0051-",0051-",0051-",0051-",0051-",0051-",0051-",0051-",00 | 1-020210630","085A"<br>00-020210630","08F8"<br>56A"<br>~ | Continue                  | el       |                                 |                                                                             |            |   |  |
|                         |                 | Command to Execute                                                                                                    |                                                          |                           |          | 0                               |                                                                             |            |   |  |

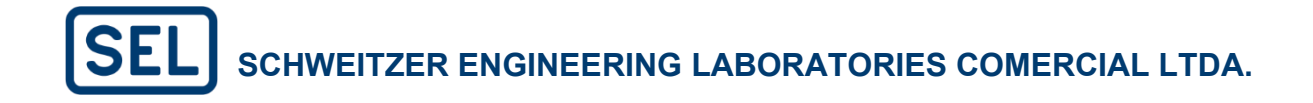

Ao enviar os ajustes, uma tela de carregamento será apresentado ao usuário, apresentando o status do envio.

| RL_1_851 | ⊥ Send Report × +                          |                                                                                                    |                                                                                                    |                                                                                                    | 🗸 🗄   🚈 🔮 📀   – 🛛 🗙                                                                                                    |
|----------|--------------------------------------------|----------------------------------------------------------------------------------------------------|----------------------------------------------------------------------------------------------------|----------------------------------------------------------------------------------------------------|----------------------------------------------------------------------------------------------------|
| Send Re  | eport                                      | Q, Search.                                                                                                    |                                                                                                    | RL_1_851                                                                                                    |                                                                                                    |
|          |                                            |                                                                                                    |                                                                                                    |                                                                                                    |                                                                                                    |
| Device   | Start Time                                 | End Time                                                                                                    | Status                                                                                                    | Operation Details                                                                                                    |                                                                                                    |
| RL_1_851 | 07/02/2025 10:31:17                        | 07/02/2025 10:31:23                                                                                                    | ✓ Success                                                                                                    | Status: Send Completed.<br>Start Time: 07/02/2025 10:31:17<br>End Time: 07/02/2025 10:31:23<br>Progress: 1 out of 1 file processed<br>File Status                                                                                                    |                                                                                                    |
|          |                                            |                                                                                                    |                                                                                                    | File                                                                                                    | Status                                                                                                    |
|          |                                            |                                                                                                    |                                                                                                    | SET_1.TXT                                                                                                    | ✓ Sent                                                                                                    |
|          |                                            |                                                                                                    |                                                                                                    |                                                                                                    |                                                                                                    |
|          |                                            |                                                                                                    |                                                                                                    | $\odot$                                                                                                    |                                                                                                    |
|          | RL_LAST     Send Re     Device     RL_LSS1 | RL_1.031         Eard Report X         +           Send Report         Sant Time            Device         Sant Time            RL_1.851         07/02/2025 10:31:17 | RL_LISI       Image: Search Report       Image: Search Report         Device       Start Time       End Time         RL_LISI       07/02/2025 10:31:17       07/02/2025 10:31:23 | Ru,Lust       Image: search and Report X             Send Report       C. Search             Tevice       Start Time       End Time       Status         R_L1,851       07/02/2025 10:31:17       07/02/2025 10:31:23       Image: search and search and search | Image: Control Control Contro Control Contece Contecontrol Control Control Control Control Cont |

Nota: Caso não faça nenhuma modificação e tente enviar o ajuste, o SEL Grid Configurator virá com todas as opções desmarcadas automaticamente, conforme ilustrado na imagem acima. No entanto, se algum ajuste for feito, por exemplo, um ajuste de pick-up, o software reconhecerá a modificação e virá com a opção "Protection" selecionada.

#### 4.7. Converter e Comparar Ajustes

#### 4.7.1 Converter

A ferramenta de conversão de ajustes permite a conversão dos ajustes atuais para o padrão de ajustes de uma nova versão do "Znumber", mantendo os ajustes que existem nas duas versões. Essa ferramenta é útil para envio de novos ajustes após a atualização do firmware de um relé, ou substituição por um IED sobressalente. A ferramenta "Convert Project" permite fazer essa ação. Para checar o número de versão de ajuste, é preciso ir na seção Overview do relé, conforme destacado na figura a seguir.

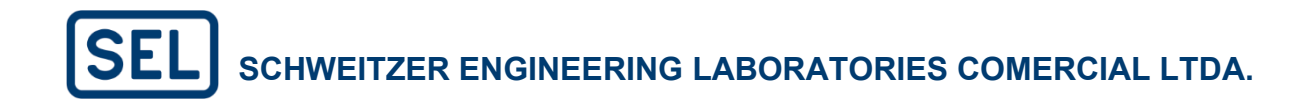

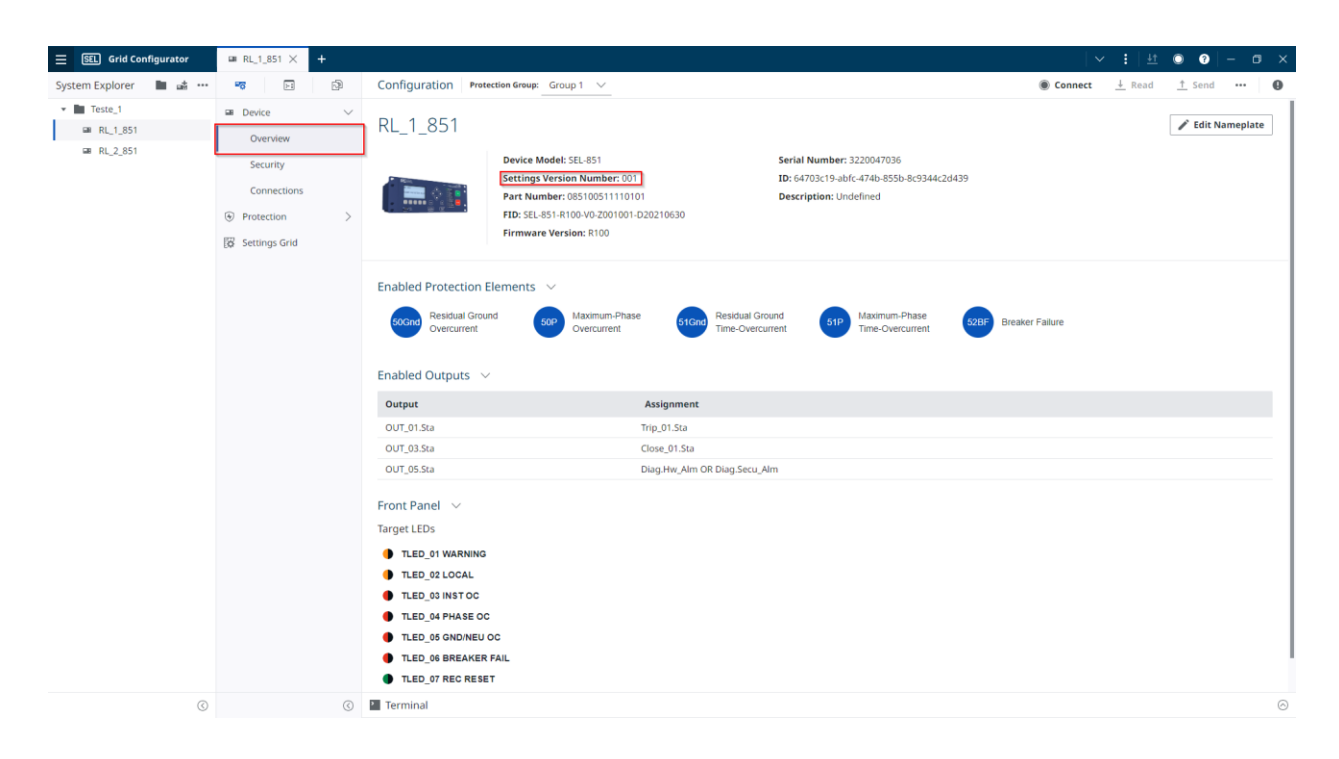

A ferramenta Convert Project se encontra conforme figura a seguir.

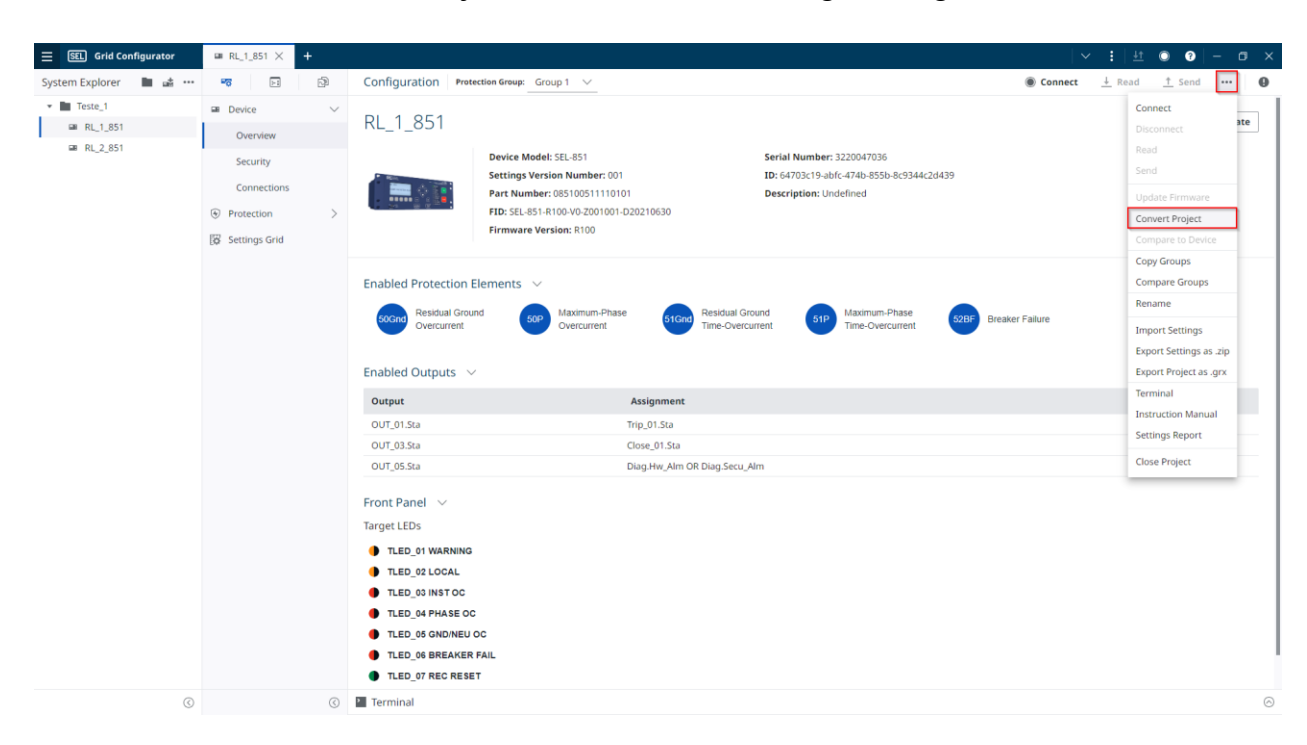

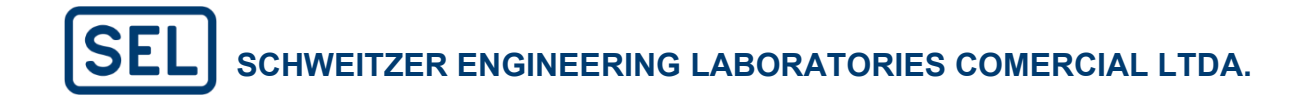

Da mesma forma que é possível criar versões de ajuste ao ler ou enviar as configurações, o mesmo pode ser feito ao convertê-las. Portanto, esta é uma ferramenta utilizada para boas práticas de configuração. Assim, apesar de recomendável, não é obrigatório.

|          |                                                    | Best Practice                                                  |                              |                                             | ×                                                               |           |
|----------|----------------------------------------------------|----------------------------------------------------------------|------------------------------|---------------------------------------------|-----------------------------------------------------------------|-----------|
|          |                                                    | Before converting y<br>recommended that<br>settings to Version | our pro<br>you sa<br>History | ject it is highly<br>ve the current project |                                                                 |           |
| nections | <ul> <li>► HMI</li> <li>► Communication</li> </ul> | s DevLoc                                                       | Cre                          | eate Version Skip                           | Diama Relay Identified (To Characters)                          | Protectio |
| tion     | >                                                  | Dev.CoName                                                     | CONM                         | ASCII string with a maximum length          | n of Company Name (5 characters)                                | Protectio |
| e Crid   |                                                    | Fire Philam                                                    | 60                           | 50.50                                       | Nominal Frequency (Hz)                                          | Protectio |
| is and   |                                                    | Convert Project                                                |                              |                                             | Phase Rotation                                                  | Protectio |
|          |                                                    |                                                                | 1                            | Conversão offline                           | Phase CT Ratio                                                  | Protectio |
|          |                                                    | RL_1_851                                                       |                              | Conversion Method                           | Phase CT Nominal Secondary (A, sec)                             | Protectio |
|          |                                                    | No. of Concession, Name                                        |                              | Standard software conversion                | Phase CT Polarity                                               | Protectio |
|          |                                                    |                                                                |                              | 🔵 Convert to match a connected device 🛛 🛶 d | ispostivo conectado                                             | Protectio |
|          |                                                    |                                                                |                              | Details                                     | Neutral CT Nominal Secondary (A, sec)                           | Protectio |
|          |                                                    | Device Model: SEL-851                                          |                              | Device Model Settings Version Number        | Neutral CT Polarity                                             | Protectio |
|          |                                                    | Settings Version Number: 001                                   |                              | SEL-851 V Choose an option                  | V Phase VT Ratio                                                | Protectio |
|          |                                                    | Part Number: 085100511110101                                   | 210630                       |                                             | Phase VT Connection                                             | Protectio |
|          |                                                    |                                                                |                              | Undefined                                   | Nominal Line-Line Voltage (kV, pri)<br>Escolher a versão para a | Protectio |
|          |                                                    |                                                                | Modelo do                    |                                             | qual se deseja converter                                        | Protectio |
|          |                                                    |                                                                | uispositivo                  | Part Number                                 | Date Format                                                     | Protectio |
|          |                                                    |                                                                |                              | 085100511110101                             | IRIG-B Control Bits Definition                                  | Protectio |
|          |                                                    |                                                                |                              | Next Canc                                   | Offset from UTC (hours)                                         | Protectio |
|          |                                                    |                                                                |                              | Care                                        | Month to Begin DST                                              | Protectio |
|          |                                                    | TIME.DST_SUWK                                                  | 2                            | 1-5, L                                      | Week of the Month to Begin DST                                  | Protectio |
|          |                                                    | Time.DST_StrDay                                                | SUN                          | SUN-SAT                                     | Day of the Week to Begin DST                                    | Protectio |

Em seguida, o software irá apresentar uma página de pré-visualização da conversão, onde aparecerão as diferenças entre as duas versões. Nesta página, é possível filtrar e pesquisar pelas configurações específicas que se deseja conferir. Para prosseguir basta clicar em "Convert".

#### 4.7.2 Comparar (Offline e Online)

O software permite dois tipos de comparação: pode ser comparado os ajustes que estão no projeto do meu dispositivo com os ajustes que estão de fato no relé (para isso, é necessário estar conectado ao relé) ou pode ser comparado os ajustes entre 2 projetos de dispositivos no SEL Grid Configurator.

Para realizar o primeiro tipo de comparação, estando conectado ao dispositivo, é necessário clicar na opção "Compare to Device". Como resposta, o software irá abrir uma janela de visualização da comparação.

| E SEL Grid Configurator                 | ● RL_1_851 × 🗈 Send R                                                          | Report ≅ RL2.851 +                                                                                                    | :   🗄 🔮 🛛   - 🗉 🗙                                                                                               |
|-----------------------------------------|--------------------------------------------------------------------------------|----------------------------------------------------------------------------------------------------|----------------------------------------------------------------------------------------------------|
| System Explorer 🛛 🖿 🔹 🚥                 | <b>1</b>                                                                       | Configuration Protection Group: Group 1 🗸                                                                                                    | <u>↓</u> Read <u>↑</u> Send •••                                                                                 |
| ■ Teste_1     ■ RL_1,851     ■ RL_2,851 | a Device ↓<br>Overview ↓<br>Security ↓<br>Connections ↓<br>Protection Elements | RL_1_851         Serial Number: 3220047036           Settings Version Number: 001         ID: 64703c19-abfc-474b-855b-8c9344c2d439           Part Number: 085105011110101         Description: Undefined           FID: SEL-851-R100-V0-2001001-D20210630         Firmware Version: R100                                                                                                    | Connect Bre<br>Disconnect Bre<br>Read<br>Send<br>Update Firmware<br>Convert Project<br>Compare to Device        |
|                                         | [译 Settings Grid                                                               | Enabled Protection Elements V<br>Come Residual Ground Concurrent Concurrent Con                 | Copy Groups<br>Compare Groups<br>Rename<br>Import Settings<br>Export Settings as .zip<br>Export Project as .grx |
|                                         |                                                                                | Output         Assignment           OUT_01.5ta         Trip_015ta           OUT_03.5ta         Close_015ta           OUT_05.5ta         Disa14te Alm OR Disa5ecu Alm                                                                                                    | Instruction Manual Settings Report Close Project                                                                |
|                                         |                                                                                | <pre>Image: Terminal Level 2 +&gt;&gt; +&gt;&gt; To *FID-SEL.#51.#100-V0-Z001001-020210630*."089A" *FID-SL0T800.#100-V0-Z000000-D20210630*."089A" *FID-SL0T800.#100-V0-Z000000-D20210630*."089A" *FID-SL0T800.#100-V0-Z000000-D20210630*."089A" *FID-SL0T800.#100-V0-Z000000-D20210630*."089A" *FID-SL0T800.#100-V0-Z000000-D20210630*."089A" *FID-SL0T800.#100-V0-Z000000-D20210630*."089A" *FID-SL0T800.#100-V0-Z000000-D20210630*."089A" *FID-SL0T800.#100-V0-Z001000-D20210630*."089A" *FID-SL0T800.#100-V0-Z001000-D20210630*."089A" *FID-SL0T800.#100-V0-Z001000-D20210630*."089A" *FID-SL0T800.#100-V0-Z001000-D20210630*."089A" *FID-SL0T800.#100-V0-Z001000-D20210630*."089A" *FID-SL0T800.#100-V0-Z001000-D20210630*."089A" *FID-SL0T800.#100V0-Z001000-D20210630*."089A" *FID-SL0T800.#100V0-Z001000-D20210630*."089A" *FID-SL0T800.#100V0-Z001000-D20210630*."089A" *FID-SL0T800.#100V0-Z001000-D20210630*."080A" *FID-SL0T800.#100V0-Z001000-D20210630*."080A" *FID-SL0T800.#100V0-Z001000 *FID-SL0T800.#100V0-Z001000 *FID-SL0T800.#100V0-Z001000 *FID-SL0T800.#100V0-Z00100 *FID-SL0T800.#100V0-Z00100 *FID-SL0T800.#100V0-Z00100 *FID-SL0T800.#100V0-Z00100 *FID-SL0T800.#100V0-Z00100 *FID-SL0T800.#100V0-Z00100 *FID-SL0T800.#100V0-Z00100 *FID-SL0T800.#100V0-Z00100 *FID-SL0T800.#100V0-Z00100 *FID-SL0T800.#100V0-Z00100 *FID-SL0T800.#100V0-Z00100 *FID-SL0T800.#100V0-Z00100 *FID-SL0T800.#100V0-Z000 *FID-SL0T800.#100V0-Z000 *FID-SL0T800.#100V0-Z000 *FID-SL0T800.#100V0-Z000 *FID-SL0T800.#100V0-Z000 *FID-SL0T800.#100V0-Z000 *FID-SL0T800.#100V0-Z000 *FID-SL0T800.#100V0-Z000 *FID-SL0T800.#100V0-Z000 *FID-SL0T800.#100V0-Z000 *FID-SL0T800.#100V0-Z0000 *FID-SL0T800.#100V0-Z0000 *FID-SL0T800.#100V0-Z0000 *FID-SL0T800.#100V0-Z000 *FID-SL0T800.#100V0-Z0000 *FID-SL0T800.#100V0-Z000 *FID-SL0T800.#100V0-Z000 *FID-SL0T800.#100V0-Z000 *FID-SL0T800.#100V0-Z000 *FID-SL0T800.#100V0-Z0000 *FID-SL0T800 *FID-SL0T800.#100V0-Z000 *FID-SL0T800.#100V0-Z0000 *FID-SL0T800.#100V0-Z000 *FID-SL0T800.#100V0-Z000 *FID-SL0T800.#100V0-Z000 *FID-SL0T800.#100V0-Z000 *FID-SL0T800.#100V0-Z000 *FID-SL0T800.#10</pre> | 12 @                                                                                                    |
| 0                                       | ٢                                                                              | ← Command to Execute                                                                                                    |                                                                                                    |

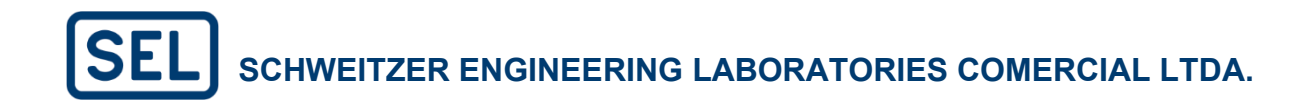

| SEL Grid Configurator |                         | Compare to Device: RL_1 | × +        |                   |                                |        |                   | 🗸 🗄 🛃 🚱   – 🗇                   |
|-----------------------|-------------------------|-------------------------|------------|-------------------|--------------------------------|--------|-------------------|---------------------------------|
| ystem Explorer 🛛 🖿 📸  | All Settings            |                         |            |                   | Clear All 🕴                    | t      | Q. Search         | T Filters ∨ ↓ Download          |
| Teste_1               | ▼ All Settings          | Name                    | Group      | REF RL_1_851 @ CO | luna do projeto do dispositivo |        | 🖲 Read Settings 🕤 | Coluna dos ajustes que estão no |
| RL_1_851              | Protection              | Dev.Id                  | Protection | SEL-851           |                                |        | SEL-851           | dispositivo                     |
| ₩ RL_2_851            | Protection Logic        | Dev.Loc                 | Protection | FEEDER RELAY      |                                |        | FEEDER RELAY      |                                 |
|                       | <ul> <li>HMI</li> </ul> | Dev.CoName              | Protection | CONM              |                                |        | CONM              |                                 |
|                       | Communications          | Sys.FNom                | Protection | 60                |                                | $\sim$ | 60                |                                 |
|                       | Report                  | Sys.PhRot               | Protection | ABC               |                                | ~      | ABC               |                                 |
|                       |                         | CTP.Rat                 | Protection | 1                 |                                |        | 1                 |                                 |
|                       |                         | CTP.NomSec              | Protection | 5                 |                                | $\sim$ | 5                 |                                 |
|                       |                         | CTP.Pol                 | Protection | Normal            |                                | $\sim$ | Normal            |                                 |
|                       |                         | CTN.Rat                 | Protection | 1                 |                                |        | 1                 |                                 |
|                       |                         | CTN.NomSec              | Protection | 5                 |                                | $\sim$ | 5                 |                                 |
|                       |                         | CTN.Pol                 | Protection | Normal            | D                              | $\sim$ | Normal            |                                 |
|                       |                         | VTP.Rat                 | Protection | 120.00            | 14                             |        | 120.00            |                                 |
|                       |                         | VTP.Conn                | Protection | Wye               |                                | $\sim$ | Wye               |                                 |
|                       |                         | Sys.VNom                | Protection | 13.80             |                                |        | 13.80             |                                 |
|                       |                         | VTP.SingleV             | Protection | N                 |                                | $\sim$ | N                 |                                 |
|                       |                         | Time.DateFormat         | Protection | MDY               |                                | $\sim$ | MDY               |                                 |
|                       |                         | Time.IRIG_CtlBits       | Protection | None              |                                | $\sim$ | None              |                                 |
|                       |                         | Time.UTC_Ofs            | Protection | 0.00              |                                |        | 0.00              |                                 |
|                       |                         | Time.DST_StrMo          | Protection | NA                |                                | $\sim$ | NA                |                                 |
|                       |                         | Time.DST_StrWk          | Protection | 2                 |                                |        | 2                 |                                 |
|                       |                         | Time.DST_StrDay         | Protection | SUN               |                                |        | SUN               |                                 |
|                       |                         | Time.DST_StrHr          | Protection | 2                 |                                |        | 2                 |                                 |
|                       |                         | Time.DST_EndMo          | Protection | 11                |                                |        | 11                |                                 |
|                       |                         | Time.DST_EndWk          | Protection | 1                 |                                |        | 1                 |                                 |
|                       |                         | Time.DST_EndDay         | Protection | SUN               |                                |        | SUN               |                                 |
|                       |                         | Time.DST_EndHr          | Protection | 2                 |                                |        | 2                 |                                 |
|                       |                         | Trip.TrgtRst            | Protection | 0                 |                                |        | 0                 |                                 |
|                       | -                       | Meter.En_Rst            | Protection | 0                 |                                |        | 0                 |                                 |
|                       | 0                       | Meter MaxMin Psr        | Protection | 0                 |                                |        | 0                 |                                 |

É possível pesquisar por ajustes específicos, ou utilizar filtros de busca para facilitar a visualização, conforme destacado na figura a seguir.

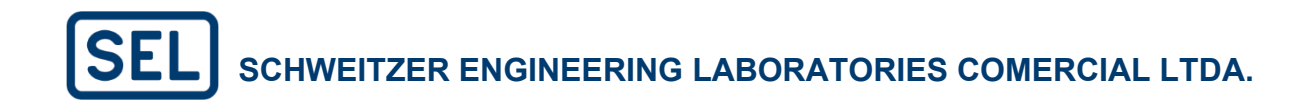

| SEL Grid Configurato | r 🔘 RL_1_851 🚽   | Compare to Device: RL_1 | × +        |                                                                   |        | ∨ : ± d o - o                                                       |
|----------------------|------------------|-------------------------|------------|-------------------------------------------------------------------|--------|---------------------------------------------------------------------|
| /stem Explorer 🛛 🖿 🖬 | All Settings     |                         |            | Enabled × Clear All 1 †                                           |        | Q. Search ▼ Filters ∨ ↓ Downlo                                      |
| Teste_1              |                  | Name                    | Group      | REF RL_1_851 @                                                    |        | ● Read Settings ⊕                                                   |
| RL_1_851             | Protection       | Dev.Id                  | Protection | SEL-851                                                           |        | SEL-851                                                             |
| B RL_2_851           | Protection Logic | Dev.Loc                 | Protection | FEEDER RELAY                                                      |        | FEEDER RELAY                                                        |
|                      | ► HMI            | Dev.CoName              | Protection | CONM                                                              |        | CONM                                                                |
|                      | Communications   | Sys.FNom                | Protection | 60                                                                | ~      | 60                                                                  |
|                      | Report           | Sys.PhRot               | Protection | ABC                                                               | ~      | ABC                                                                 |
|                      |                  | CTP.Rat                 | Protection | 1                                                                 |        | 1                                                                   |
|                      |                  | CTP.NomSec              | Protection | 5                                                                 | $\sim$ | 5                                                                   |
|                      |                  | CTP.Pol                 | Protection | Normal                                                            | $\sim$ | Normal                                                              |
|                      |                  | CTN.Rat                 | Protection | 1                                                                 |        | 1                                                                   |
|                      |                  | CTN.NomSec              | Protection | 5                                                                 | $\sim$ | 5                                                                   |
|                      |                  | CTN.Pol                 | Protection | Normal                                                            | ~      | Normal                                                              |
|                      |                  | VTP.Rat                 | Protection | 120.00                                                            |        | 120.00                                                              |
|                      |                  | VTP:Conn                | Protection | Wye                                                               | $\sim$ | Wye                                                                 |
|                      |                  | Sys.VNom                | Protection | 13.80                                                             |        | 13.80                                                               |
|                      |                  | VTP.SingleV             | Protection | N                                                                 | ~      | N                                                                   |
|                      |                  | Time.DateFormat         | Protection | MDY                                                               | ~      | MDY                                                                 |
|                      |                  | Time.IRIG_CtlBits       | Protection | None                                                              | $\sim$ | None                                                                |
|                      |                  | Time.UTC_Ofs            | Protection | 0.00                                                              |        | 0.00                                                                |
|                      |                  | Time.DST_StrMo          | Protection | NA                                                                | ~      | NA                                                                  |
|                      |                  | Trip.TrgtRst            | Protection | 0                                                                 |        | 0                                                                   |
|                      |                  | Meter.En_Rst            | Protection | 0                                                                 | •••    | 0                                                                   |
|                      |                  | Meter,MaxMin_Rst        | Protection | 0                                                                 |        | 0                                                                   |
|                      |                  | Meter.Dmd_Rst           | Protection | 0                                                                 | •••    | 0                                                                   |
|                      |                  | Diag.Secu_Alm           | Protection | Diag.Secu_PassBad OR Diag.Secu_PassChg OR Diag.Secu_SetChg OR Dia |        | Diag.Secu_PassBad OR Diag.Secu_PassChg OR Diag.Secu_SetChg OR Diag. |
|                      |                  | Diag.Hw_Rst             | Protection | 0                                                                 |        | 0                                                                   |
|                      |                  | 50P.Ena                 | Protection | 1                                                                 | ~      | 1                                                                   |
|                      |                  | 50P_01.OpQty            | Protection | Fundamental                                                       | $\sim$ | Fundamental                                                         |
|                      | 0                | 50P_01.PUVal            | Protection | 15.30                                                             |        | 15.30                                                               |
|                      | ()               | 50P 01 PUDIX            | Protection | 0.00                                                              |        | 0.00                                                                |

A segunda forma de comparação, que é entre projetos de dispositivos no SEL Grid Configurator é realizada ao clicar com o botão direito no dispositivo que deseja comparar e escolher a opção "Compare".

| E SEL Grid Configurator                 | ■ RL_1_851 × +                                            |                                                                                                    |                                                 | ~               | 1   <u>41</u> | • • - • •        | < |
|-----------------------------------------|-----------------------------------------------------------|----------------------------------------------------------------------------------------------------|-------------------------------------------------|-----------------|---------------|------------------|---|
| System Explorer 🛛 🖿 🍰 🚥                 | <b></b>                                                   | Configuration Protection Group: Group 1 $\vee$                                                                                                    |                                                 | Connect         | ↓ Read        | <u>†</u> Send    | , |
|                                         | Device      Verview     Security                          | RL_1_851 Device Model: SEL-851 Settings Version Number 00                                                                                                    | Serial Number: 3220047036                       |                 |               | 🖋 Edit Nameplate |   |
| Connect<br>Disconnect<br>Read<br>Send   | Connections Protection  Protection Elements Settings Grid | Part Number: 085100511110<br>FID: SEL-851-R100-V0-200100<br>Firmware Version: R100                                                                                                    | 101 Description: Undefined                      |                 |               |                  |   |
| Cut<br>Copy<br>Rename<br>Delete         | Seturiys and                                              | Enabled Protection Elements ~<br>Social Residual Ground<br>Overcurrent Social Overcurrent                                                                                                    | se Stord Residual Ground 51P Maximum-Phase 520P | Breaker Failure |               |                  |   |
| Export Settings as<br>Export Project as | .grx                                                      | Enabled Outputs V                                                                                                    | Assignment                                      |                 |               |                  |   |
| Update Firmware<br>Convert Project      |                                                           | OUT_01.Sta                                                                                                    | Trip_01.Sta                                     |                 |               |                  |   |
| Compare                                 |                                                           | OUT_03.Sta                                                                                                    | Close_01.Sta<br>Diao.Hw Alm OR Diao.Secu Alm    |                 |               |                  |   |
| Instruction Manua                       | al                                                        | Terminal                                                                                                    |                                                 |                 |               | 53 @             | Э |
|                                         |                                                           | ->><br>->>ID<br>*FID-SEL-SS1-R100-V0-Z001001-020210530", "089A"<br>*FID-SEL-SS1-R100-V0-Z000000-020210530", "089A"<br>-CID-EFF. "024E"<br>-DEVID-SEL-SS1." "03Ca"<br>-DEVID-SEL-SS1." "05CA"<br>-SERIALNO-3220047036", "0505"<br>-SERIALNO-3220047036", "0505"<br>->> |                                                 |                 |               | ¢                |   |
| $\odot$                                 | 3                                                         | Command to Execute                                                                                                    | $\odot$                                         |                 |               |                  |   |

Dessa forma, uma janela de comparação será aberta, mas só o dispositivo escolhido estará apresentado nela. Para adicionar um outro dispositivo, é preciso clicar em "+ Add Project" e escolher o dispositivo que deseja. Vale ressaltar que é possível adicionar mais de 1 dispositivo para a comparação. Também é possível utilizar as funções de busca e filtro nesta comparação.

|                                                                                                    | E SEL Grid Configurator     |                                  | Comparison: RL_2_851 |            | parison: RL_2_ | 851 × + •               | 🗸 🚦   🜆 💿 🖉 – 🖬 🗙                     |
|----------------------------------------------------------------------------------------------------|-----------------------------|----------------------------------|----------------------|------------|----------------|-------------------------|---------------------------------------|
| • M Tack 1     • A Sattop     Name     Protection     Image: Sattop     Image: Sattop                                                                                                    | System Explorer 🛛 🖿 👪 🚥     | All Settings                     |                      |            |                | Clear All 4 1 Q. Search | ▼ Filters ∨  ↓ Download + Add Project |
| in R1_281         Prince         Prince         Prince         Subsci         Subsci         Subs                                                                                                    | <ul> <li>Teste_1</li> </ul> | <ul> <li>All Settings</li> </ul> | Name                 | Group      |                | REF RL_2_851 @          |                                       |
| a R2,281         Prescentogic         Prescentogic                                                                                                    | RL_1_851                    | Protection                       | Dev.Id               | Protection |                | SEL-851                 |                                       |
| + Md     ExcMare     Precision     GOMARE     GOMARE<                                                                                                    | ₩ RL_2_851                  | Protection Logic                 | Dev.Loc              | Protection |                | FEEDER 1                |                                       |
| Pommana for the second second seco |                             | ► HMI                            | Dev.CoName           | Protection |                | CONAM                   |                                       |
| Preprint     Spaffed     Vector     AC     AC       CTAL     Vector     Social     Social     Social       CTAL     Vector     Social     Social     Social       CTAL     Vector     Social     Social     Social       CTAL     Vector     Social     Social     Social       CTAL     Vector     Social     Social     Social       CTAL     Vector     Social     Social     Social       CTAL     Vector     Social     Social     Social       CTAL     Vector     Social     Social     Social       CTAL     Vector     Social     Social     Social       CTAL     Vector     Social     Social     Social       CTAL     Vector     Social     Social     Social       Social     Social     Social     Social     Social       CTAL     Vector     Social     Social     Social       CTAL     Social     Social     Social     Social       Social     Social     Social     Social     Social       CTAL     Social     Social     Social     Social       CTAL     Social     Social     Social     Social                                                                                                    |                             | Communications                   | Sys.FNom             | Protection |                | 60                      | ~                                     |
| CFB4I       Potesion       1         CFD40       Potesion       Small       Small         CFD40       Potesion       1         CFD40       Potesion       1       Small       Small         CFD40       Potesion       1       Small       Small <td></td> <td><ul> <li>Report</li> </ul></td> <td>Sys.PhRot</td> <td>Protection</td> <td></td> <td>ABC</td> <td>~</td>                                                                                                    |                             | <ul> <li>Report</li> </ul>       | Sys.PhRot            | Protection |                | ABC                     | ~                                     |
| CPRomesia       Protection       9       9       9       9       9       9       9       9       9       9       9       9       9       9       9       9       9       9       9       9       9       9       9       9       9       9       9       9       9       9       9       9       9       9       9       9       9       9       9       9       9       9       9       9       9       9       9       9       9       9       9       9       9       9       9       9       9       9       9       9       9       9       9       9       9       9       9       9       9       9       9       9       9       9       9       9       9       9       9       9       9       9       9       9       9       9       9       9       9       9       9       9       9       9       9       9       9       9       9       9       9       9       9       9       9       9       9       9       9       9       9       9       9       9       9       9                                                                                                    |                             |                                  | CTP.Rat              | Protection |                | 1                       |                                       |
| PTPAI     Prodecin     Normal     Prodecin     Prodecin </td <td></td> <td></td> <td>CTP.NomSec</td> <td>Protection</td> <td></td> <td>5</td> <td>~</td>                                                                                                    |                             |                                  | CTP.NomSec           | Protection |                | 5                       | ~                                     |
| CTN.Rit       Potectio       1         CTN.NomSec       Potectio       Som       Som         CTN.Pol       Potectio       Mormal       Sommal       Sommal         CTN.Pol       Potectio       12.00       Sommal       Sommal         VPConn       Potectio       Som       Sommal       Sommal         VPSinglev       Potectio       Som       Som       Sommal       Sommal         VPSinglev       Potectio       Som       Som       Sommal       Sommal <td></td> <td></td> <td>CTP.Pol</td> <td>Protection</td> <td></td> <td>Normal</td> <td>~</td>                                                                                                    |                             |                                  | CTP.Pol              | Protection |                | Normal                  | ~                                     |
| CTN NonSec       Protection       S       Normal       S         CTN Pal       Protection       Normal       S         VTPRat       Protection       So       So         VTPRat       Protection       Ve       So         Sp,Norm       Protection       Ve       So         Sp,Norm       Protection       So       So         VTPSright/V       Protection       No       So         Time,DateFormat       Protection       No       So         Time,DateFormat       Protection       So       So         Time,DateFormat       Protection       So       So         Time,DateFormat       Protection       So       So         Time,DateFormat       Protection       So       So         Time,DateFormat       Protection       So       So         Time,DateFormat       Protection       So       So         Time,DateFormat       Protection       So       So         Time,DateFormat       Protection       So       So         Time,DateFormat       Protection       So       So         Time,DateFormat       Protection       So       So         Time,DateFormat                                                                                                    |                             |                                  | CTN.Rat              | Protection |                | 1                       |                                       |
| CTN.Pal       Potection       Normal       Implementation         VTP.Rat       Potection       120.00         VTP.Conn       Potection       Salo         VTP.Conn       Potection       13.80         VTP.SingleV       Potection       Nore         VTP.SingleV       Potection       Nore         Time.DateFormat       Potection       Nore         Time.DateFormat       Potection       Nore         Time.DateFormat       Potection       Nore         Time.DateFormat       Potection       Nore         Time.DateFormat       Potection       Nore         Time.DateFormat       Potection       Nore         Time.DateFormat       Potection       Nore         Time.DateFormat       Potection       Nore         Time.DateFormat       Potection       Nore         Time.DateFormat       Potection       Nore         Time.DateFormat       Potection       Sun         Time.DateFormat       Potection       Sun         Time.DateFormat       Potection       Sun         Time.DateFormat       Potection       Sun         Time.DateFormat       Potection       Sun         Time.DateFormat       <                                                                                                    |                             |                                  | CTN.NomSec           | Protection |                | 5                       | ~                                     |
| VTPA       Protectio       20.00         VTPConn       Protectio       VG         Spi-Nion       Protectio       So         Spi-Nion       Protectio       No         Time-DateForma       Protectio       No         Time-DateForma       Protectio       No         Time-DateForma       Protectio       No         Time-DateForma       Protectio       No         Time-DateForma       Protectio       No         Time-DateForma       Protectio       No         Time-DateForma       Protectio       No         Time-DateForma       Protectio       No         Time-DateForma       Protectio       No         Time-DateForma       Protectio       No         Time-DateForma       Protectio       No         Time-DateForma       Protectio       Su         Time-DateForma       Protectio       Su         Time-DateForma       Protectio       Su         Time-DateForma       Protectio       Su         Time-DateForma       Protectio       Su         Time-DateForma       Protectio       Su         Time-DateForma       Protectio       Su         Time-DateForma <td></td> <td></td> <td>CTN.Pol</td> <td>Protection</td> <td></td> <td>Normal</td> <td>×</td>                                                                                                    |                             |                                  | CTN.Pol              | Protection |                | Normal                  | ×                                     |
| VPCon     Potectio     Vig       Sps.Non     Potectio     So       VPSingleV     Potectio     MP       VPSingleV     Potectio     MP       Time.BrG.CliBis     Potectio     MP       Time.BrG.CliBis     Potectio     MP       Time.BrG.CliBis     Potectio     MP       Time.BrG.CliBis     Potectio     MP       Time.BrG.StriBit     Potectio     MP       Time.BrG.StriBit     Potectio     MP       Time.BrG.StriBit     Potectio     Su       Time.BrG.StriBit     Potectio     Su                                                                                                    |                             |                                  | VTP.Rat              | Protection |                | 120.00                  |                                       |
| Sys Nom       Protection       13.80         VTPS Sing kV       Potection       N         Time, DataForma       Protection       MPV       MPV         Time, DataForma       Protection       MPV       MPV       MPV         Time, DataForma       Protection       MPV       MPV       MPV       MPV         Time, DataForma       Protection       MPV       MPV                                                                                                    |                             |                                  | VTP.Conn             | Protection |                | Wye                     |                                       |
| VTPSingleV     Potection     N       Time, DateFormal     Potection     MDV     Immediate       Time, DateFormal     Potection     MDV     Immediate       Time, DateFormal     Potection     Mono     Immediate       Time, DateFormal     Potection     Mono     Immediate       Time, DateFormal     Potection     Mono     Immediate       Time, DateFormal     Potection     Mono     Immediate       Time, DateFormal     Potection     Mono     Immediate       Time, DateFormal     Potection     Suno     Immediate       Time, DateFormal     Potection     Mono     Immediate       Time, DateFormal     Potection     Mono     Immediate       Time, DateFormal     Potection     Mono     Immediate       Time, DateFormal     Potection     Mono     Immediate       Time, DateFormal     Potection     Suno     Immediate       Time, DateFormal     Potection     Suno     Immediate       Time, DateFormal     Potection     Suno     Immediate       Time, DateFormal     Potection     Suno     Immediate       Time, DateFormal     Potection     Suno     Immediate       Time, DateFormal     Potection     Suno     Immediate                                                                                                    |                             |                                  | Sys.VNom             | Protection |                | 13.80                   |                                       |
| Time DateSimate     Protection     Nore     Ime JEIG Calling     Protection     Nore       Time JEIG Calling     Protection     Nore     Ime JEIG Calling     Nore       Time JEIG Calling     Protection     Nore     Ime JEIG Calling     Nore       Time JEIG Calling     Protection     Nore     Ime JEIG Calling     Nore       Time JEIG Calling     Protection     Nore     Nore     Ime JEIG Calling       Time JEIG Calling     Protection     Sun     Sun       Time JEIG Calling     Protection     Sun     Ime JEIG Calling       Time JEIG Calling     Protection     Sun     Ime JEIG Calling       Time JEIG Calling     Protection     Ime JEIG Calling     Ime JEIG Calling       Time JEIG Calling     Protection     Ime JEIG Calling     Ime JEIG Calling       Time JEIG Calling     Protection     Sun     Ime JEIG Calling       Time JEIG Calling     Protection     Ime JEIG Calling     Ime JEIG Calling       Time JEIG Calling     Protection     Sun     Ime JEIG Calling       Time JEIG Calling     Protection     Sun     Ime JEIG Calling       Time JEIG Calling     Protection     Sun     Ime JEIG Calling       Time JEIG Calling     Protection     Sun     Ime JEIG Calling       Time JEIG Call                                                                                                    |                             |                                  | VTP.SingleV          | Protection |                | N                       |                                       |
| ImmeBIG_CBBBS     Potection     None     ImmeDIC       ImmeDIC_CM     Potection     00       ImmeDIC_SMM     Potection     Nane       ImmeDIC_SMM     Potection     00       ImmeDIC_SMM     Potection     2       ImmeDIC_SMM     Potection     2       ImmeDIC_SMM     Potection     2       ImmeDIC_SMM     Potection     2       ImmeDIC_SMM     Potection     1       ImmeDIC_SEMM     Potection     1       ImmeDIC_SEMM     Potection     1       ImmeDIC_SEMM     Potection     2       ImmeDIC_SEMM     Potection     1       ImmeDIC_SEMM     Potection     2       ImmeDIC_SEMM     Potection     2       ImmeDIC_SEMM     Potection     1       ImmeDIC_SEMM     Potection     2       ImmeDIC_SEMM     Potection     2       ImmeDIC_SEMM     Potection     2       ImmeDIC_SEMM     Potection     2       ImmeDIC_SEMM     Potection     2       ImmeDIC_SEMM     Potection     2       ImmeDIC_SEMM     Potection     2       ImmeDIC_SEMM     Potection     2       ImmeDIC_SEMM     Potection     2       ImmeDIC_SEMM     Potecti                                                                                                    |                             |                                  | Time.DateFormat      | Protection |                | MDY                     | ~                                     |
| Time JTC_06     Potection     0.00       Time DST_StrV0     Potection     NA       Time DST_StrV0     Potection     2       Time DST_StrV0     Potection     2       Time DST_StrV0     Potection     2       Time DST_StrV0     Potection     2       Time DST_StrV0     Potection     2       Time DST_StrV0     Potection     2       Time DST_StrV0     Potection     1       Time DST_StrV0     Potection     SUN       Time DST_StrV0     Potection     SUN       Time DST_StrV0     Potection     SUN       Time DST_StrV0     Potection     SUN       Time DST_StrV0     Potection     SUN       Time DST_StrV0     Potection     SUN       Time DST_StrV0     Potection     SUN                                                                                                    |                             |                                  | Time.IRIG_CtiBits    | Protection |                | None                    | ~                                     |
| Time DST_StrMu     Protection     NA       Time DST_StrWu     Protection     2       Time DST_StrUu     Protection     SUN       Time DST_EndMu     Protection     1       Time DST_EndMu     Protection     1       Time DST_EndMu     Protection     SUN       Time DST_EndMu     Protection     SUN       Time DST_EndMu     Protection     SUN       Time DST_EndMu     Protection     SUN       Time DST_EndMu     Protection     SUN       Time DST_EndMu     Protection     SUN                                                                                                    |                             |                                  | Time.UTC_Ofs         | Protection |                | 0.00                    |                                       |
| Time DST_SUW     Protection     SUN       Time DST_SUM     Protection     SUN       Time DST_SUM     Protection     G       Time DST_SUM     Protection     G       Time DST_SUM     Protection     G       Time DST_SUM     Protection     G       Time DST_SUM     Protection     G       Time DST_SUM     Protection     G       Time DST_SUM     Protection     SUN       Time DST_SUM     Protection     SUN       Time DST_SUM     Protection     SUN       Time DST_SUM     Protection     SUN                                                                                                    |                             |                                  | Time.DST_StrMo       | Protection |                | NA                      | ~                                     |
| Time DST_StrOpy     Protection     SUN       Time DST_StrOpy     Protection     2       Time DST_EndMo     Protection     1       Time DST_EndMo     Protection     4       Time DST_EndMo     Protection     5       Time DST_EndMo     Protection     5       Time DST_EndMo     Protection     5       Time DST_EndMo     Protection     5       Time DST_EndMo     Protection     5       Time DST_EndMo     Protection     5       Time DST_EndMo     Protection     5       Time DST_EndMo     Protection     5       Time DST_EndMo     Protection     5       Time DST_EndMo     Protection     5                                                                                                    |                             |                                  | Time.DST_StrWk       | Protection |                | 2                       |                                       |
| Time DST_Strift         Protection         2           Time DST_EndWa         Protection         1           Time DST_EndWa         Protection         1           Time DST_EndWa         Protection         SUN           Time DST_EndWa         Protection         SUN           Time DST_EndWa         Protection         SUN           Source         Variance         Variance                                                                                                    |                             |                                  | Time.DST_StrDay      | Protection |                | SUN                     |                                       |
| Time DST_EndMo         Protection         11           Time DST_EndMo         Protection         1           Time DST_EndMo         Protection         SUN           Time DST_EndMo         Protection         SUN           Time DST_EndMo         Protection         SUN           Time DST_EndMo         Protection         SUN           Suprementation         Protection         Suprementation           Suprementation         Variance         Variance                                                                                                    |                             |                                  | Time.DST_StrHr       | Protection |                | 2                       |                                       |
| Time DST_EndWx         Protection         1           Time DST_EndWy         Protection         SUN           Time DST_EndWy         Protection         2           Time DST_EndWy         Protection         2           Source         Variance         Variance                                                                                                    |                             |                                  | Time.DST_EndMo       | Protection |                | 11                      |                                       |
| Time DST_EndDay     Protection     SUN       Time DST_EndPay     Protection     2       Time DST_EndPay     Protection     2       Source     Variance     Variance                                                                                                    |                             |                                  | Time.DST_EndWk       | Protection |                | 1                       |                                       |
| Time.DST_EndHr     Protection     2       Trin TrmRst     Protection     0       Source     Variance     Value                                                                                                    |                             |                                  | Time.DST_EndDay      | Protection |                | SUN                     |                                       |
| Trin Trin Reveal to 0                                                                                                    |                             |                                  | Time.DST_EndHr       | Protection |                | 2                       |                                       |
| Source Variance Value                                                                                                    |                             |                                  | Trin.TrntRst         | Protection | 1              | 0                       |                                       |
|                                                                                                    |                             |                                  | Source               | Variance   | Value          |                         |                                       |

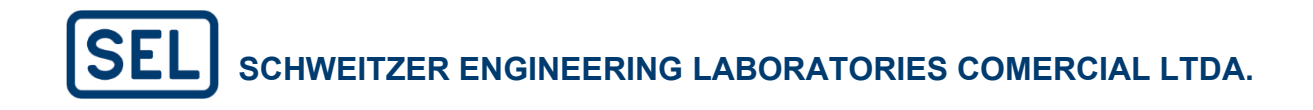

|                         | ല RL_1_851 →* Co           | omparison: RL_2_851    | <b>→</b> * Comp        | arison: RL_2_85 | × + *                   | <b>v</b>         | : 1               | • – 🗇 ×       |
|-------------------------|----------------------------|------------------------|------------------------|-----------------|-------------------------|------------------|-------------------|---------------|
| System Explorer 🛛 🖿 📸 🚥 | All Settings               |                        |                        |                 | Clear All ↓ ↑ Q. Search | T Filters $\vee$ | <u>↓</u> Download | + Add Project |
| ▼ Teste_1               | ▼ All Settings             | Name                   | Group                  |                 | REE RL_2_851 0          |                  |                   |               |
| RL_1_851                | Protection                 | Dev.Id                 | Protection             |                 | GEL-851                 |                  |                   |               |
| ₩ RL_2_851              | Protection Logic           | Dev.Loc                | Protection             |                 | EEDER 1                 |                  |                   |               |
|                         | ► HMI                      | Dev.CoName             | Protection             |                 | CONAM                   |                  |                   |               |
|                         | Communications             | Sys.FNom               | Protection             |                 | 50                      |                  |                   | $\sim$        |
|                         | <ul> <li>Report</li> </ul> | Sys.PhRot              | Protection             |                 | ABC                     |                  |                   | $\sim$        |
|                         |                            | CTP.Rat                | Protection             |                 |                         |                  |                   |               |
|                         |                            | CTP.NomSec             | Protection             |                 | 5                       |                  |                   | $\sim$        |
|                         |                            | CTP.Pol                | Protection             |                 | Normal                  |                  |                   | ~             |
|                         |                            | CTN.Rat                | Protection             |                 |                         |                  |                   |               |
|                         |                            | CTN.NomSec             | Protection             |                 | 5                       |                  |                   | $\sim$        |
|                         |                            | CTN.Pol                | Protection             |                 | Normal                  |                  |                   | $\sim$        |
|                         |                            | VTP.Rat                | Protection             |                 | 20.00                   |                  |                   |               |
|                         |                            | VTP.Conn               | Protection             |                 | Nye                     |                  |                   |               |
|                         |                            | Sys.VNom               | Protection             |                 | 3.80                    |                  |                   |               |
|                         |                            | VTP.SingleV            | Protection             |                 | N                       |                  |                   |               |
|                         |                            | Time.DateFormat        | Protection             |                 | ИDY                     |                  |                   | $\sim$        |
|                         |                            | Time.IRIG_CtlBits      | Protection             |                 | None                    |                  |                   | $\sim$        |
|                         |                            | Time.UTC_Ofs           | Protection             |                 | 0.00                    |                  |                   |               |
|                         |                            | Time.DST_StrMo         | Protection             |                 | NA                      |                  |                   | ~             |
|                         |                            | Time.DST_StrWk         | Protection             |                 | 2                       |                  |                   |               |
|                         |                            | Time.DST_StrDay        | Protection             |                 | SUN                     |                  |                   |               |
|                         |                            | Time.DST_StrHr         | Protection             |                 | 2                       |                  |                   |               |
|                         |                            | Time.DST_EndMo         | Protection             |                 | 11                      |                  |                   |               |
|                         |                            | Time.DST_EndWk         | Protection             |                 |                         |                  |                   |               |
|                         |                            | Time.DST_EndDay        | Protection             |                 | 5UN                     |                  |                   |               |
|                         |                            | Time.DST_EndHr         | Protection             |                 | 2                       |                  |                   |               |
|                         |                            | Trin.TratRst<br>Source | Protection<br>Variance | Value           | 1                       |                  |                   |               |
| $\odot$                 |                            | RL_2_851               |                        | 1               |                         |                  |                   |               |

### 4.8. Exportar de Ajustes

É possível exportar um ajuste ou projeto em diversos formatos. Ao clicar com o botão direito em cima de um projeto, é possível exportar o projeto como .grx ou as configurações no formato .zip.

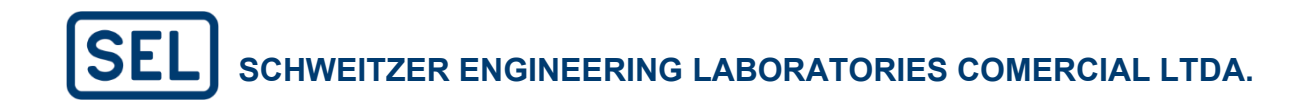

| SEL Grid Confi          | gurator     | IN RL_1     | _851 ×            | +              |                                                                                      |                      |   |                  |                       |                     | $\sim$                                     | :   ± • •         |            |
|-------------------------|-------------|-------------|-------------------|----------------|--------------------------------------------------------------------------------------|----------------------|---|------------------|-----------------------|---------------------|--------------------------------------------|-------------------|------------|
| stem Explorer           | 🖿 📑 …       | -8          | > 1               | Ð              | Configuration                                                                        |                      |   |                  |                       |                     | Connect                                    | Read <u>†</u> Se  | nd •••     |
| Teste_1                 |             | 🖬 Devi      | ce                | $\sim$         | ✓ All Settings                                                                       | Overcurrent Elements |   |                  |                       |                     | Q Search Overcurrent ▼ Filters ∨ → Compare |                   |            |
| ■ asas                  | Open Proj   | ect         | new               |                | <ul> <li>Protection</li> </ul>                                                       | News                 |   | Maker            |                       |                     | T Description                              |                   |            |
| ■ RL_1_851              |             |             | ity               |                | <ul> <li>Device General Settings</li> </ul>                                          | Name                 | 1 | value            | 1                     | Range               | ) Description                              | 1                 | Group      |
|                         | Connect     |             | ity               |                | <ul> <li>Protection Settings</li> </ul>                                              | SUP.Ena              |   | 1<br>Fundamental | ×                     | OFF, 1-6            | Max. Phase OC Enable                       | Our the           | Protection |
|                         |             |             | ections           |                | <ul> <li>Overcurrent Elements</li> </ul>                                             | SOP_01.OpQty         |   | Fundamental      | ~                     | Fundamental, RMS    | Max. Phase OC 01 Ope                       | ate Quantity      | Protection |
|                         | Read        |             | ion               | >              | <ul> <li>Voltage Elements</li> </ul>                                                 | SOP_01.PUVal         |   | 15.00            |                       | 0.50 to 100.00      | Max. Phase OC 01 Pick                      | up value (A, sec) | Protection |
|                         | Send        |             | s Grid            |                | <ul> <li>Supervisory Elements</li> </ul>                                             | 50P_01.PUDly         |   | 0.00             |                       | 0.00 to 240.00, OFF | Max. Phase OC 01 Trip                      | Delay (s)         | Protection |
|                         | Cut         |             |                   |                | Power Elements                                                                       | 50P_01.TorqCtl       |   | 1                |                       | SELogic Equation    | Max. Phase OC 01 Torq                      | ue Control (SEL   | Protection |
|                         | Сору        |             |                   |                | Power Factor Elements                                                                | 50P_02.OpQty         |   | Fundamental      |                       | Fundamental, RMS    | Max. Phase OC 02 Ope                       | rate Quantity     | Protection |
|                         | Rename      |             |                   |                | Frequency Elements                                                                   | 50P_02.PUVal         |   | 15.00            |                       | 0.50 to 100.00      | Max. Phase OC 02 Pick                      | up Value (A, sec) | Protection |
|                         | Delete      |             |                   |                | Arc-Flash Protection                                                                 | 50P_02.PUDly         |   | 0.00             |                       | 0.00 to 240.00, OFF | Max. Phase OC 02 Trip                      | Delay (s)         | Protection |
| Export Settings as .zip |             |             | Reclosing Control | 50P_02.TorqCtl |                                                                                      | 1                    |   | SELogic Equation | Max. Phase OC 02 Torq | ue Control (SEL     | Protection                                 |                   |            |
|                         | Export Pro  | iert as inn |                   |                | Breaker Failure                                                                      | 50P_03.OpQty         |   | Fundamental      |                       | Fundamental, RMS    | Max. Phase OC 03 Ope                       | rate Quantity     | Protection |
|                         | Undate Ei   | Jeec us ign | -                 |                | Trip/Close Logic                                                                     | 50P_03.PUVal         |   | 15.00            |                       | 0.50 to 100.00      | Max. Phase OC 03 Pick                      | up Value (A, sec) | Protection |
|                         | Convert D   | niware      |                   |                | <ul> <li>I/O Interface</li> <li>Demand Metering</li> <li>Protection Logic</li> </ul> | 50P_03.PUDly         |   | 0.00             |                       | 0.00 to 240.00, OFF | Max. Phase OC 03 Trip                      | Delay (s)         | Protection |
|                         | Convertier  | oject       |                   |                |                                                                                      | 50P_03.TorqCtl       |   | 1                |                       | SELogic Equation    | Max. Phase OC 03 Torq                      | ue Control (SEL   | Protection |
|                         | Compare     |             |                   |                |                                                                                      | 50P_04.OpQty         |   | Fundamental      |                       | Fundamental, RMS    | Max. Phase OC 04 Ope                       | rate Quantity     | Protection |
|                         | Instruction | n Manual    |                   |                | ► HMI                                                                                | 50P_04.PUVal         |   | 15.00            |                       | 0.50 to 100.00      | Max. Phase OC 04 Pick                      | up Value (A, sec) | Protection |
|                         |             |             |                   |                | Communications                                                                       | 50P_04.PUDly         |   | 0.00             |                       | 0.00 to 240.00, OFF | Max. Phase OC 04 Trip                      | Delay (s)         | Protection |
|                         |             |             |                   |                | Report                                                                               | 50P_04.TorqCtl       |   | 1                |                       | SELogic Equation    | Max. Phase OC 04 Toro                      | ue Control (SEL   | Protection |
|                         |             |             |                   |                |                                                                                      | 50P_05.OpQty         |   | Fundamental      |                       | Fundamental, RMS    | Max. Phase OC 05 Ope                       | rate Quantity     | Protection |
|                         |             |             |                   |                |                                                                                      | 50P_05.PUVal         |   | 15.00            |                       | 0.50 to 100.00      | Max. Phase OC 05 Pick                      | up Value (A, sec) | Protection |
|                         |             |             |                   |                |                                                                                      | 50P_05.PUDly         |   | 0.00             |                       | 0.00 to 240.00, OFF | Max. Phase OC 05 Trip                      | Delay (s)         | Protection |
|                         |             |             |                   |                |                                                                                      | 50P_05.TorqCtl       |   | 1                |                       | SELogic Equation    | Max. Phase OC 05 Toro                      | ue Control (SEL   | Protection |
|                         |             |             |                   |                |                                                                                      | 50P_06.OpQty         |   | Fundamental      |                       | Fundamental, RMS    | Max. Phase OC 06 Ope                       | rate Quantity     | Protection |
|                         |             |             |                   |                |                                                                                      | 50P_06.PUVal         |   | 15.00            |                       | 0.50 to 100.00      | Max. Phase OC 06 Pick                      | up Value (A, sec) | Protection |
|                         |             |             |                   |                |                                                                                      | 50P_06.PUDly         |   | 0.00             |                       | 0.00 to 240.00, OFF | Max. Phase OC 06 Trip                      | Delay (s)         | Protection |
|                         |             |             |                   |                |                                                                                      | 50P_06.TorqCtl       |   | 1                |                       | SELogic Equation    | Max. Phase OC 06 Toro                      | ue Control (SEL   | Protection |
|                         |             |             |                   |                |                                                                                      | 51P.Ena              |   | 1                | ~                     | OFF, 1-2            | Max. Phase TOC Enable                      | a                 | Protection |

Também é possível exportar o projeto através da aba "Settings Grid" do relé em questão, conforme figura a seguir.

| E SEL Grid Configurator                                                                                                    | ₩ RL_1_851 ×     | +          |                                                      |                      |          |         |                     |        | × 1                     | <u>11</u>        | 9   -       | o >    |
|----------------------------------------------------------------------------------------------------|------------------|------------|------------------------------------------------------|----------------------|----------|---------|---------------------|--------|-------------------------|------------------|-------------|--------|
| System Explorer 🛛 🖿 💣 🚥                                                                                                    | <b>-0</b>        | r)         | Configuration                                        |                      |          |         |                     |        | ● Connect               | Read <u>†</u> Se | end         | θ      |
| Teste_1 Image: mage: mage | Device           | $\sim$     | <ul> <li>All Settings</li> <li>Protection</li> </ul> | Overcurrent Elements |          |         |                     | Q Sear | ch Overcurrent          | ter Connect      |             | iroups |
| ■ RL_1_851                                                                                                    | Overview         |            | Device General Settings                              | Name T               | Value    | Ť       | Range               | T      | Description             | Read             |             | Т      |
|                                                                                                    | Security         |            | <ul> <li>Protection Settings</li> </ul>              | 50P.Ena              | 1        | $\sim$  | OFF, 1-6            |        | Max. Phase OC Enable    | Send             |             | n      |
|                                                                                                    | Connections      |            | <ul> <li>Overcurrent Elements</li> </ul>             | 50P_01.OpQty         | Fundamen | tal 🗸 🗸 | Fundamental, RMS    |        | Max. Phase OC 01 Opera  | te               |             | n      |
|                                                                                                    | Protection       | >          | Voltage Elements                                     | 50P_01.PUVal         | 15.00    |         | 0.50 to 100.00      |        | Max. Phase OC 01 Picku  | Update Firm      |             | n      |
|                                                                                                    |                  | ,          | Supervisory Elements                                 | 50P_01.PUDly         | 0.00     |         | 0.00 to 240.00, OFF |        | Max. Phase OC 01 Trip D | ela Convert Pro  | ect         | n      |
|                                                                                                    | Bo Settings Grid |            | Power Elements                                       | 50P_01.TorqCtl       | 1        |         | SELogic Equation    |        | Max. Phase OC 01 Torqu  | e C Compare to   |             | n      |
|                                                                                                    |                  |            | Power Factor Elements                                | 50P_02.OpQty         | Fundamen | tal     | Fundamental, RMS    |        | Max. Phase OC 02 Opera  | te Copy Group    | ŝ           | n      |
|                                                                                                    |                  |            | Frequency Elements                                   | 50P_02.PUVal         | 15.00    |         | 0.50 to 100.00      |        | Max. Phase OC 02 Picku  | Compare G        | oups        | n      |
|                                                                                                    |                  |            | Arc-Flash Protection                                 | 50P_02.PUDly         | 0.00     |         | 0.00 to 240.00, OFF |        | Max. Phase OC 02 Trip D | ela Rename       |             | n      |
|                                                                                                    |                  |            | Reclosing Control                                    | 50P_02.TorqCtl       | 1        |         | SELogic Equation    |        | Max. Phase OC 02 Torqu  | e C Import Setti | ngs         | n      |
|                                                                                                    |                  |            | Breaker Failure                                      | 50P_03.OpQty         | Fundamen | tal     | Fundamental, RMS    |        | Max. Phase OC 03 Opera  | te Export Setti  | ngs as .zip | n      |
|                                                                                                    |                  |            | Trip/Close Logic                                     | 50P_03.PUVal         | 15.00    |         | 0.50 to 100.00      |        | Max. Phase OC 03 Picku  | Vi Export Proje  | ct as .grx  | n      |
|                                                                                                    |                  |            | I/O Interface                                        | 50P_03.PUDly         | 0.00     |         | 0.00 to 240.00, OFF |        | Max. Phase OC 03 Trip D | ela Terminal     |             | n      |
|                                                                                                    |                  |            | Demand Metering                                      | 50P_03.TorqCtl       | 1        |         | SELogic Equation    |        | Max. Phase OC 03 Torqu  | e C Instruction  | Manual      | n      |
|                                                                                                    |                  |            | Protection Logic                                     | 50P_04.OpQty         | Fundamen | tal     | Fundamental, RMS    |        | Max. Phase OC 04 Opera  | te Settings Rep  | port        | n      |
|                                                                                                    |                  |            | ► HMI                                                | 50P_04.PUVal         | 15.00    |         | 0.50 to 100.00      |        | Max. Phase OC 04 Picku  | Vi Close Projec  |             | n      |
|                                                                                                    |                  |            | Communications                                       | 50P_04.PUDly         | 0.00     |         | 0.00 to 240.00, OFF |        | Max. Phase OC 04 Trip D | ela,             |             | un i   |
|                                                                                                    |                  |            | Report                                               | 50P_04.TorqCtl       | 1        |         | SELogic Equation    |        | Max. Phase OC 04 Torqu  | e Control (SEL   | Protectio   | on     |
|                                                                                                    |                  |            |                                                      | 50P_05.0pQty         | Fundamen | tal     | Fundamental, RMS    |        | Max. Phase OC 05 Opera  | te Quantity      | Protectio   | on     |
|                                                                                                    |                  |            |                                                      | 50P_05.PUVal         | 15.00    |         | 0.50 to 100.00      |        | Max. Phase OC 05 Picku  | Value (A, sec)   | Protectio   | on     |
|                                                                                                    |                  |            |                                                      | 50P_05.PUDly         | 0.00     |         | 0.00 to 240.00, OFF |        | Max. Phase OC 05 Trip D | elay (s)         | Protectio   | on     |
|                                                                                                    |                  |            |                                                      | 50P_05.TorqCtl       | 1        |         | SELogic Equation    |        | Max. Phase OC 05 Torqu  | e Control (SEL   | Protectio   | on     |
|                                                                                                    |                  |            |                                                      | 50P_06.OpQty         | Fundamen | tal     | Fundamental, RMS    |        | Max. Phase OC 06 Opera  | te Quantity      | Protectio   | on     |
|                                                                                                    |                  |            |                                                      | 50P_06.PUVal         | 15.00    |         | 0.50 to 100.00      |        | Max. Phase OC 06 Picku  | Value (A, sec)   | Protectio   | on     |
|                                                                                                    |                  |            |                                                      | 50P_06.PUDly         | 0.00     |         | 0.00 to 240.00, OFF |        | Max. Phase OC 06 Trip D | elay (s)         | Protectio   | on     |
|                                                                                                    |                  |            |                                                      | 50P_06.TorqCtl       | 1        |         | SELogic Equation    |        | Max. Phase OC 06 Torqu  | e Control (SEL   | Protectio   | on     |
|                                                                                                    |                  |            |                                                      | 51P.Ena              | 1        | ~       | OFF, 1-2            |        | Max. Phase TOC Enable   |                  | Protectio   | on     |
| ©                                                                                                    |                  | $\bigcirc$ | Terminal                                             |                      |          |         |                     |        |                         |                  |             | 6      |

Nota: É possível exportar mais de um dispositivo ou até uma pasta para o mesmo arquivo ".grx".

Através do "Settings Grid" também é possível exportar as configurações em outros formatos através de "Settings Report", conforme ilustrado a seguir.

| SEL Grid Configurator   | ₩ RL_1_851 × +    | ÷      |                                                      |                      |                |        |                     |                  | · · ·                       | <u>it</u> O               | 0 – 0          |          |
|-------------------------|-------------------|--------|------------------------------------------------------|----------------------|----------------|--------|---------------------|------------------|-----------------------------|---------------------------|----------------|----------|
| öystem Explorer 🛛 🖿 💣 🚥 |                   | - D    | Configuration                                        |                      |                |        |                     |                  | ● Connect ↓ Rea             | id <u>†</u> Se            | nd             |          |
| Teste_1     asas        | Device            | $\sim$ | <ul> <li>All Settings</li> <li>Protection</li> </ul> | Overcurrent Elements |                |        |                     | Q Sear           | th Overcurrent              | Connect                   | iro            |          |
| ER BL 1 851             | Overview          |        | Device General Settings                              | Name T               | Value          | T      | Range               | T                | Description                 |                           | т              |          |
|                         | Security          |        | <ul> <li>Protection Settings</li> </ul>              | 50P.Ena              | 1              | $\sim$ | OFF, 1-6            |                  | Max. Phase OC Enable        |                           | n              |          |
|                         | Connections       |        | Overcurrent Elements                                 | 50P_01.OpQty         | Fundamental    | $\sim$ | Fundamental, RMS    |                  | Max. Phase OC 01 Operate    |                           | n              |          |
|                         | Protection        | >      | <ul> <li>Voltage Elements</li> </ul>                 | 50P_01.PUVal         | 15.00          |        | 0.50 to 100.00      |                  | Max. Phase OC 01 Pickup V.  | Update Firm               | ware           |          |
|                         |                   | ,      | Supervisory Elements                                 | 50P_01.PUDly         | 0.00           |        | 0.00 to 240.00, OFF |                  | Max. Phase OC 01 Trip Dela  | Convert Proj              | ect n          |          |
|                         | Bos Settings Grid |        | Power Elements                                       | 50P_01.TorqCtl       | 1              | •••    | SELogic Equation    |                  | Max. Phase OC 01 Torque C   | Compare to                | Device         |          |
|                         |                   |        | Power Factor Elements                                | 50P_02.OpQty         | Fundamental    |        | Fundamental, RMS    |                  | Max. Phase OC 02 Operate    | Copy Groups               | s n            |          |
|                         |                   |        | Frequency Elements                                   | 50P_02.PUVal         | 15.00          |        | 0.50 to 100.00      |                  | Max. Phase OC 02 Pickup V   | Compare Gri               | oups n         |          |
|                         |                   |        | Arc-Flash Protection                                 | 50P_02.PUDly         | 0.00           |        | 0.00 to 240.00, OFF |                  | Max. Phase OC 02 Trip Dela  | Rename                    | n              |          |
|                         |                   |        | Reclosing Control                                    | 50P_02.TorqCtl       | 1              |        | SELogic Equation    |                  | Max. Phase OC 02 Torque C   | Import Settin             | ngs n          |          |
|                         |                   |        | Breaker Failure                                      | 50P_03.OpQty         | Fundamental    |        | Fundamental, RMS    |                  | Max. Phase OC 03 Operate    | Export Settin             | ngs as .zip in |          |
|                         |                   |        | Trip/Close Logic                                     | 50P_03.PUVal         | 15.00          |        | 0.50 to 100.00      |                  | Max. Phase OC 03 Pickup Vi  | Export Proje              | ct as .grx n   |          |
|                         |                   |        | I/O Interface                                        | 50P_03.PUDly         | 0.00           |        | 0.00 to 240.00, OFF |                  | Max. Phase OC 03 Trip Dela  | Terminal                  | n              |          |
|                         |                   |        |                                                      | Demand Metering      | 50P_03.TorqCtl | 1      |                     | SELogic Equation |                             | Max. Phase OC 03 Torque C | Instruction N  | Manual n |
|                         |                   |        | Protection Logic                                     | 50P_04.OpQty         | Fundamental    |        | Fundamental, RMS    |                  | Max. Phase OC 04 Operate    | Settings Rep              | ort n          |          |
|                         |                   |        | ► HMI                                                | 50P_04.PUVal         | 15.00          |        | 0.50 to 100.00      |                  | Max. Phase OC 04 Pickup Vi  | Close Project             | t n            |          |
|                         |                   |        | Communications                                       | 50P_04.PUDly         | 0.00           |        | 0.00 to 240.00, OFF |                  | Max. Phase OC 04 Trip Dela, | (0)                       | n              |          |
|                         |                   |        | Report                                               | 50P_04.TorqCtl       | 1              |        | SELogic Equation    |                  | Max. Phase OC 04 Torque Co  | introl (SEL               | Protection     |          |
|                         |                   |        |                                                      | 50P_05.OpQty         | Fundamental    |        | Fundamental, RMS    |                  | Max. Phase OC 05 Operate C  | uantity                   | Protection     |          |
|                         |                   |        |                                                      | 50P_05.PUVal         | 15.00          |        | 0.50 to 100.00      |                  | Max. Phase OC 05 Pickup Va  | lue (A, sec)              | Protection     |          |
|                         |                   |        |                                                      | 50P_05.PUDly         | 0.00           |        | 0.00 to 240.00, OFF |                  | Max. Phase OC 05 Trip Delay | (s)                       | Protection     |          |
|                         |                   |        |                                                      | 50P_05.TorqCtl       | 1              |        | SELogic Equation    |                  | Max. Phase OC 05 Torque Co  | introl (SEL               | Protection     |          |
|                         |                   |        |                                                      | 50P_06.OpQty         | Fundamental    |        | Fundamental, RMS    |                  | Max. Phase OC 06 Operate C  | uantity                   | Protection     |          |
|                         |                   |        |                                                      | 50P_06.PUVal         | 15.00          |        | 0.50 to 100.00      |                  | Max. Phase OC 06 Pickup Va  | lue (A, sec)              | Protection     |          |
|                         |                   |        |                                                      | 50P_06.PUDly         | 0.00           |        | 0.00 to 240.00, OFF |                  | Max. Phase OC 06 Trip Delay | (s)                       | Protection     |          |
|                         |                   |        |                                                      | 50P_06.TorqCtl       | 1              |        | SELogic Equation    |                  | Max. Phase OC 06 Torque Co  | introl (SEL               | Protection     |          |
|                         |                   |        |                                                      | S1P.Ena              | 1              | $\sim$ | OFF, 1-2            |                  | Max. Phase TOC Enable       |                           | Protection     |          |

### 5. HMI (HUMAN MACHINE INTERFACE)

A interface homem-máquina (IHM), ou HMI em inglês, permite visualização em tempo real de medições, fasores, estados de alguns Word Bits, sequencial de eventos, status (autodiagnósticos) do equipamento, além de controle de disjuntor(es) e pulsos de saídas digitais para testes. É possível acessar a IHM através do ícone destacado na imagem abaixo:

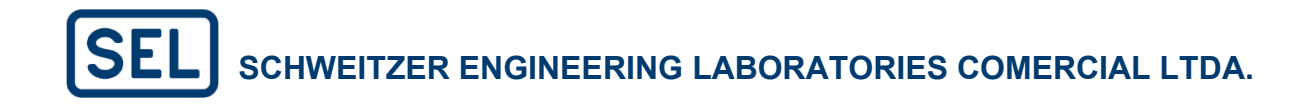

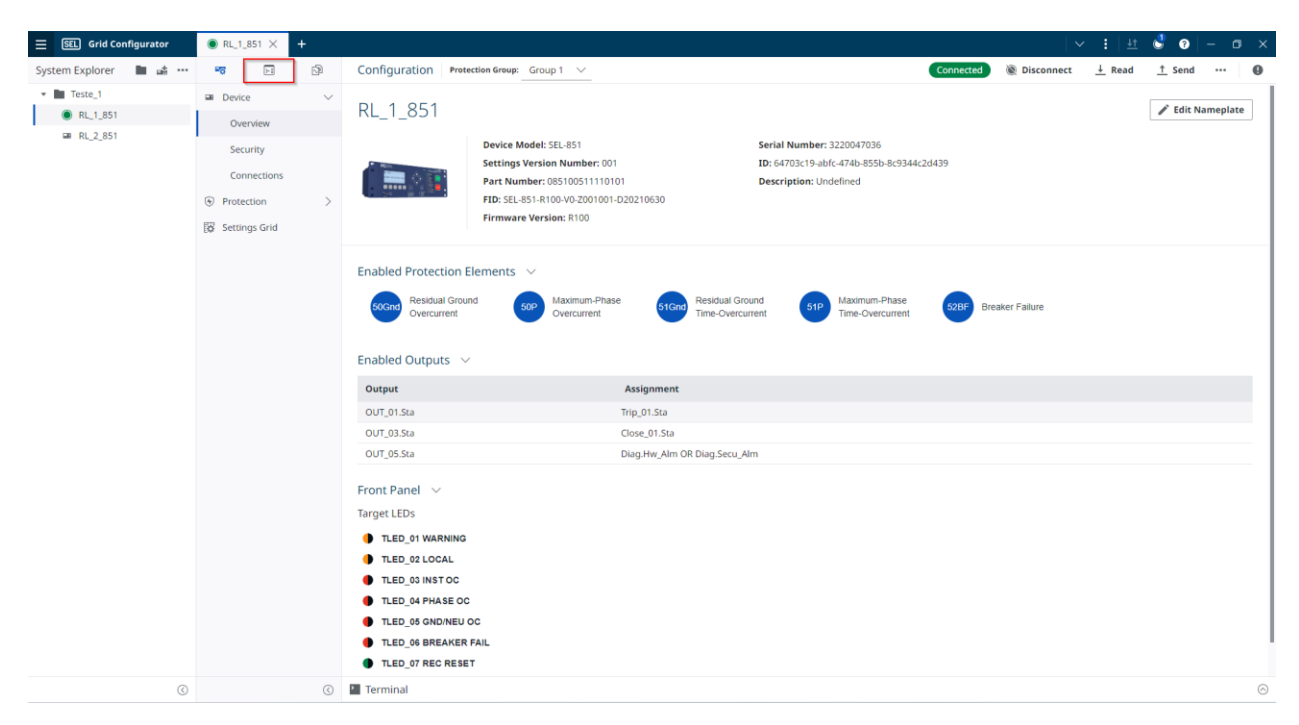

#### a. Visão geral (Device)

Nesta aba é possível observar os status do dispositivo, como informações sobre seus identificadores e resultados dos autodiagnósticos. Além disso, é possível verificar se os elementos de proteção estão habilitados ou desabilitados.

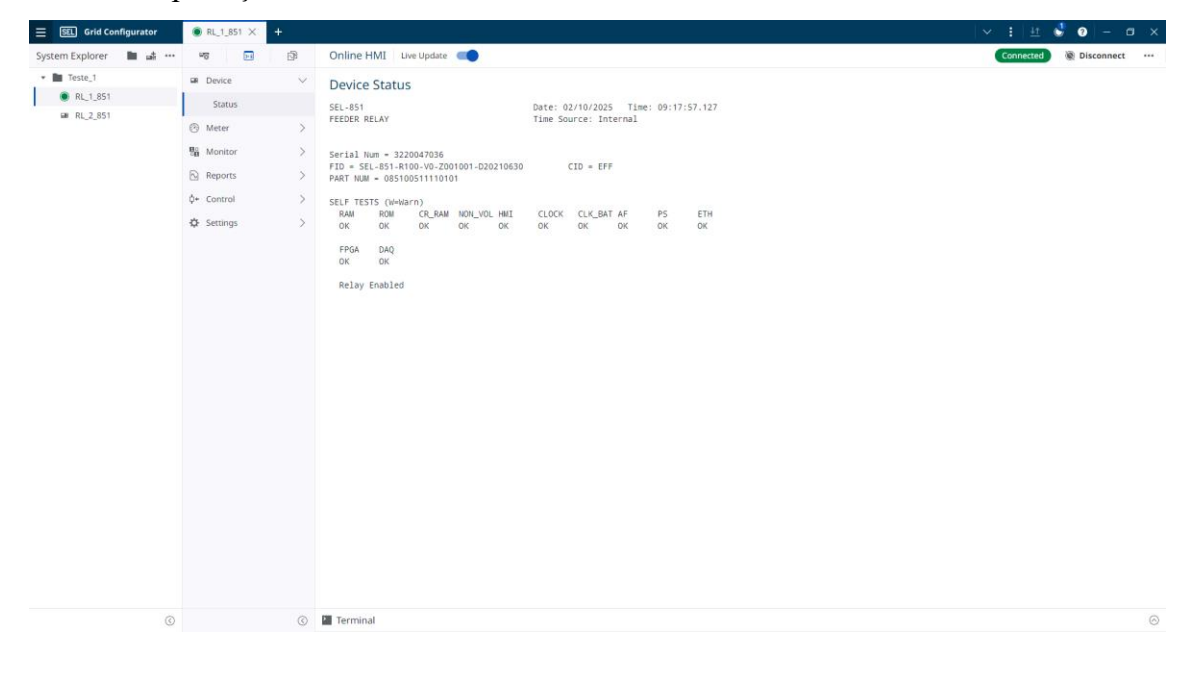

### b. Medições (Meters)

Nesta página é possível visualizar as medições de variáveis analógicas medidas pelo relé, como corrente e tensão fundamentais e RMS, intensidade de luz, variáveis matemáticas, valores de demanda e energia, entre outros.

| E SEL Grid Configurator                        | ● RL_1_851 × +                                                                                              |                                                                                                    | 🗸 🗄 🗄 🔮 🎯   – 🗊 🗙        |
|------------------------------------------------|----------------------------------------------------------------------------------------------------|----------------------------------------------------------------------------------------------------|--------------------------|
| System Explorer 🛛 🖿 💣 🚥                        | <b>17</b> 🖂 🖓                                                                                               | Online HMI Live Update                                                                                                    | Connected 🛞 Disconnect 🚥 |
| ▼ Teste_1                                      | Device                                                                                                    | Fundamental Metering                                                                                                    |                          |
| <ul> <li>RL_1_851</li> <li>RL_2_851</li> </ul> | Meter Harmonics                                                                                             | SEL-851 Date: 02/10/2025 Time: 09:20:46.405<br>FEEDER RELAY Time Source: Internal                                                                                                    |                          |
|                                                | Fundamental                                                                                                 | Current Magnitude (A pri.)         0.00         0.00         0.00         0.00           Current Angle (deg)         0.0         0.0         0.0         0.0         0.0                                         |                          |
|                                                | Energy<br>Demand/Peak                                                                                       | Ave Curr Mag (A pri.)         0.00           Pos-Seq Curr J1 (A pri.)         0.00           Neg-Seq Curr J12 (A pri.)         0.00                                                                              |                          |
|                                                | Max/Min<br>Math Variables                                                                                   | VAB         VBC         VcA         VAVG           Voltage Magnitude (V pri.)         0.00         0.00         0.00         0.00           Voltage Angle (deg)         0.0         0.0         0.0         0.00 |                          |
|                                                | Remote Analogs<br>Light Intensity                                                                           | VA         VB         VC         3V0           Voltage Magnitude (V pri.)         0.00         0.00         1.89           Voltage Angle (deg)         0.0         0.0         64.3                              |                          |
|                                                | 📲 Monitor                                                                                                   | Pos-Seq Volt V1 (V pri.) 0.03<br>Neg-Seq Volt 3V2 (V pri.) 0.07                                                                                                    |                          |
|                                                | Reports     Event History     SER     Signal Profile     \$     Control     \$     Settings     Date & Time | Real Power (KW)         0.000           Rescrive Power (KVAR)         0.000           Apparent Nower (KWA)         0.300           Power Factor (LAG)         0.32           Frequency (Hz)         60.00        |                          |
| 0                                              | (                                                                                                    | 2 Terminal                                                                                                    | 0                        |

#### c. Monitor

Nesta página é possível visualizar os status das Relay Word Bits. As variáveis digitais que aparecem nesta página podem ser escolhidas de acordo com a preferência do usuário, conforme ilustrado a seguir. Vale ressaltar que a descrição de todas as variáveis digitais é apresentadas no manual de instruções do respectivo equipamento.

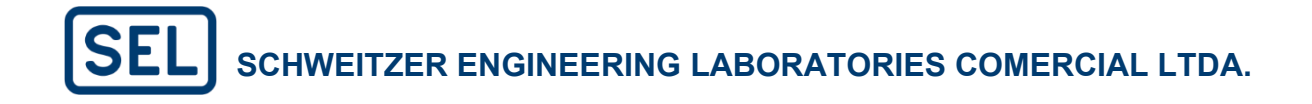

| E SEL Grid Configurator                       | ● RL_1_851 × +  |        |              |             |                                         |           | 🗸 🚦   🖽 🔮 📀   – 🗇                  |
|-----------------------------------------------|-----------------|--------|--------------|-------------|-----------------------------------------|-----------|------------------------------------|
| System Explorer 🛛 🖿 🍰 🚥                       |                 | Ð      | Online HMI   | Live Update |                                         |           | Connected 🕘 Disconnect             |
| <ul> <li>Teste_1</li> <li>RL 1.851</li> </ul> | Device          | >      | Relay Word   | Bits        |                                         | Q. Search | Select Relay Word Bits Clear Table |
| RL_2_851                                      | ③ Meter         | >      | Name         | Value       | Description                             |           |                                    |
|                                               | Se Monitor      | $\sim$ | OUT_01.Sta   |             | Control Equation for Contact Output 01. |           |                                    |
|                                               | Relay Word Bits |        | OUT_02.Sta   |             | Control Equation for Contact Output 02. |           |                                    |
|                                               | Reports         | ~      | OUT_03.Sta   |             | Control Equation for Contact Output 03. |           |                                    |
|                                               | Event History   |        | OUT_04.5ta   |             | Control Equation for Contact Output 04. |           |                                    |
|                                               |                 |        | OUT_05.Sta   | +           | Control Equation for Contact Output 05. |           |                                    |
|                                               | SER             |        | IN_01.Sta    | -           | Contact Input 01 status.                |           |                                    |
|                                               | Signal Profile  |        | IN_02.Sta    | •           | Contact Input 02 status.                |           |                                    |
|                                               | ¢+ Control      | >      | IN_03.Sta    |             | Contact Input 03 status.                |           |                                    |
|                                               | 🔅 Settings      | $\sim$ | IN_04.Sta    |             | Contact Input 04 status.                |           |                                    |
|                                               | Date & Time     |        | Trip_01.Sta  |             | Trip issued                             |           |                                    |
|                                               |                 |        | Trip_01.Init |             | Trip SELogic equation                   |           |                                    |
|                                               |                 |        |              |             |                                         |           |                                    |
| 0                                             |                 | 6      | Terminal     |             |                                         |           |                                    |

### d. Report

Nesta página é possível visualizar o SER (sequencial de eventos), o histórico de eventos e o perfil de carga.

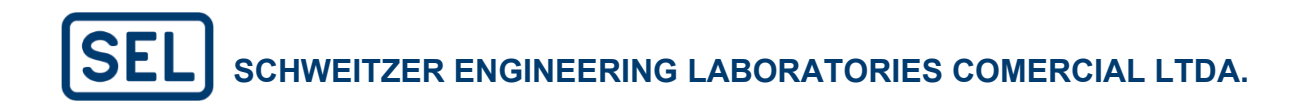

| System Explorer | Image: Device     Image: Device       Image: Device     Image: Device       Image: Device     I | Online HMI Live Update  Event History SEL-851 FEEDER RELAY FID - SEL-851-R100-V0-Z001001-D20210630 | Date: 02/10/2025 Time: 09:34:22.180<br>Time Source: Internal     | Connected 📓 Disconnect *** |
|-----------------|----------------------------------------------------------------------------------------------------|----------------------------------------------------------------------------------------------------|------------------------------------------------------------------|----------------------------|
|                 | Device 20<br>Meter 20<br>Monitor 20<br>Reports 20<br>Event History                                                                                                    | Event History <b>Clear</b><br>SEL-851<br>FEEDER RELAY<br>FID - SEL-851-R100-V0-Z001001-D20210630   | Date: 02/10/2025 Time: 09:34:22.180<br>Time Source: Internal     |                            |
| \$-             | SER<br>Signal Profile<br>Control                                                                                                    | DATE TIME EVENT<br>10001 01/23/2025 15:55:59.450 Triager<br>10000 01/23/2025 06:32:20.911 Triager  | CURR FRED TARGETS<br>0.0 60.00 100100001<br>0.0 60.00 1001000001 |                            |
| 0               | G                                                                                                    | 0 III Terminal                                                                                     |                                                                  | ۵                          |

#### e. Control

Na página control é possível controlar o status das Remote Bits, sendo possível pulsá-las ou forçá-las a um ou zero. Também é possível pulsar saídas digitais do dispositivo e realizar o controle do disjuntor.

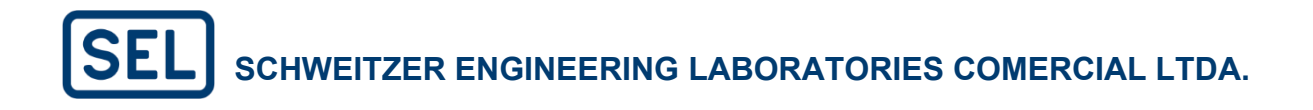

| E SEL Grid Configurator                       | ● RL_1_851 × +     |           |            |             |         |       |       | <b>v</b>                 | :   ±t 🔮 | ) - o ×         |
|-----------------------------------------------|--------------------|-----------|------------|-------------|---------|-------|-------|--------------------------|----------|-----------------|
| System Explorer 🛛 🖿 📫 🚥                       | <b>17</b>          | Þ         | Online HMI | Live Update |         |       |       |                          | onnected | Disconnect ···· |
| <ul> <li>Teste_1</li> <li>RL 1 851</li> </ul> | ■ Device           | >         | Remote Bit | Pulsing     |         |       |       |                          |          |                 |
| ■ RL 2 851                                    | (9) Meter          | >         | Name       | Value       | Actions |       |       | Description              |          |                 |
|                                               | Monitor            | >         | RB_001.Sta | 0           | Set     | Clear | Pulse | Remote Bit 001 asserted. |          |                 |
|                                               | Reports            | $\sim$    | RB_002.Sta | 0           | Set     | Clear | Pulse | Remote Bit 002 asserted. |          |                 |
|                                               | Event History      |           | RB_003.Sta | 0           | Set     | Clear | Pulse | Remote Bit 003 asserted. |          |                 |
|                                               |                    |           | RB_004.Sta | 0           | Set     | Clear | Pulse | Remote Bit 004 asserted. |          |                 |
|                                               | SER                |           | RB_005.Sta | 0           | Set     | Clear | Pulse | Remote Bit 005 asserted. |          |                 |
|                                               | Signal Profile     |           | RB_006.Sta | 0           | Set     | Clear | Pulse | Remote Bit 006 asserted. |          |                 |
|                                               | ¢+ Control         | $\sim$    | RB_007.Sta | 0           | Set     | Clear | Pulse | Remote Bit 007 asserted. |          |                 |
|                                               | Remote Bit Pulsing |           | RB_008.Sta | 0           | Set     | Clear | Pulse | Remote Bit 008 asserted. |          |                 |
|                                               | Output Pulsing     |           | RB_009.Sta | 0           | Set     | Clear | Pulse | Remote Bit 009 asserted. |          |                 |
|                                               | output running     |           | RB_010.Sta | 0           | Set     | Clear | Pulse | Remote Bit 010 asserted. |          |                 |
|                                               | Breaker Control    |           | RB_011.Sta | 0           | Set     | Clear | Pulse | Remote Bit 011 asserted. |          |                 |
|                                               | Settings           | √<br>Time | RB_012.Sta | 0           | Set     | Clear | Pulse | Remote Bit 012 asserted. |          |                 |
|                                               | Date & Time        |           | RB_013.Sta | 0           | Set     | Clear | Pulse | Remote Bit 013 asserted. |          |                 |
|                                               |                    |           | RB_014.Sta | 0           | Set     | Clear | Pulse | Remote Bit 014 asserted. |          |                 |
|                                               |                    |           | RB_015.Sta | 0           | Set     | Clear | Pulse | Remote Bit 015 asserted. |          |                 |
|                                               |                    |           | RB_016.Sta | 0           | Set     | Clear | Pulse | Remote Bit 016 asserted. |          |                 |
|                                               |                    |           |            |             |         |       |       |                          |          |                 |
| 0                                             |                    | $\odot$   | Terminal   |             |         |       |       |                          |          | 0               |

### f. Settings

Em "Settings" na IHM é possível ajustar a data e hora do dispositivo.

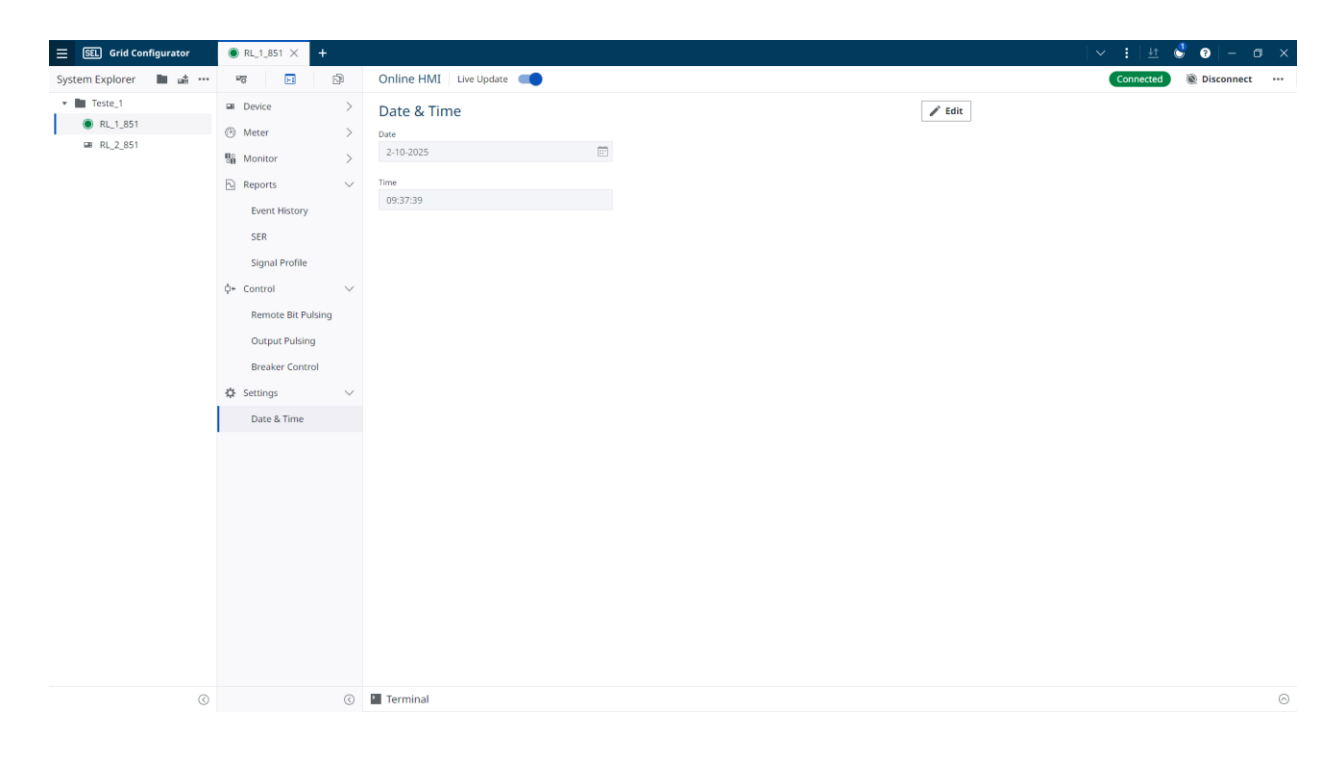

### 6. Coleta de Oscilografias

### a. Obtendo uma oscilografia

As oscilografias salvas na memória não volátil do relé podem ser capturadas pelo SEL Grid Configurator. Acesse a aba "Reports" e "Event Report", conforme abaixo:

| E SEL Grid Configurator | ● RL_1_851 × +      |                  |                                         |               |                     | ~          | : 🗄 🔮 📀          | - o ×      |
|-------------------------|---------------------|------------------|-----------------------------------------|---------------|---------------------|------------|------------------|------------|
| System Explorer 🛛 🖿 📸 🚥 | -76 E 🕞             | Resources        |                                         |               |                     | (          | Connected 🛞 Disc | onnect     |
| ▼ Teste_1               | 🕞 Reports 🛛 🗸       |                  |                                         |               |                     | Start Date | End Date         |            |
| RL_1_851                | Event Reports       | Check For Events | Trigger New Event                       |               | SOE 🗹 OSCILLOGRAPHY | 01-11-2025 | → 02-10-2025     | Ē          |
| ■ RL_2_851              | Firmware History    | Report           | Timestamp 1 <sup>2</sup> / <sub>4</sub> | Summary 🔳     | Status 🔳            |            | Collect All (1)  | Export SOE |
|                         | 8 Settings Versions | OSCILLOGRAPHY    | 2025-02-10 09:40:38.7400                | Trigger       | 1001000001          |            |                  | Collect    |
|                         |                     | SOE              | 2025-02-10 09:12:57.7010                | Diag.Secu_Alm | Deasserted          |            |                  |            |
|                         |                     | SOE              | 2025-02-10 09:12:56.5570                | Diag.Secu_Alm | Asserted            |            |                  |            |
|                         |                     | SOE              | 2025-02-09 22:37:07.4650                | Diag.Secu_Alm | Deasserted          |            |                  |            |
|                         |                     | SOE              | 2025-02-09 22:37:06.3410                | Diag.Secu_Alm | Asserted            |            |                  |            |
|                         |                     | SOE              | 2025-02-09 22:36:56.6610                | Diag.Secu_Alm | Deasserted          |            |                  |            |
|                         |                     | SOE              | 2025-02-09 22:36:55.4450                | Diag.Secu_Alm | Asserted            |            |                  |            |
|                         |                     | SOE              | 2025-02-09 22:36:51.8890                | Diag.Secu_Alm | Deasserted          |            |                  |            |
|                         |                     | SOE              | 2025-02-09 22:36:50.7890                | Diag.Secu_Alm | Asserted            |            |                  |            |
|                         |                     | SOE              | 2025-02-09 22:07:35.3330                | Diag.Secu_Alm | Deasserted          |            |                  |            |
|                         |                     | SOE              | 2025-02-09 22:07:32.5930                | Diag.Secu_Alm | Asserted            |            |                  |            |
|                         |                     | SOE              | 2025-02-07 13:16:54.4130                | Diag.Secu_Alm | Deasserted          |            |                  |            |
|                         |                     | SOE              | 2025-02-07 13:16:53.3690                | Diag.Secu_Alm | Asserted            |            |                  |            |
|                         |                     | SOE              | 2025-02-07 10:02:52.7450                | Diag.Secu_Alm | Deasserted          |            |                  |            |
|                         |                     | SOE              | 2025-02-07 10:02:51.7010                | Diag.Secu_Alm | Asserted            |            |                  |            |
|                         |                     | SOE              | 2025-02-07 09:27:02.6610                | Diag.Secu_Alm | Deasserted          |            |                  |            |
| 0                       | 3                   | Terminal         |                                         |               |                     |            |                  | $\odot$    |

Uma janela com todos os eventos gravados no relé é exibida. Clique no botão "Collect" para capturar o evento selecionado e por fim "Export" para exportar o arquivo para alguma pasta.

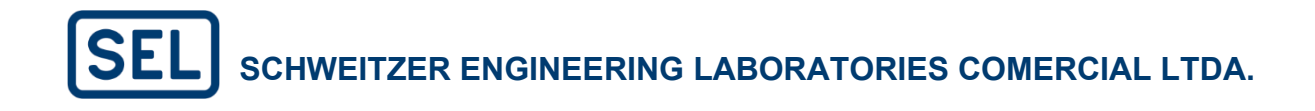

| SEL Grid Configurator   | ● RL_1_851 × +      |                  |                            |               |                   | ∨ ‡ ± 🖑 ⊘ – σ ×            |
|-------------------------|---------------------|------------------|----------------------------|---------------|-------------------|----------------------------|
| System Explorer 🛛 🖿 📸 🚥 | -77 E1 (3)          | Resources        |                            |               |                   | Connected 🕘 Disconnect …   |
| ▼ Teste_1               | 🔁 Reports 🗸 🗸       |                  |                            |               |                   | Start Date End Date        |
| RL_1_851                | Event Reports       | Check For Events | Trigger New Event          |               | SOE OSCILLOGRAPHY | 01-11-2025 ↔ 02-10-2025    |
| ■ RL_2_851              | Firmware History    | Report 🗮         | Timestamp $\downarrow_A^2$ | Summary 🔠     | Status 📃          | Collect All (0) Export SOE |
|                         | 稔 Settings Versions | OSCILLOGRAPHY    | 2025-02-10 09:40:38.7400   | Trigger       | 1001000001        | Collect Export             |
|                         |                     | SOE              | 2025-02-10 09:12:57.7010   | Diag.Secu_Alm | Deasserted        |                            |
|                         |                     | SOE              | 2025-02-10 09:12:56.5570   | Diag.Secu_Alm | Asserted          | 1                          |
|                         |                     | SOE              | 2025-02-09 22:37:07.4650   | Diag.Secu_Alm | Deasserted        |                            |
|                         |                     | SOE              | 2025-02-09 22:37:06.3410   | Diag.Secu_Alm | Asserted          |                            |
|                         |                     | SOE              | 2025-02-09 22:36:56.6610   | Diag.Secu_Alm | Deasserted        |                            |
|                         |                     | SOE              | 2025-02-09 22:36:55.4450   | Diag.Secu_Alm | Asserted          |                            |
|                         |                     | SOE              | 2025-02-09 22:36:51.8890   | Diag.Secu_Alm | Deasserted        |                            |
|                         |                     | SOE              | 2025-02-09 22:36:50.7890   | Diag.Secu_Alm | Asserted          |                            |
|                         |                     | SOE              | 2025-02-09 22:07:35.3330   | Diag.Secu_Alm | Deasserted        |                            |
|                         |                     | SOE              | 2025-02-09 22:07:32.5930   | Diag.Secu_Alm | Asserted          |                            |
|                         |                     | SOE              | 2025-02-07 13:16:54.4130   | Diag.Secu_Alm | Deasserted        |                            |
|                         |                     | SOE              | 2025-02-07 13:16:53.3690   | Diag.Secu_Alm | Asserted          |                            |
|                         |                     | SOE              | 2025-02-07 10:02:52.7450   | Diag.Secu_Alm | Deasserted        |                            |
|                         |                     | SOE              | 2025-02-07 10:02:51.7010   | Diag.Secu_Alm | Asserted          |                            |
|                         |                     | SOE              | 2025-02-07 09:27:02.6610   | Diag.Secu_Alm | Deasserted        |                            |
| 0                       | 3                   | Terminal         |                            |               |                   | 0                          |

Existem diferentes tipos de oscilografia, como filtered (filtrada) e Raw (não filtrada que contém harmônicos no sinal). Veja o Guia "Análise de Oscilografia em Relés Digitais", disponível no site: <u>www.selinc.com.br</u>, para maiores informações sobre os tipos de oscilografia e análise de eventos. Para visualizar as oscilografias, é possível utilizar o software SEL Synchrowave Event, ou SEL-5601-2.

### 7. Modo Terminal

O software SEL-5037 ainda permite acesso a uma janela para emulação terminal. Este modo terminal permite visualizar medições, status, sequência de eventos, e alterar ajustes em tempo real. Para isto, basta executar comandos descritos nos manuais de instruções dos relés correspondentes.

Para isso, basta abrir a opção terminal na parte inferior do projeto. Lembrando que para isso é necessário estar conectado ao relé.

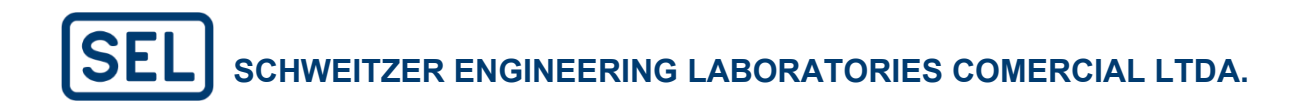

|                             |                                |         |                                                                                                    |              |        |               | _       |   |
|-----------------------------|--------------------------------|---------|----------------------------------------------------------------------------------------------------|--------------|--------|---------------|---------|---|
| SEL Grid Configurator       | ■ RL_1_851 ×                   | ŀ       |                                                                                                    | ~            | 1 11   | 0 0           | - 0     | × |
| System Explorer 🛛 🖿 📫 🚥     | <b>-6</b>                      | -P      | Configuration Protection Group: Group 1 V                                                                                                    | Connect      | ↓ Read | <u>†</u> Send |         | 0 |
| <ul> <li>Teste_1</li> </ul> | Device                         | $\sim$  |                                                                                                    |              |        |               |         | _ |
| ₩ RL_1_851                  | Overview                       |         | RL_1_851                                                                                                    |              |        | / Edit Na     | meplate | 4 |
| ■ RL_2_851                  | Security                       |         | Device Model: SEL-851 Serial Number: 3220047036                                                                                                    |              |        |               |         |   |
|                             | Connections                    |         | Settings Version Number: 001 ID: 64703c19-abfc-474b-855b-8c9344c2d439                                                                                                    |              |        |               |         |   |
|                             | connections                    |         | Part Number: 085100511110101 Description: Undefined                                                                                                    |              |        |               |         |   |
|                             | <ul> <li>Protection</li> </ul> | >       | FID: SEL-851-R100-V0-Z001001-D20210630  Firmware Version: R100                                                                                                    |              |        |               |         |   |
|                             | 🛱 Settings Grid                |         |                                                                                                    |              |        |               |         |   |
|                             |                                |         | Enabled Protection Elements                                                                                                    | aker Failure |        |               |         |   |
|                             |                                |         | OUT_03.Sta Close_01.Sta                                                                                                    |              |        |               |         |   |
|                             |                                |         | Front Panel V<br>Target LEDs<br>• TLED_01 VARNING<br>• TLED_02 LOCAL<br>• TLED_03 INST OC<br>• TLED_04 PHASE OC<br>• TLED_05 GND/NEU OC<br>• TLED_05 BREAKER FAIL<br>• TLED_07 REC RESET |              |        |               |         |   |
| $\odot$                     |                                | $\odot$ | 2 Terminal                                                                                                    |              |        |               |         | 6 |

Veja abaixo exemplo de comando executado via terminal do SEL Grid Configurator. Você pode selecionar o texto, copiar e colar em arquivo editor de texto para guardar as informações visualizadas.

Nota: É possível acessar esse terminal via Telnet pelo CMD do Windows.

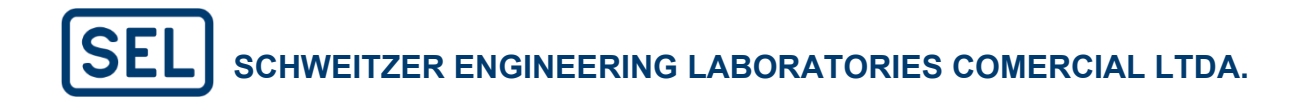

| • Ter                                                                                           | minal 🥤                                                                                                | -                                                                                  |                                             |                        |                    |               |          |          |           |   |        |   | ÷ | $\odot$ |
|-------------------------------------------------------------------------------------------------|----------------------------------------------------------------------------------------------------|------------------------------------------------------------------------------------|---------------------------------------------|------------------------|--------------------|---------------|----------|----------|-----------|---|--------|---|---|---------|
| rever                                                                                           | 2                                                                                                    |                                                                                    |                                             |                        |                    |               |          |          |           |   |        |   |   |         |
| =>>                                                                                             |                                                                                                    |                                                                                    |                                             |                        |                    |               |          |          |           |   |        |   |   |         |
| =>>ID<br>"FID=S<br>"BFID=<br>"CID=E<br>"DEVID<br>"DEVID<br>"DEVCO<br>"PARTM<br>"SERIA<br>"CONFI | EL-851-R1<br>SLBT800-R<br>FF", "024E<br>=SEL-851"<br>DE-86", "0<br>0=0851005<br>LN0=32200<br>G=1111220 | 00-V0-Z00<br>100-V0-Z0<br>, 03C8"<br>315"<br>11110101"<br>47036", "0<br>1", "03EC" | 1001-D20<br>100000-D2<br>1, "056A"<br>1505" | 0210630",<br>20210630' | "089A"<br>, "08F8" |               |          |          |           |   |        |   |   |         |
| =>>                                                                                             |                                                                                                    |                                                                                    |                                             |                        |                    |               |          |          |           |   |        |   |   | , I     |
| =>sta                                                                                           |                                                                                                    |                                                                                    |                                             |                        |                    |               |          |          |           |   |        |   |   |         |
| SEL-85                                                                                          | 1                                                                                                    |                                                                                    |                                             |                        | Date: 02           | 2/07/2025     | Time     | : 13:17  | 07.289    |   |        |   |   |         |
| FEEDER                                                                                          | RELAY                                                                                                  |                                                                                    |                                             |                        | Time Sou           | irce: Int     | ernai    |          |           |   |        |   |   |         |
| Serial<br>FID =<br>PART N                                                                       | Num = 32<br>SEL-851-R<br>UM = 0851                                                                     | 20047036<br>100-V0-Z0<br>005111101                                                 | 01001-D2<br>01                              | 20210630               | (                  | CID = EFF     |          |          |           |   |        |   |   |         |
| SELF T<br>RAM<br>OK                                                                             | ESTS (W=W<br>ROM<br>OK                                                                                 | arn)<br>CR_RAN<br>OK                                                               | I NON_VO                                    | OL HMI<br>OK           | CLOCK<br>OK        | CLK_BAT<br>OK | AF<br>OK | PS<br>OK | ETH<br>OK |   |        |   |   |         |
| FPGA<br>OK                                                                                      | DAQ<br>OK                                                                                              |                                                                                    |                                             |                        |                    |               |          |          |           |   |        |   |   |         |
| Rela                                                                                            | y Enabled                                                                                              |                                                                                    |                                             |                        |                    |               |          |          |           |   |        |   |   |         |
| =>id<br>"FID=S<br>"BFID=<br>"CID=E<br>"DEVID<br>"DEVID<br>"DEVCO<br>"PARTM<br>"SERIA<br>"CONFI  | EL-851-R1<br>SLBT800-R<br>FF", "024E<br>=SEL-851"<br>DE=86", "0<br>0=0851005<br>LN0=32200<br>G=1111220 | 00-V0-Z00<br>100-V0-Z0<br>","03C8"<br>315"<br>11110101"<br>47036","0<br>1","03EC"  | 1001-D20<br>00000-D2<br>, "056A"<br>505"    | 0210630",<br>20210630' | "089A"<br>, "08F8" |               |          |          |           |   |        |   |   |         |
| =>                                                                                              |                                                                                                    |                                                                                    |                                             |                        |                    |               |          |          |           | _ |        | 7 |   |         |
| j → [¢                                                                                          | ommand to                                                                                              | Execute                                                                            |                                             |                        |                    |               |          |          |           | ۲ | Cancel |   |   |         |

Os comandos que podem ser utilizados pelo terminal são diversos, com diversas funções. Portanto, para mais informações sobre os comandos consulte no manual do relé.

### 8. Help

Na página, no ícone de interrogação, é disponibilizado o manual do **SEL Grid Configurator** para ajuda nas funções descritas acima. Lá também é possível ver sobre a versão do software.

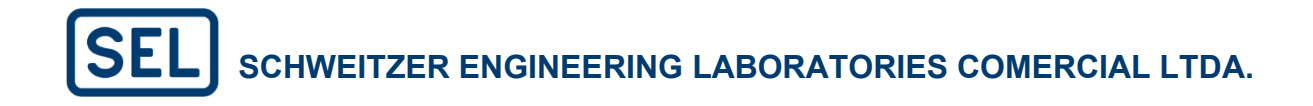

| E SEL Grid Configurator | +                                                                                                    | : <u>41</u> • • - • ×    |
|-------------------------|----------------------------------------------------------------------------------------------------|--------------------------|
| System Explorer 🖿 💣 🚥   | Abo                                                                                                    | ut SEL Grid Configurator |
| • E Teste_1             | Soft                                                                                                    | ware Instruction Manual  |
| W RL_1_851              |                                                                                                    |                          |
| ₩ RL_2_851              |                                                                                                    |                          |
|                         |                                                                                                    |                          |
|                         | Welcome to                                                                                                    |                          |
|                         | welcome to                                                                                                    |                          |
|                         | SEL Grid Configurator                                                                                                    |                          |
|                         |                                                                                                    |                          |
|                         |                                                                                                    |                          |
|                         |                                                                                                    |                          |
|                         |                                                                                                    |                          |
|                         | New Project Compare Projects Quick Connect Import Projects View Tutorials                                                                                                    |                          |
|                         |                                                                                                    |                          |
|                         |                                                                                                    |                          |
|                         |                                                                                                    |                          |
|                         |                                                                                                    |                          |
|                         |                                                                                                    |                          |
|                         |                                                                                                    |                          |
|                         |                                                                                                    |                          |
|                         |                                                                                                    |                          |
|                         |                                                                                                    |                          |
|                         |                                                                                                    |                          |
|                         |                                                                                                    |                          |
|                         |                                                                                                    |                          |
| 0                       |                                                                                                    |                          |
|                         |                                                                                                    |                          |
|                         |                                                                                                    |                          |
| E SEL Grid Configurator |                                                                                                    | 1 4 0 0 - a ×            |
| System Explorer 🛛 🖬 📫 🚥 | Abo                                                                                                    | ut SEL Grid Configurator |
| ▼ III Teste_1           | Soft                                                                                                    | ware Instruction Manual  |
| 📾 RL_1_851              |                                                                                                    |                          |
| ≅ RL_2_851              |                                                                                                    |                          |
|                         |                                                                                                    |                          |
|                         | SEL Grid Configurator                                                                                                    |                          |
|                         |                                                                                                    |                          |
|                         | Product Number SEL-5037                                                                                                    |                          |
|                         | Version 6.4.1.8 - Admin                                                                                                    |                          |
|                         | Support                                                                                                    |                          |
|                         | Open instruction manual Open                                                                                                    |                          |
|                         | Collect additional information for technical support Collect                                                                                                    |                          |
|                         | Component Versions S View Tutoriais                                                                                                    |                          |
|                         | Anthol 4.6.6                                                                                                    |                          |
|                         | Anima and a                                                                                                    |                          |
|                         | applications 3.9.4                                                                                                    |                          |
|                         | apollor(int) = 3.9.4<br>apollor(fedration: 0.38.1<br>apollor/datewar 2.9.2                                                                                                    |                          |
|                         | apollo/dent: 3.9.4<br>apollo/federation: 0.38.1<br>apollo/gateway: 2.9.2<br>apollo/server: 4.9.4                                                                                                    |                          |
|                         | apollo/clent: 3.9.4<br>apollo/clent: 0.9.3.1<br>apollo/gateway: 2.9.2<br>apollo/server: 4.9.4<br>awaroma/tabourca.com/ser: 7.1.0                                                                                                    |                          |
|                         | apollor(lent: 3.9.4<br>apollor(lent: 3.9.4<br>apollor/getevaio: 0.38.1<br>apollor/getevaio: 2.9.2<br>apollor/server: 4.9.4<br>assessme.rfebrumre.romiser: 21.0                                                                                                    |                          |
|                         | apolici/client 3.9.4<br>apolici/client 3.9.4<br>apolici/gateway 2.9.2<br>apolici/gateway 2.9.2<br>apolici/gateway 2.9.1<br>assessma.debruira.aromaise: 21.0                                                                                                    |                          |
|                         | apolici/client: 3:9.4<br>apolici/client: 3:9.4<br>apolici/gateway: 2:9.2<br>apolici/gateway: 2:9.2<br>apolici/server: 4:9.4<br>assectmes_televense_promiser: 2:1.0                                                                                                    |                          |
|                         | apolici/client 3.9.4<br>apolici/client 3.9.4<br>apolici/gateway: 2.9.2<br>apolici/gateway: 2.9.2<br>apolici/server: 4.9.4<br>                                                                                                    |                          |
|                         | apolici/clief: 3.9.4<br>apolici/clief: 3.9.4<br>apolici/geteration: 0.38.1<br>apolici/geterator: 0.9.4<br>apolici/seterator: 0.9.4<br>apolici/seterator: 0.9.4<br>ap          |                          |
|                         | apolici/cler: 3.9.4<br>apolici/cler: 3.9.4<br>apolici/cler: 3.9.1<br>apolici/setwar; 2.9.2<br>apolici/setwar; 4.9.4<br>assessme./telveure.evromise: 7.1.0<br>Close                                                                                                    |                          |
|                         | apolicidadii 134<br>apolicidadii 134<br>apolicideratici: 0.38,1<br>apolicideratici: 0.38,1<br>apolicideratici: 0.3 |                          |

### 9. Assistência de Fábrica

**Nota Final**: Este manual de operação foi desenvolvido em fevereiro de 2025. Em caso de qualquer divergência ou dúvida, favor contatar o suporte técnico da SEL

Apreciamos o seu interesse nos produtos e serviços da SEL. Se houver qualquer dúvida ou comentário, por favor, entre em contato com:

#### SEL - Schweitzer Engineering Laboratories, Comercial Ltda

Avenida Pierre Simon de Laplace, 633 Condomínio Techno Park Campinas / SP – CEP:13.069-320 Tel: (19) 3515-2000 Fax: (19) 3515-2011 www.selinc.com.br

#### SUPORTE TÉCNICO SEL HOT LINE

Tel: (19) 3515-2010 E-mail: <u>suporte@selinc.com</u>